Tektronix

## WCA230A/WCA280A オプション 27 型 3GPP リリース 5 ダウンリンク (HSDPA) 解析ソフトウェア

071-1517-02

本マニュアルはファームウェア・バージョン 3.30 以降に対応しています。

www.tektronix.com

Copyright © Tektronix. All rights reserved. 使用許諾ソフトウェア製品は、Tektronix またはその供給者が所有するもので、 米国著作権法および国際条約の規定によって保護されています。

Tektronix 製品は、登録済および出願中の米国その他の国の特許等により保護されています。本書の内容は、既に発行されている他の資料の内容に代わるものです。また、本製品の仕様および価格は、予告なく変更させていただく場合がございますので、予めご了承ください。

Tektronix および Tek は Tektronix, Inc. の商標です。

### Tektronix 連絡先

Tektronix, Inc. 14200 SW Karl Braun Drive P.O. Box 500 Beaverton, OR 97077 USA

製品情報、代理店、サービス、およびテクニカル・サポート: ■ 北米内:1-800-833-9200までお電話ください。

■世界の他の地域では、www.tektronix.comにアクセスし、お近くの代理店をお探しください。

### 保証 2

Tektronix では、本製品において、出荷の日から1年間、材料およびその仕上がりについて欠陥がないことを保証します。 この保証期間中に製品に欠陥があることが判明した場合、Tektronix では、当社の裁量に基づき、部品および作業の費用 を請求せずに当該欠陥製品を修理するか、あるいは当該欠陥製品の交換品を提供します。保証時に Tektronix が使用する 部品、モジュール、および交換する製品は、新しいパフォーマンスに適応するために、新品の場合、または再生品の場合 もあります。交換したすべての部品、モジュール、および製品は Tektronix で所有されます。

本保証に基づきサービスをお受けいただくため、お客様には、本保証期間の満了前に当該欠陥を当社に通知していただ き、サービス実施のための適切な措置を講じていただきます。お客様には、当該欠陥製品を梱包していただき、送料前払 いにて当社指定のサービス・センターに送付していただきます。本製品がお客様に返送される場合において、返送先が当 該サービス・センターの設置されている国内の場所であるときは、当社は、返送費用を負担します。しかし、他の場所に 返送される製品については、すべての送料、関税、税金その他の費用をお客様に負担していただきます。

本保証は、不適切な使用または不適切もしくは不十分な保守および取り扱いにより生じたいかなる欠陥、故障または損傷 にも適用されません。当社は、以下の事項については、本保証に基づきサービスを提供する義務を負いません。a)当社 担当者以外の者による本製品のインストール、修理またはサービスの試行から生じた損傷に対する修理。b) 不適切な使 用または互換性のない機器への接続から生じた損傷に対する修理。c) 当社製ではないサプライ用品の使用により生じた 損傷または機能不全に対する修理。d) 本製品が改造または他の製品と統合された場合において、改造または統合の影響 により当該本製品のサービスの時間または難度が増加したときの当該本製品に対するサービス。

この保証は、明示的または黙示的な他のあらゆる保証の代わりに、製品に関して Tektronix がお客様に対して提供する ものです。当社およびそのベンダは、商品性または特定目的に対する適合性についての一切の黙示保証を否認します。欠 陥製品を修理または交換する当社の責任は、本保証の不履行についてお客様に提供される唯一の排他的な法的救済となり ます。間接損害、特別損害、付随的損害または派生損害については、当社およびそのベンダは、損害の実現性を事前に通 知されていたか否かに拘わらず、一切の責任を負いません。

目 次

| このマニュアルについて | vii |
|-------------|-----|
|             |     |

## 第1章 はじめに

| 製品概要   | 1-1 |
|--------|-----|
| 解析の定義  | 1-2 |
| 測定メニュー | 1-5 |

## 第2章 基本操作

| S/A モードのアップ/ダウンリンク解析                                                                                                    | 2-1                                                                                  |
|----------------------------------------------------------------------------------------------------|--------------------------------------------------------------------------------------|
| 測定手順                                                                                                    | . 2-2                                                                                |
| チャンネル電力測定                                                                                                    | . 2-3                                                                                |
| ACLR 測定                                                                                                    | . 2-5                                                                                |
| マルチキャリア ACLR 測定(ダウンリンク解析のみ)                                                                                                    | . 2-7                                                                                |
| スペクトラム放射マスク測定                                                                                                    | . 2-9                                                                                |
| OBW 測定                                                                                                    | 2-11                                                                                 |
| EBW 測定                                                                                                    | 2-12                                                                                 |
| キャリア周波数測定...............................                                                                                                    | 2-13                                                                                 |
| 測定リミットを編集する                                                                                                    | 2-14                                                                                 |
| DEMOD モードのダウンリンク解析                                                                                                    | 2-21                                                                                 |
|                                                                                                    | 0.00                                                                                 |
| 測定于順                                                                                                    | Z-22                                                                                 |
| 測定手順<br>MEAS SETUP メニュー<br>                                                                                                    | 2-22<br>2-25                                                                         |
| 測定手順<br>MEAS SETUP メニュー<br>ビューのスケールとフォーマット                                                                                                    | 2-22<br>2-25<br>2-28                                                                 |
| 測定手順<br>MEAS SETUP メニュー<br>ビューのスケールとフォーマット<br>コード・ドメイン・パワー                                                                                                    | 2-22<br>2-25<br>2-28<br>2-31                                                         |
| 測定手順<br>MEAS SETUP メニュー<br>ビューのスケールとフォーマット<br>コード・ドメイン・パワー<br>パワー・コードグラム                                                                                                    | 2-22<br>2-25<br>2-28<br>2-31<br>2-33                                                 |
| 測定手順<br>MEAS SETUP メニュー<br>ビューのスケールとフォーマット<br>コード・ドメイン・パワー<br>パワー・コードグラム<br>コード・パワー vs タイム・スロット                                                                                 | 2-22<br>2-25<br>2-28<br>2-31<br>2-33<br>2-35                                         |
| 測定手順<br>MEAS SETUP メニュー<br>ビューのスケールとフォーマット<br>コード・ドメイン・パワー<br>パワー・コードグラム<br>コード・パワー vs タイム・スロット<br>コード・パワー vs シンボル                                                              | 2-22<br>2-25<br>2-28<br>2-31<br>2-33<br>2-35<br>2-35                                 |
| 測定手順<br>MEAS SETUP メニュー<br>ビューのスケールとフォーマット<br>コード・ドメイン・パワー<br>パワー・コードグラム<br>コード・パワー vs タイム・スロット<br>コード・パワー vs シンボル<br>シンボル・コンスタレーション                                            | 2-22<br>2-25<br>2-28<br>2-31<br>2-33<br>2-35<br>2-35<br>2-37<br>2-39                 |
| 測定手順<br>MEAS SETUP メニュー<br>ビューのスケールとフォーマット<br>コード・ドメイン・パワー<br>パワー・コードグラム<br>コード・パワー vs タイム・スロット<br>コード・パワー vs シンボル<br>シンボル・コンスタレーション<br>シンボル EVM                                | 2-22<br>2-25<br>2-28<br>2-31<br>2-33<br>2-35<br>2-37<br>2-39<br>2-40                 |
| 測定手順<br>MEAS SETUP メニュー<br>ビューのスケールとフォーマット<br>コード・ドメイン・パワー<br>パワー・コードグラム<br>コード・パワー vs タイム・スロット<br>コード・パワー vs シンボル<br>シンボル・コンスタレーション<br>シンボル EVM<br>シンボル・アイ・ダイアグラム              | 2-22<br>2-25<br>2-28<br>2-31<br>2-33<br>2-35<br>2-35<br>2-39<br>2-40<br>2-42         |
| 測定手順<br>MEAS SETUP メニュー<br>ビューのスケールとフォーマット<br>コード・ドメイン・パワー<br>パワー・コードグラム<br>コード・パワー vs タイム・スロット<br>コード・パワー vs シンボル<br>シンボル・コンスタレーション<br>シンボル EVM<br>シンボル・アイ・ダイアグラム<br>シンボル・テーブル | 2-22<br>2-25<br>2-28<br>2-31<br>2-33<br>2-35<br>2-37<br>2-39<br>2-40<br>2-42<br>2-42 |

| DEMOD モードのアップリンク解析  | 2-45 |
|---------------------|------|
| 測定手順                | 2-46 |
| MEAS SETUP メニュー     | 2-48 |
| HS-DPCCH の表示方法      | 2-51 |
| ビューのスケールとフォーマット     | 2-54 |
| コード・ドメイン・パワー        | 2-57 |
| パワー・コードグラム          | 2-59 |
| コード・パワー vs タイム・スロット | 2-61 |
| コード・パワー vs シンボル     | 2-63 |
| シンボル・コンスタレーション      | 2-65 |
| シンボル EVM            | 2-66 |
| シンボル・アイ・ダイアグラム      | 2-68 |
| シンボル・テーブル           | 2-69 |
| 変調確度                | 2-70 |
| ACK/NACK 解析         | 2-71 |

## 第3章 コマンドと構文

| コマンド・グループ       | 3-1  |
|-----------------|------|
| 機能別グループ         | 3-2  |
| :CONFigure コマンド | 3-2  |
| :DISPlay コマンド   | 3-3  |
| :FETCh コマンド     | 3-4  |
| :MMEMory コマンド   | 3-5  |
| :READ コマンド      | 3-5  |
| :SENSe コマンド     | 3-6  |
| :CONFigure コマンド | 3-9  |
| :DISPlay コマンド 3 | 3-15 |
| :FETCh コマンド 3   | 3-49 |
| :MMEMory コマンド 3 | 3-77 |
| :READ コマンド 3    | 3-81 |
| :SENSe コマンド 3   | 3-97 |

付 録

| 付 | 録 A    | 工場出荷時設定     | A-1 |
|---|--------|-------------|-----|
|   | GPIB ⊐ | マンド・デフォルト値  | A-1 |
|   | 測定リミ   | ミットのデフォルト設定 | A-3 |
|   |        |             |     |

- 付 録 B スケール設定範囲 ..... B-1
- 索引

# 図一覧

| 図 1-1: 3GPP-R5 解析の測定メニュー                      | . 1-5 |
|-----------------------------------------------|-------|
| 図 2-1: S/A モードの解析測定メニュー                       | . 2-1 |
| 図 2-2: チャンネル電力測定                              | . 2-4 |
| 図 2-3: 3GPP-R5 ACLR 測定                        | . 2-6 |
| 図 2-4: 3GPP-R5 ACLR 測定                        | . 2-8 |
| 図 2-5: スペクトラム放射マスク測定 ........................ | 2-10  |
| 図 2-6: OBW 測定                                 | 2-11  |
| 図 2-7: EBW 測定                                 | 2-12  |
| 図 2-8: キャリア周波数測定                              | 2-13  |
| 図 2-9: 測定リミット・エディタ                            | 2-14  |
| 図 2-10: スペクトラム放射マスク測定用リミット・エディタ               | 2-16  |
| 図 2-11: ダウンリンク変調解析メニュー                        | 2-21  |
| 図 2-12: コード・ドメイン・パワー測定例                       | 2-24  |
| 図 2-13: タイム・スロット・テーブル                         | 2-28  |
| 図 2-14: コード・ドメイン・パワー                          | 2-31  |
| 図 2-15: パワー・コードグラム                            | 2-33  |
| 図 2-16: コード・ドメイン・パワー vs タイム・スロット              | 2-35  |
| 図 2-17: コード・ドメイン・パワー vs シンボル                  | 2-37  |
| 図 2-18: シンボル・コンスタレーション                        | 2-39  |
| 図 2-19: シンボル EVM                              | 2-40  |
| 図 2-20: シンボル・アイ・ダイアグラム                        | 2-42  |
| 図 2-21: シンボル・テーブル                             | 2-43  |
| 図 2-22: 変調確度                                  | 2-44  |
| 図 2-23: アップリンク変調解析メニュー                        | 2-45  |
| 図 2-24: コード・ドメイン・パワー測定例                       | 2-47  |
| 図 2-25: サブフレーム・オフセット                          | 2-50  |
| 図 2-26: HS-DPCCH の表示方法(コード・ドメイン・パワー)          | 2-51  |
| 図 2-27: HS-DPCCH の表示方法(コード・パワー vs シンボル)       | 2-52  |
| 図 2-28: HS-DPCCH の表示方法(ACK/NACK 解析)           | 2-53  |
| 図 2-29: タイム・スロット・テーブル                         | 2-54  |
| 図 2-30: コード・ドメイン・パワー                          | 2-57  |
| 図 2-31: パワー・コードグラム                            | 2-59  |
| 図 2-32: コード・ドメイン・パワー vs タイム・スロット              | 2-61  |
| 図 2-33: コード・ドメイン・パワー vs シンボル                  | 2-63  |
| 図 2-34: シンボル・コンスタレーション                        | 2-65  |
| 図 2-35: シンボル EVM                              | 2-66  |
| 図 2-36: シンボル・アイ・ダイアグラム                        | 2-68  |
| 図 2-37: シンボル・テーブル                             | 2-69  |
| 図 2-38: 変調確度                                  | 2-70  |
| 図 2-39: ACK/NACK 解析                           | 2-71  |

# 表一覧

| 表 1-1: オプション 27 型の追加機能             | 1-1  |
|------------------------------------|------|
| 表 1-2: 3GPP-R5 ダウンリンク信号パラメータ       | 1-2  |
| 表 1-3: 3GPP-R5 アップリンク信号パラメータ       | 1-3  |
|                                    |      |
| 表 2-1: 測定リミット項目                    | 2-15 |
| 表 2-2: スペクトラム放射マスク測定のリミット設定        | 2-17 |
| 表 2-3: 垂直軸スケール設定範囲                 | 2-41 |
| 表 2-4: 垂直軸スケール設定範囲                 | 2-67 |
|                                    |      |
| 表 3-1: オプション 27 型で追加された測定モード       | 3-1  |
| 表 3-2: コマンド・グループー覧                 | 3-2  |
| 表 3-3: :CONFigure コマンド             | 3-2  |
| 表 3-4: :DISPlay コマンド               | 3-3  |
| 表 3-5: :FETCh コマンド                 | 3-4  |
| 表 3-6: :MMEMory コマンド               | 3-5  |
| 表 3-7: :READ コマンド                  | 3-5  |
| 表 3-8: :SENSe コマンド                 | 3-6  |
| 表 3-9: :DISPlay コマンド・サブグループ        | 3-15 |
| 表 3-10: シンボル・レートの設定                | 3-20 |
| 表 3-11: ダウンリンク変調解析の表示形式            | 3-24 |
| 表 3-12: シンボル・レートの設定                | 3-38 |
| 表 3-13: アップリンク変調解析の表示形式            | 3-42 |
| 表 3-14: 3GPP-R5 ダウンリンク解析結果の取得      | 3-51 |
| 表 3-15: 3GPP-R5 ダウンリンク解析結果の取得      | 3-70 |
| 表 3-16: :SENSe コマンドのサブグループ         | 3-97 |
|                                    |      |
| 表 A-1: 工場出荷時初期設定 — :DISPlay コマンド   | A-1  |
| 表 A-2: 工場出荷時初期設定 — :SENSe コマンド     | A-2  |
| 表 A-3: 共通リミット (Band I, II, III)    | A-3  |
| 表 A-4: SEM リミット (Band I, Band III) | A-4  |
| 表 A-5: SEM リミット (Band II)          | A-4  |
|                                    |      |
| 表 B-1: 表示形式とスケール                   | B-1  |

# このマニュアルについて

本マニュアルは、WCA230A / WCA280A オプション 27型 3GPP リリース 5 ダウン リンク (HSDPA) 解析ソフトウェアの使用方法を記述しています。WCA230A 型/ WCA280A 型の標準機能の詳細については、WCA230A 型/ WCA280A 型ワイヤレス コミュニケーション・アナライザのユーザ・マニュアルを参照してください。

本書は下記の内容で構成されています。

- はじめに 3GPP リリース5ダウンリンク解析ソフトウェアの概要を説明しています。
- 基本操作 3GPP リリース 5 ダウンリンク解析ソフトウェアの測定機能および各測定モード の設定方法を説明しています。
- コマンドと構文
   3GPP リリース5ダウンリンク解析ソフトウェアに固有のコマンドの構文、引数、
   使用例などをグループ別にアルファベット順に説明しています。
- 付録 工場出荷時デフォルト設定とスケール設定範囲を示しています。

## 関連マニュアル

**3GPP** リリース 5 ダウンリンク解析ソフトウェアには、以下の関連マニュアルがあり ます。

- WCA230A 型/WCA280A 型ワイヤレス・コミュニケーション・アナライザ ユーザ・マニュアル (部品番号 071-1254-xx)
- WCA230A 型/WCA280A 型ワイヤレス・コミュニケーション・アナライザ プログラマ・マニュアル (部品番号 071-1256-xx)

# 第1章 はじめに

## 製品概要

WCA230A / WCA280A オプション 27 型 3GPP リリース 5 ダウンリンク解析ソフト ウェアでは、3GPP (3rd Generation Partnership Project) Release 5 (「3GPP-R5」) で規定 された HSDPA (High Speed Downlink Packet Access) 信号のスペクトラム解析と変調 解析を実行します。測定は、ダウンリンク QPSK/16QAM またはアップリンク BPSK 信号について行れます。

表 1-1 に、オプション 27 型で追加された機能の概要を測定モード別に示します。

| 測定モード         | 追加機能                                                                                                    |
|---------------|----------------------------------------------------------------------------------------------------|
| S/A(スペクトラム解析) | <ul> <li>3GPP-R5 アップリンク/ダウンリンク解析</li> <li>● チャンネル電力</li> <li>● ACLR (隣接チャンネル漏洩電力比)</li> <li>■ MC-ACLR<br/>(マルチキャリア ACLR、ダウンリンク解析のみ)</li> <li>■ スペクトラム放射マスク</li> <li>■ OBW(占有帯域幅)</li> <li>■ EBW(放射帯域幅)</li> <li>■ キャリア周波数</li> </ul>            |
| Demod(変調解析)   | 3GPP-R5 アップリンク/ダウンリンク解析<br>■ コード・ドメイン・パワー<br>■ パワー・コードグラム<br>■ コード・パワー vs. タイム・スロット<br>■ コード・パワー vs. シンボル<br>■ シンボル・コンスタレーション<br>■ シンボル EVM (Error Vector Magnitude)<br>■ シンボル・アイ・ダイアグラム<br>■ シンボル・テーブル<br>■ 変調確度<br>■ ACK/NACK 解析 (アップリンク解析のみ) |
| Time(時間解析)    | なし                                                                                                    |

表 1-1:オプション 27 型の追加機能

**注:** ACK/NACK 解析には、オプション 23 W-CDMA アップリンク解析ソフトウェア が必要です。

## 解析の定義

本機器は、3GPP-R5 規格に従って解析を実行します。

### ダウンリンク解析

本機器は、表 1-2 に示す 3GPP-R5 ダウンリンク信号パラメータに対応した測定を行います。

表 1-2: 3GPP-R5 ダウンリンク信号パラメータ

| 項目            | 説明                                              |
|---------------|-------------------------------------------------|
| チップ・レート       | 3.84 Mcps                                       |
| シンボル・レート      | 7.5, 15, 30, 60, 120, 240, 480, 960 ksps        |
| 最大チャンネル数      | 512                                             |
| フレーム構造        | タイムスロット:666.7µs                                 |
| スクランブリング・コード  | 生成多項式による M 系列を用いた Gold 符号、<br>18 ビット            |
| チャネリゼーション・コード | チップ・レートとシンボル・レートの組み合わせで<br>定まる階層化直交符号系列         |
| 各チャンネルの変調方式   | QPSK または 16QAM                                  |
| ベースバンド・フィルタ   | α=0.22 のルート・コサイン(デフォルト)<br>0.0001 ≤α≤1 の範囲で設定可能 |

### 測定機能

本機器には、次の測定機能があります。

- コード・ドメイン・パワー
   各チャンネルごとに総電力に対する相対電力を測定します。マルチレートに対応し、最大 512 チャンネルまで測定できます。
- コード・ドメイン・パワー vs. 時間 各チャンネルのシンボル点の相対電力を時系列として測定します。
- パワー・コードグラム 最大150スロット(0.1秒)連続してコード・ドメイン・パワーを測定し、スロット ごとにスペクトログラムを表示します。

### ■ ベクトル/コンスタレーション

全信号のベクトル軌跡およびチップ点を測定し、各チャンネルごとにシンボル点 のコンスタレーションを測定します。

#### ■ 変調確度

各チャンネルごとに、EVM (Error Vector Magnitude)、振幅エラー、位相エラー、 波形品質、および原点オフセットを測定します。また、タイム・スロットごとに PCDE (Peak Code Domain Error)、振幅エラー、周波数エラー、位相エラー、波形 品質、および原点オフセットを測定します。

### 測定プロセス

本機器内部では、次の手順で処理が実行されます。

- 1. フラットネス補正とフィルタリングを行います。
- 2. P-SCH によって同期を確立します。
- 3. S-SCH でスクランブリング・コード番号の範囲を決定します。
- 4. スクランブリング・コード番号と位相を確定します。
- 5. 周波数と位相を補正します。
- 6. 高速アダマール変換を行います。
- 7. 全チャンネルのシンボルごとにパワーを算出します。

### アップリンク解析

本機器は、以下の 3GPP-R5 アップリンク信号をサポートします。

- DPDCH (Dedicated Physical Data Channel)
- DPCCH (Dedicated Physical Control Channel)
- HS-DPCCH (Dedicated Physical Control Channel for High-Speed Downlink Shared Channel (HS-DSCH))

本機器は、表 1-3 に示す 3GPP-R5 アップリンク信号パラメータに対応した測定を行います。。

| 項目               | DPDCH                                           | DPCCH               | HS-DPCCH          |
|------------------|-------------------------------------------------|---------------------|-------------------|
| チップ・レート          | 3.84 Mcps                                       |                     |                   |
| シンボル・レート         | 15, 30, 60, 120, 240,<br>480, 960 ksps          | 15 ksps             | 15 ksps           |
| 最大チャンネル数         | 6                                               | 1                   | 1                 |
| フレーム構造           | 15 タイムスロット<br>10 ms                             | 15 タイムスロット<br>10 ms | 5 サブフレーム<br>10 ms |
| タイム・スロット         | 2560 チップ、667µs                                  |                     |                   |
| スクランブリング・<br>コード | Long または Short、番号:0~16,777,215                  |                     |                   |
| 各チャンネルの<br>変調方式  | BPSK                                            |                     |                   |
| ベースバンド・<br>フィルタ  | α=0.22 のルート・コサイン(デフォルト)<br>0.0001 ≤α≤1 の範囲で設定可能 |                     |                   |

表 1-3:3GPP-R5 アップリンク信号パラメータ

### 測定機能

本機器には、次の測定機能があります。

- ACK/NACK 解析 HS-DPCCH を測定し、ACK/NACK インジケータ、DTX (Discontinuous Transmission)、および CQI (Channel Quality Indicator) を検出・表示します。
- コード・ドメイン・パワー
   各チャンネルごとに総電力に対する相対電力を測定します。マルチレートに対応し、最大 512 チャンネルまで測定できます。
- パワー・コードグラム 最大 150 スロット(0.1 秒)連続してコード・ドメイン・パワーを測定し、スロット ごとにスペクトログラムを表示します。

**注**: コード・ドメイン・パワーとパワー・コードグラムは、サブビューでのみ表示できます。

### 測定プロセス

本機器内部では、次の手順で 3GPP-R5 アップリンク解析処理が実行されます。

- 1. フラットネス補正とフィルタリングを行います。
- 2. DPCCHを逆拡散することで同期点を検索します。
- 3. 周波数と位相を補正します。
- **4.** DPDCH と DPCCH の各チャンネルのシンボルを求め、シンボルごとのパワーを 算出します。

**注**: アナライザは、DPCCH と入力信号の制御部を逆拡散し、周波数と位相を使って 同期点を検索します。DPCCH のレベルまたは制御部のレベルが他のチャンネル (DPDCH またはデータ部)より著しく低い場合(約1/10以下)、解析が正確に行われ ないことがあります。

### 測定メニュー

図 1-1 に 3GPP-R5 解析に関連する測定メニューを示します。

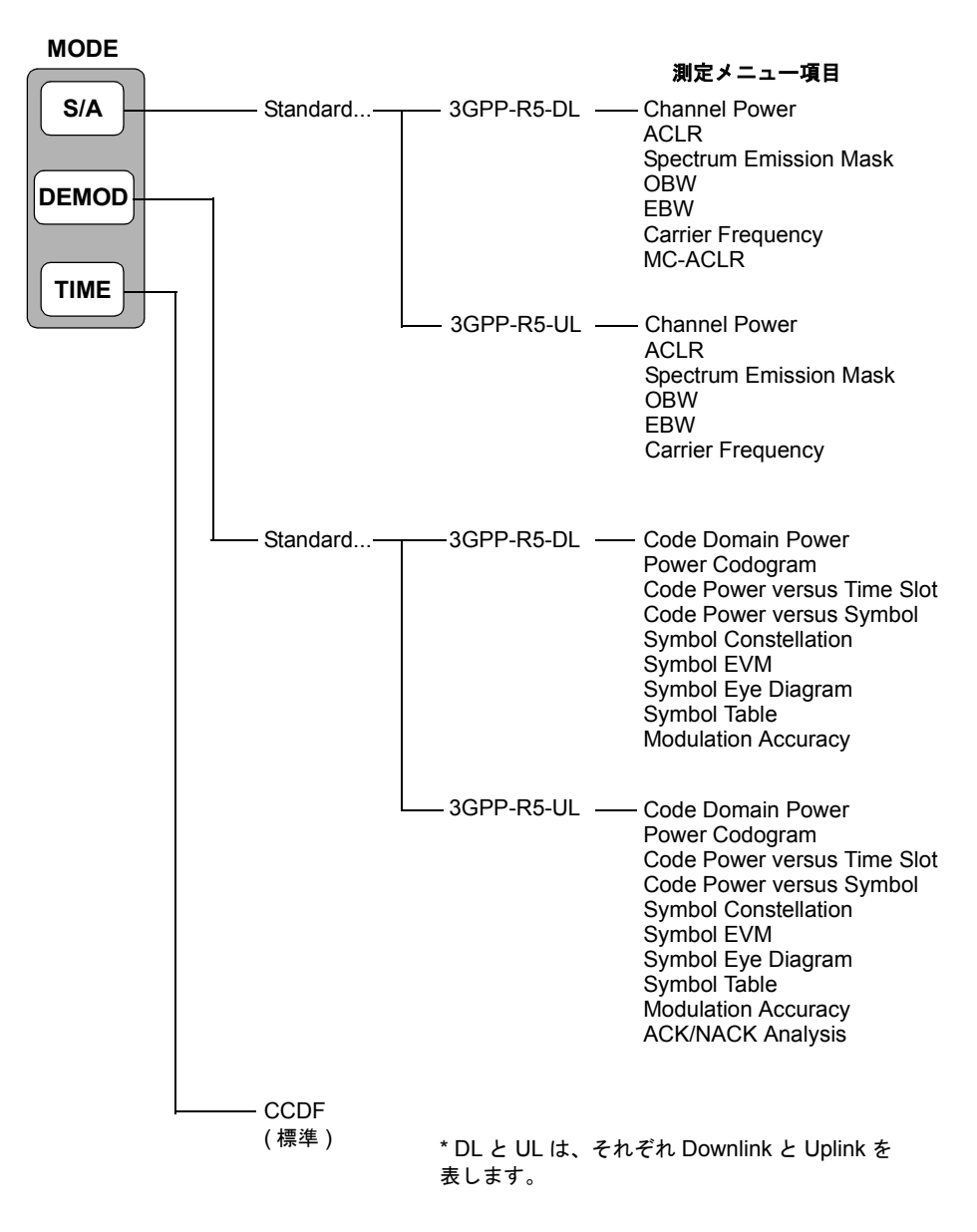

### 図 1-1:3GPP-R5 解析の測定メニュー

TIME (時間解析) モードの CCDF (Complementary Cumulative Distribution Func-tion) 解析については、WCA230A/WCA280A 型ポータブル・ワイヤレス・コミュニケー ション・アナライザのユーザ・マニュアル (部品番号 071-1254-xx) を参照。。

**注**: WCA230A/WCA280A 型の基本操作については、WCA230A/WCA280A 型ユーザ マニュアルを参照してください。 第1章 はじめに

# 第2章 基本操作

# S/A モードのアップ/ダウンリンク解析

ここでは、S/A (Spectrum Analysis) モードでの 3GPP-R5 アップリンク/ダウンリンク 解析についての基本操作について説明します。図2-1に示すように、S/A→Standard... → 3GPP-R5-DL (ダウンリンク) または 3GPP-R5-UL (アップリンク) を押すこと で測定項目にアクセスできます。

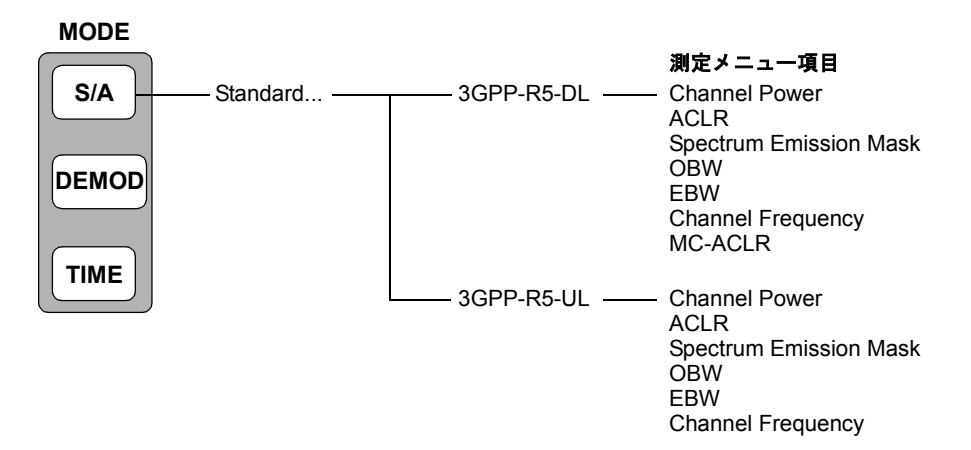

図 2-1:S/A モードの解析測定メニュー

## 測定手順

下記の手順に従って S/A モードでのスペクトラム測定を行います。

**注**:周波数、スパン、振幅の設定とビューのスケール調整については、WCA230A/WCA280A型ユーザ・マニュアルを参照してください。

- 1. 前面パネルの S/A キーを押します。
- サイド・キーで Standard... → 3GPP-R5-DL (ダウンリンク) または 3GPP-R5-UL (アップリンク) を押します。
- 3. 前面パネルの FREQUENCY/CHANNEL キーを押して、周波数を設定します。

チャンネル・テーブルを使用するときは、次の手順を実行します。

- a. Channel Table... サイド・キーを押して、W-CDMA-DL(ダウンリンク)か
   W-CDMA-UL(アップリンク)を選択します。
- **b.** Channel サイド・キーを押し、汎用ノブを回してチャンネルを選択します。

チャンネルに応じて、中心周波数が設定されます。

- 4. 前面パネルの SPAN キーを押して、スパンを設定します。
- 5. 前面パネルの AMPLITUDE キーを押して、振幅を設定します。

**注**:入力レベルが高すぎると、画面上部に赤枠で A/D OVERFLOW が表示されます。 このときには、リファレンス・レベルを上げてください。

- 6. 前面パネルの MEASURE キーを押して、測定項目を選択します。
  - Channel Power (チャンネル電力)
  - ACLR (Adjacent Channel Leakage Power Ratio: 隣接チャンネル漏洩電力比)
  - Spectrum Emission Mask (スペクトラム放射マスク)
  - OBW (Occupied Bandwidth: 占有帯域幅)
  - EBW (Emission Bandwidth: 放射帯域幅)
  - Carrier Frequency (キャリア周波数)
  - MC-ACLR (マルチキャリア ACLR、ダウンリンク解析のみ)

以下のセクションで、各測定項目について説明します。

## チャンネル電力測定

チャンネル電力測定では、指定範囲のチャンネル電力とスペクトラム密度を dBm/Hz 単位で測定します。

2-2 ページで説明されている手順でチャンネル電力を選択し、次に以下の手順に従い MEAS SETUP メニューでパラメータを設定します。

### MEAS SETUP メニュー

チャンネル電力測定の MEAS SETUP メニュー項目は、以下の通りです。

**Channel Bandwidth** バンド・マーカを使用して測定の周波数範囲を設定します(図 2-2 参照)。 設定範囲: 50kHz ~ 20MHz(デフォルト: 3.84MHz)

Measurement Filter 測定で使用するフィルタの形状を次の4種類から選択します。 Shape..

- Rect (Rectangular、矩形)
- Gaussian (ガウシャン)
- Nyquist (ナイキスト)
- **Root** Nyquist  $(\nu \neg \cdot + \tau + z \neg)$
- **Rolloff Ratio** Measurement Filter Shape が Nyquist か Root Nyquist のときに、ロールオフ値を設定します。設定範囲:0.0001~1(デフォルト:0.5)
  - Limits... チャンネル電力測定の合否リミットを設定します。このサイド・キーを押すと、測定 リミット・エディタが現れます。詳細は、2-14 ページの「測定リミットを編集する」 を参照してください。

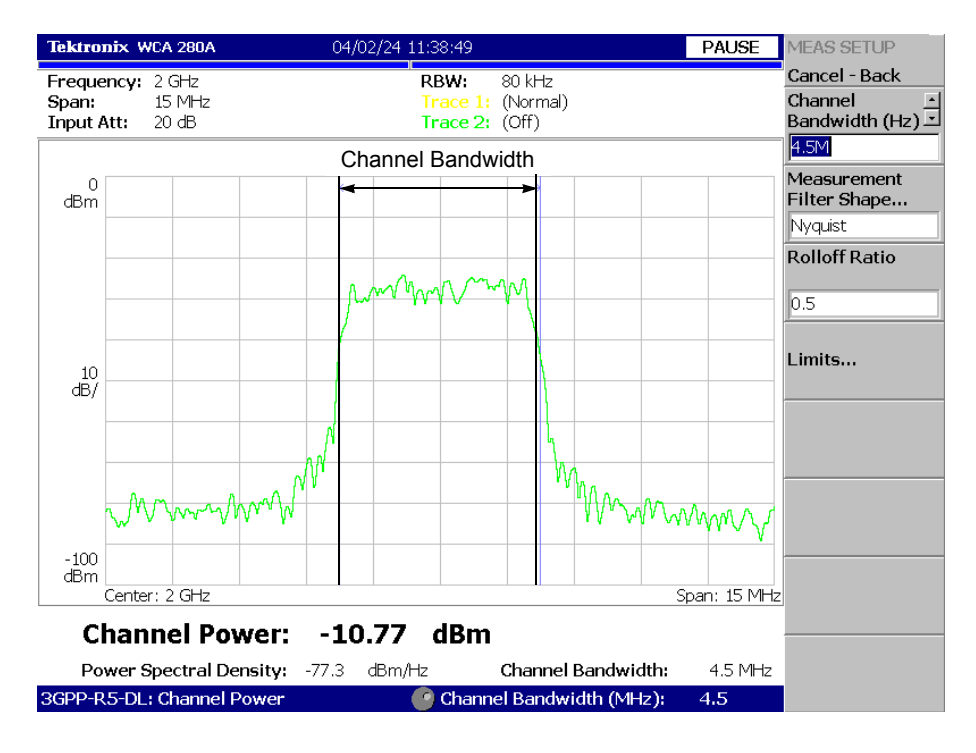

図 2-2 は、チャンネル電力測定の例です。

図 2-2:チャンネル電力測定

## ACLR 測定

**3GPP-R5** 規格の ACLR (Adjacent Channel Leakage Power Ratio: 隣接チャンネル漏洩 電力比)測定は、S/A (スペクトラム解析) モードの ACPR 測定を基本としています。 ACPR 測定については、WCA230A/WCA280A 型ユーザ・マニュアルを参照してくだ さい。

ACLR 測定では、3GPP-R5 規格により次の設定値は固定です。

スパン (Span) ..... 25 MHz 主チャンネル測定帯域 (Main Chan BW)..... 3.84 MHz 隣接チャンネル測定帯域 (Adj Chan BW).... 3.84 MHz チャンネル間隔 (Chan Spacing)..... 5 MHz

2-2 ページの手順で ACLR 測定画面を表示した後に、次の MEAS SETUP メニューで 測定パラメータを設定してください。

### MEAS SETUP メニュー

ACLR 測定の MEAS SETUP メニュー項目は、以下の通りです。

- Measurement Filter フィルタの形状を選択します。 Shape... ■ Rect (Rectangle) ■ RootNyquist (Root Nyquist、デフォルト)
  - **Rolloff Ratio** フィルタが Root Nyquist のときに、ロールオフ値を設定します。 設定範囲:0.0001~1(デフォルト:0.22)
- 2nd Adj Channel Gain 第2隣接チャンネルの電力は通常、主チャンネルの電力と比べて非常に小さいので、 同じゲインで測定すると誤差が大きくなります。確度を高めるために、本機器内部で 第2隣接チャンネルのゲインを上げます。どれだけ上げるかをここで設定します。

設定範囲: 3~15dB(デフォルト:5dB)

**注**:設定範囲の上限は、振幅の設定と校正の結果の影響で15dBより小さくなること があります。また、このゲイン設定は、波形表示には影響しません。

Limits... ACLR 測定の合否リミットを設定します。このサイド・キーを押すと、測定リミット エディタが現れます。詳細は、2-14ページの「測定リミットを編集する」を参照して ください。

注: ACLR 測定とマルチキャリア ACLR 測定は、同じリミット設定値を使用します。

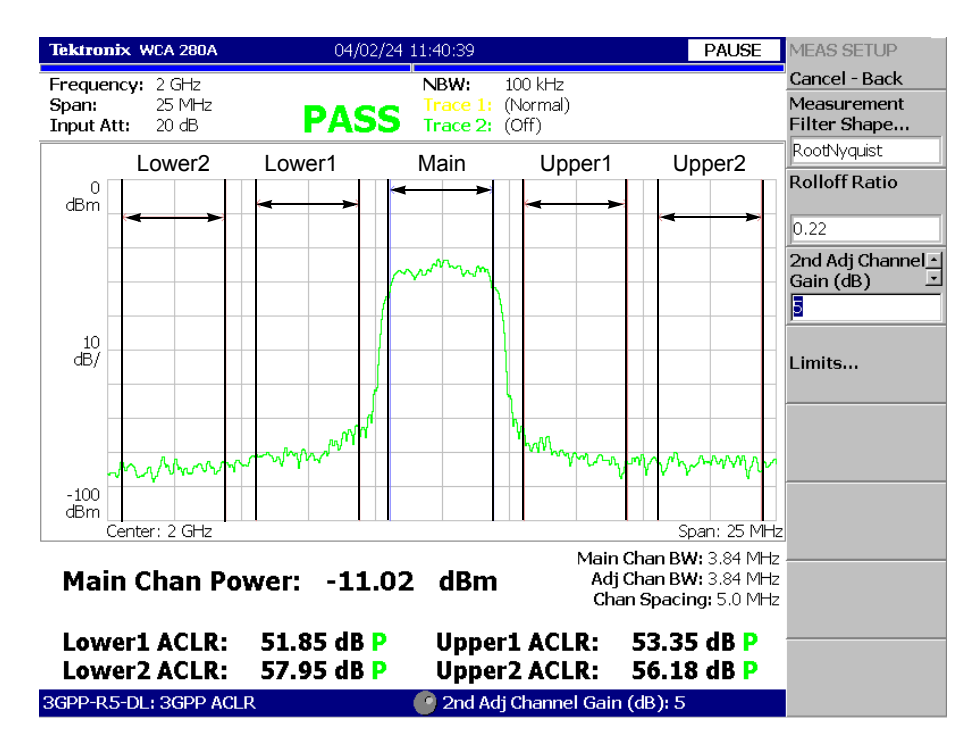

図 2-3 に 3GPP-R5 ACLR 測定例を示します。測定値は画面下部に表示されます。

図 2-3:3GPP-R5 ACLR 測定

## マルチキャリア ACLR 測定 (ダウンリンク解析のみ)

3GPP-R5 規格に準じたマルチキャリア (MC) ACLR (Adjacent Channel Leakage Power Ratio:隣接チャンネル漏洩電力比)測定を行います。最大4個のキャリアの電力と4 個の上下隣接チャンネルの ACLR (主チャンネルに対する隣接チャンネルの電力比) が測定できます。この測定は、S/A (スペクトラム解析) モードの ACPR 測定を基本 としています。ACPR 測定については、WCA230A/WCA280A 型ユーザ・マニュアル を参照してください。

ACLR 測定では、3GPP-R5 規格により次の設定値は固定です。

| スパン (Span)                 | 55 MHz   |
|----------------------------|----------|
| 主チャンネル測定帯域 (Main Chan BW)  | 3.84 MHz |
| 隣接チャンネル測定帯域 (Adj Chan BW.) | 3.84 MHz |
| チャンネル間隔 (Chan Spacing)     | 5 MHz    |

2-2 ページの手順で MC-ACLR 測定画面を表示した後、次の MEAS SETUP メニュー で測定パラメータを設定してください。

### MEAS SETUP メニュー

マルチキャリア ACLR 測定の MEAS SETUP メニュー項目は、以下の通りです。

 Carrier Threshold
 キャリアを検出するしきい値を設定します。

 しきい値は、画面に青色の水平線で表示されます(図 2-4 参照)。

 設定範囲:-30~-1 dBc(中心周波数位置の主チャンネルの電力が基準)。

 デフォルト値:-10dBc。

### Measurement Filter フィルタの形状を選択します。 Shape...

- Rect (Rectangular、矩形)
- RootNyquist (ルート・ナイキスト、デフォルト)
- **Rolloff Ratio** フィルタが Root Nyquist のときに、ロールオフ値を設定します。 設定範囲: 0.0001 ~ 1 (デフォルト値: 0.22)
  - **Limits...** マルチキャリア ACLR 測定の合否リミットを設定します。このサイド・キーを押す と、測定リミット・エディタが現れます。詳しくは、2-14 ページの「測定リミットを 編集する」を参照してください。

注: ACLR 測定とマルチキャリア ACLR 測定は、同じリミット設定値を使用します。

図 2-4 にマルチキャリア ACLR 測定例を示します。この例では 4 個のキャリアがあり ます。画面下部に、ACLR と各チャンネル電力の測定値が表示されます。中心周波数 位置のチャンネル (この例では、チャンネル 2) が主チャンネルで、測定結果に緑色 で「Main」と表示されます。全チャンネルは、規格により 5MHz 間隔で配置されてい ます。

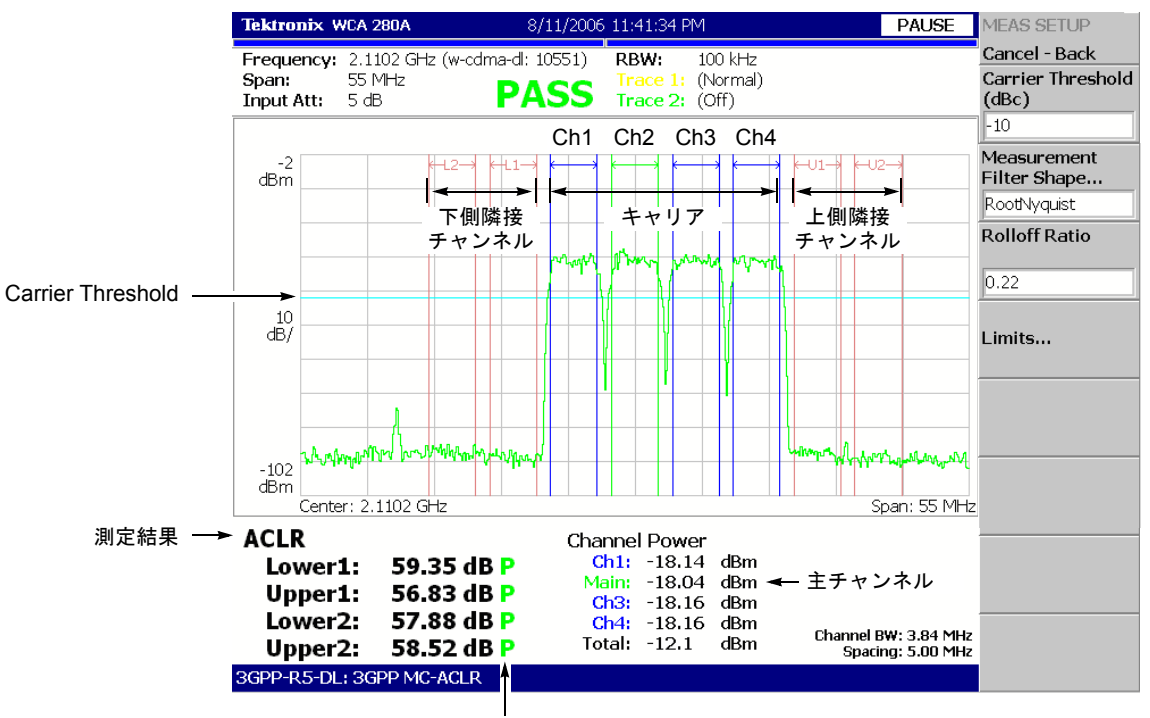

P: Pass / F: Fail

図 2-4:3GPP-R5 マルチキャリア ACLR 測定

**注**: 主チャンネルのキャリアが存在しない場合、「No carrier」のエラー・メッセージ が表示されます。

スパン内に 4 個を超えるキャリアが存在する場合、「Too many carriers」のエラー・メッセージが表示されます。

## スペクトラム放射マスク測定

スペクトラム放射マスク測定は、指定チャンネル外に過大電力を送信していないこと を確認します。

**注**:この測定を実行する場合、アクティブ・スロット信号またはアイドル・スロット 信号が連続して入力されている必要があります。

2-2 ページの手順で Spectrum Emission Mask を選択した後に、以下の MEAS SETUP メニューで測定パラメータを設定してください。

### MEAS SETUP メニュー

スペクトラム放射マスク測定の MEAS SETUP メニュー項目は、以下の通りです。

- Ref. Channel Select リファレンス・チャンネルのレベルを決定する方法を選択します。
  - Auto スペクトラム・トレースを評価して自動的にレベルが決定されます。
  - Man. レベルは Ref. Channel Level によって設定されます。

**Ref. Channel Level** Ref. Channel Select が Man. に設定されているときに、測定で使用するリファレンス・ チャンネルのレベルを設定します。設定範囲:-150~30dBm(デフォルト:0dBm)

**Channel Bandwidth** リファレンス・チャンネルによって占有される周波数ウィンドウを定義します。 設定範囲:1~10 MHz (デフォルト: 3.84MHz)

**Measurement Filter** Ref. Channel Select が Auto に設定されているときに、測定で使用するフィルタの形状 **Shape...** を選択します。

- Rect (Rectangular (矩形)、デフォルト)
- Gaussian (ガウシャン)
- Nyquist (ナイキスト)
- **Root** Nyquist  $(\nu \neg + \neg + \neg + \neg + \neg +)$
- **Rolloff Ratio** Meaurement Filter Shape が Nyquist か Root Nyquist で、Ref. Channel Select が Man. の ときに、ロールオフ値を設定します。設定範囲:0.0001~1(デフォルト:0.5)
  - Limits... スペクトラム放射マスク測定の合否リミットを設定します。このサイド・キーを押す と、測定リミット・エディタが現れます。詳しくは、2-14ページの「測定リミットを 編集する」を参照してください。
- Scroll Table 汎用ノブを使用して、スクリーン上の測定結果テーブルをスクロールします。

Step Size Channel Bandwidth 設定のステップ・サイズを設定します。

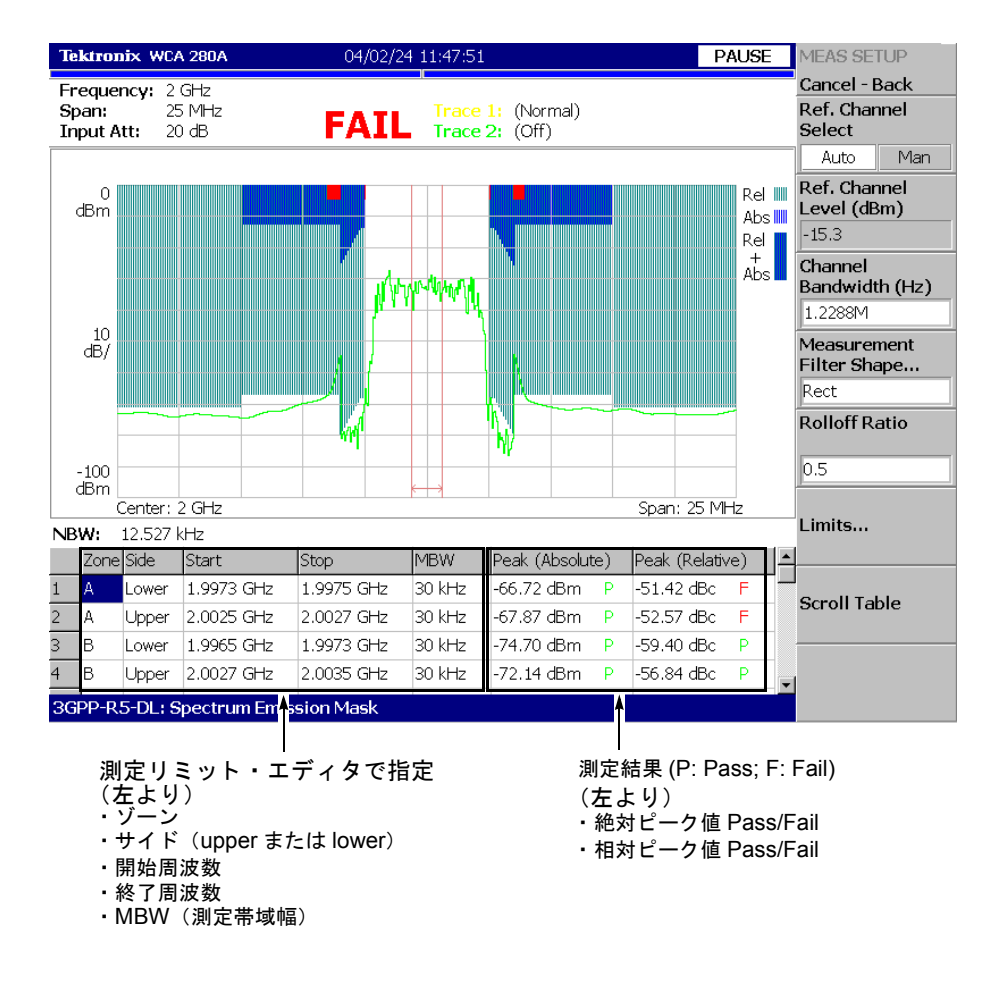

図 2-5 にスペクトラム放射マスク測定の例を示します。

図 2-5:スペクトラム放射マスク測定

## **OBW** 測定

OBW (Occupied Bandwidth: 占有帯域幅)測定では、スパン周波数領域の全電力に対してキャリア信号の電力が指定の割合になる周波数帯域幅を測定します。

2-2 ページの手順で OBW を選択後、次の MEAS SETUP メニューで測定パラメータ を設定してください。

### MEAS SETUP メニュー

OBW 測定の MEAS SETUP メニュー項目は、以下の通りです。

- **Power Ratio** OBW を算出するときのキャリア領域とスパン領域の電力比を指定します。 設定範囲:80~99.99%(デフォルト:99%)
  - Limits... OBW 測定の合否リミットを設定します。このサイド・キーを押すと、測定リミット・ エディタが現れます。詳細は、2-14ページの「測定リミットを編集する」を参照して ください。

図 2-6 に OBW 測定例を示します。

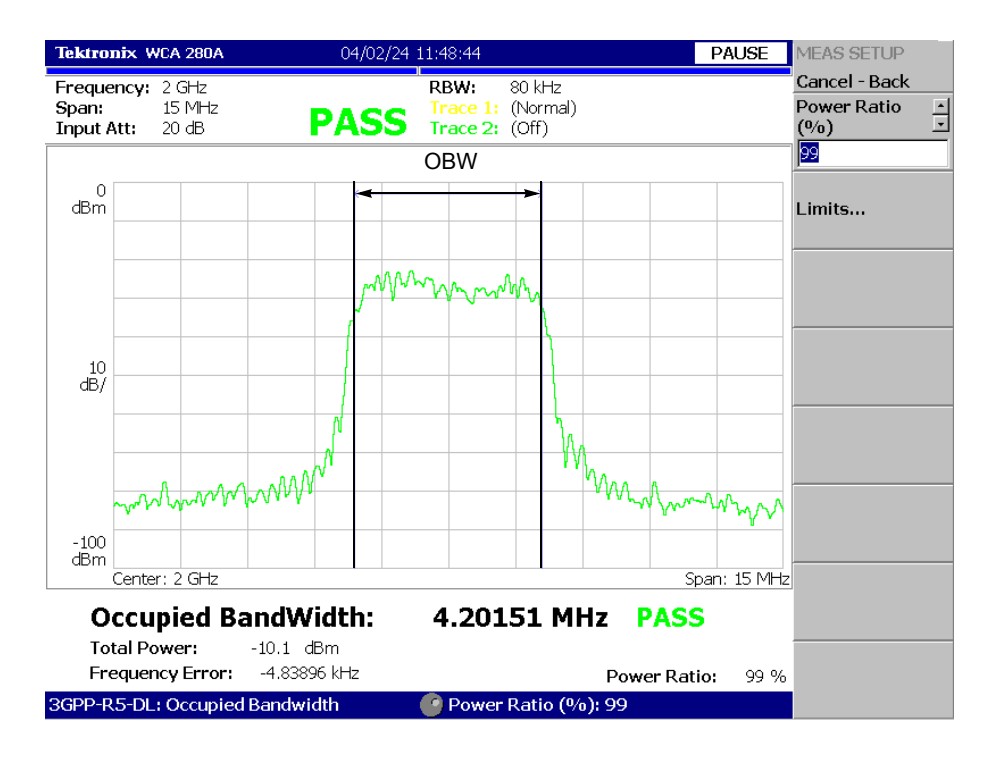

図 2-6:OBW 測定

## **EBW** 測定

EBW (Emission Bandwidth: 放射帯域幅)測定では、スペクトラムの最大ピークから 指定した dB 値ほど低いレベルの帯域幅を求めます。

2-2 ページの手順で EBW を選択後、次の MEAS SETUP メニューで測定パラメータを 設定してください。

### MEAS SETUP メニュー

EBW 測定の MEAS SETUP メニュー項目は、以下の通りです。

 Measurement Level
 最大ピークからどれだけ低いレベルで帯域幅を測定するかを指定します。

 設定範囲:-100~-1dB(デフォルト:-30dB)

図 2-7 に EBW 測定の例を示します。

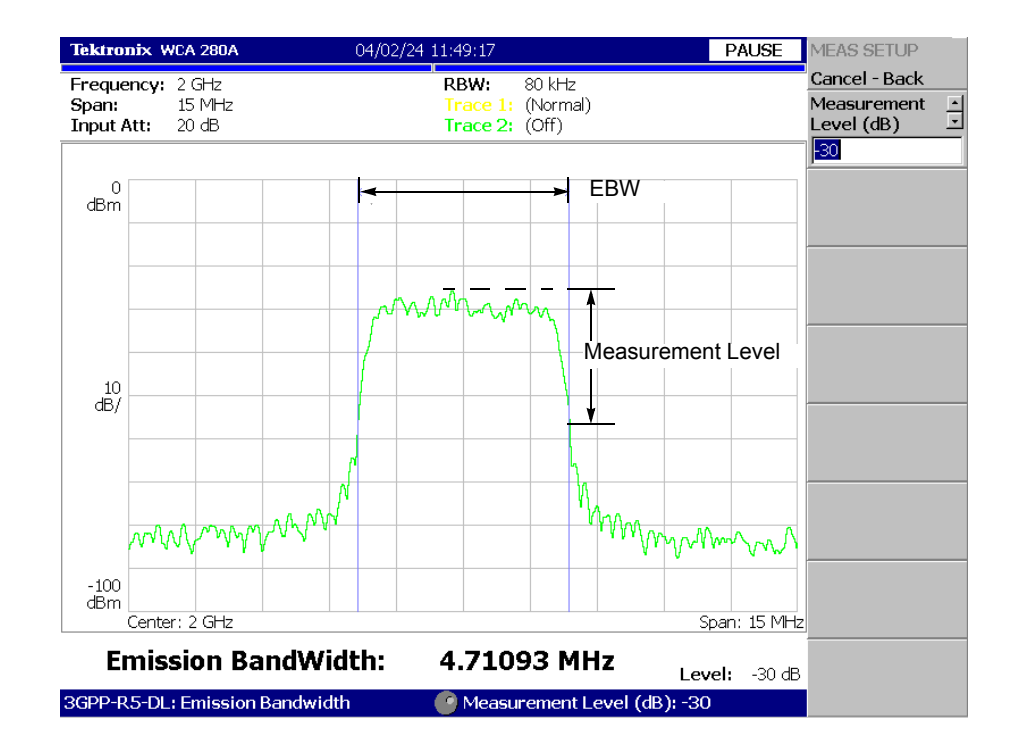

図 2-7:EBW 測定

## キャリア周波数測定

カウンタ機能を使用してキャリア周波数を高確度で測定します。

**注**:キャリア周波数測定機能は、3GPP 信号のおよその周波数を推測するときに使用 します。3GPP 信号を正確に測定する場合には、変調解析機能(DEMOD モード)を 使用してください。

2-2 ページの手順で Carrier Frequency を選択した後、次の MEAS SETUP メニューで 測定パラメータを設定してください。

### MEAS SETUP メニュー

キャリア周波数測定の MEAS SETUP メニュー項目は、以下の通りです。

**Counter Resolution** カウンタの分解能を設定します。測定結果は画面下部に表示されます。 設定範囲:1mHz ~ 1MHz(10倍切り替え、デフォルト:1Hz)

図 2-8 にキャリア周波数測定の例を示します。

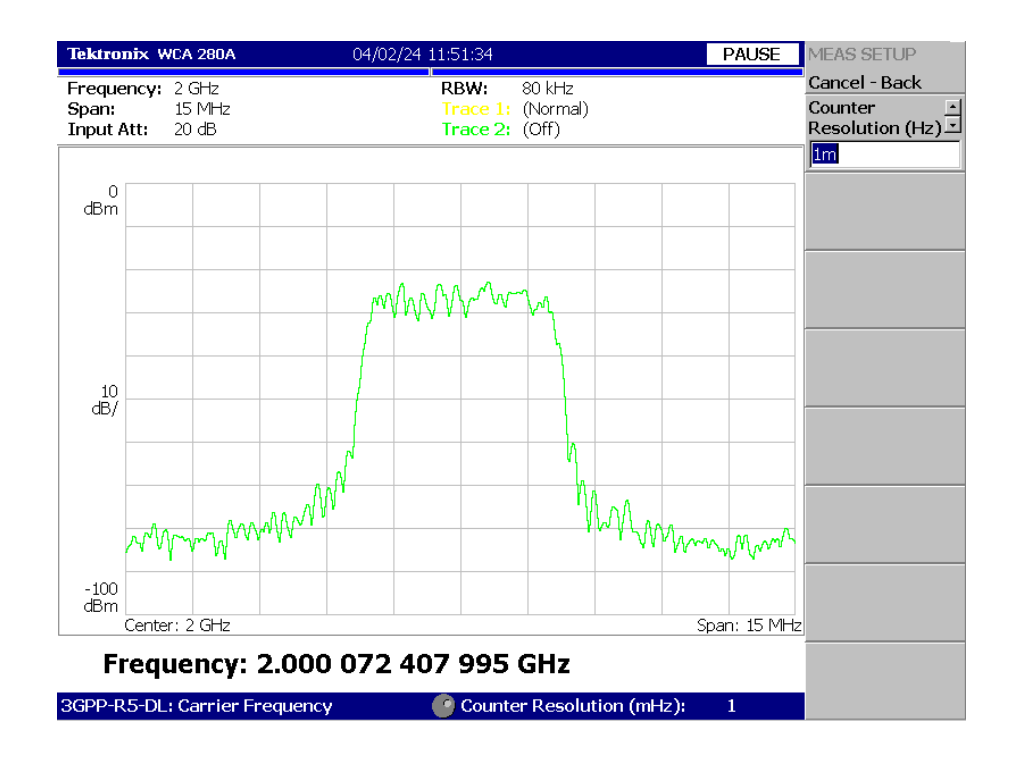

図 2-8:キャリア周波数測定

## 測定リミットを編集する

ここでは、以下の S/A モード測定項目の合否テストで使用する測定リミットの設定方 法を説明します。

- チャンネル電力
- ACLR
- スペクトラム放射マスク
- OBW

各測定リミットのデフォルト設定については、A-3ページの「測定リミットのデフォルト設定」を参照してください。

### 測定リミット・エディタの使用

各測定で使用する測定リミットは、MEAS SETUP メニューの Limits... サイド・キー からアクセスする測定リミット・エディタにより設定できます。図 2-9 に S/A モード での 3GPP-R5 ダウンリンク解析の測定リミット・エディタを示します。

| Tektronix WCA 280A                                     | 04/        | 02/23 13:59:27 | ,                       | PAUSE | LIMITS                     |
|--------------------------------------------------------|------------|----------------|-------------------------|-------|----------------------------|
| Frequency: 1.5 GHz<br>Span: 15 MHz<br>Input Att: 20 dB | PA         | SS Trace       | 1: (Normal)<br>2: (Off) |       | Cancel - Back              |
| Limit                                                  | Enable     | Lower          | Upper                   | Units | - to eart                  |
| Channel Power                                          | No         | 21.5           | 26.5                    | dBm   | Enable Limit               |
| SEM Offset From Channel                                |            | Select th      | is row to edit limits   |       |                            |
| OBW                                                    | Yes        |                | 5M                      | Hz    | No Yes                     |
| ACLR 1st Lower Channel                                 | Yes        |                | 45                      | dB    | Lower Limit                |
| ACLR 1st Upper Channel                                 | Yes        |                | 45                      | dB    | 21.5                       |
| ACLR 2nd Lower Channel                                 | Yes        |                | 50                      | dB    | Linnarlimit                |
| ACLR 2nd Upper Channel                                 | Yes        |                | 50                      | dB    | (dBm)                      |
|                                                        |            |                |                         |       | 26.5<br>Default all limits |
|                                                        |            |                |                         |       | to                         |
|                                                        |            |                |                         |       | Band I                     |
|                                                        |            |                |                         |       |                            |
|                                                        |            |                |                         |       | Save Limits                |
| 3GPP-R5-DL: Spectrum Em                                | ission Mas | k 🕑 Sel        | ect row to edit:        |       | Load Limits                |

図 2-9:測定リミット・エディタ
測定リミット・エディタで設定できる各項目を表 2-1 に示します。

### 表 2-1: 測定リミット項目

| リミット項目                  | 説明                                                                         | 下限リミット範囲                     | 上限リミット範囲                     |
|-------------------------|----------------------------------------------------------------------------|------------------------------|------------------------------|
| Channel power           | チャンネル電力測定の下限/上限リミットを設<br>定します。                                             | $-200 \sim 200 \mathrm{dBm}$ | $-200 \sim 200 \mathrm{dBm}$ |
| SEM Offset From Channel | この項目を選択すると、SEM Offset From Chan-<br>nel リミットを編集する測定リミット・エディタ<br>にアクセスできます。 | 2-16 ページ参照                   |                              |
| OBW                     | OBW 測定の上限/下限リミットを設定します。                                                    | $0\sim 30~\mathrm{MHz}$      | $0\sim 30~\mathrm{MHz}$      |
| ACLR 1st Lower Channel  | ACLR 測定第1下位チャンネルの上限リミット<br>を設定します。                                         | -                            | $0 \sim 70 \mathrm{dB}$      |
| ACLR 1st Upper Channel  | ACLR 測定第1上位チャンネルの上限リミット<br>を設定します。                                         | -                            | $0 \sim 70 \mathrm{dB}$      |
| ACLR 2nd Lower Channel  | ACLR 測定第2下位チャンネルの上限リミット<br>を設定します。                                         | -                            | $0 \sim 70 \mathrm{dB}$      |
| ACLR 2nd Upper Channel  | ACLR 測定第2上位チャンネルの上限リミット<br>を設定します。                                         | -                            | $0 \sim 70 \mathrm{dB}$      |

## 測定リミットの設定

以下の手順を実行して測定リミットを設定します。

- 1. MEAS SETUP メニュー・キーを押して、同メニューを開きます。
- 2. Limits... サイド・キーを押して、測定リミット・エディタと LIMITS メニューを 表示します。
- 4. 汎用ノブまたはノブの上にある矢印キーを使い、編集する項目を選択します。
- 5. Enable Limit サイド・キーを押し、指定したリミットに対する合否テストの有効 /無効を選択します。
- **6.** Lower Limit サイド・キーを押して、選択した項目に対する下限リミットを設定 します。
- 7. Upper Limit サイド・キーを押して、選択した項目に対する上限リミットを設定 します。
- 周波数バンド(3GPP-R5で定義された BAND I、II、または III)に、所定の測定 リミットを使用するときは、Default all limits to... サイド・キーを押してバンド を選択します。各測定リミットのデフォルト設定については、付録 A-3 ページの 「測定リミットのデフォルト設定」を参照してください。

スペクトラム放射マスク測定のためのリミットを設定したい場合は、次のステップを 実行して別のリミット・エディタを開きます。

- 2. 汎用ノブまたはノブの上にある矢印キーを使用して、テーブル内の SEM Offset From Channel 列を選択します。
- 3. Edit SEM Offset Limits... サイド・キーを押します。

この手順で、スペクトラム放射マスク測定のリミットを指定するための測定リミット エディタが表示されます。詳細は、次の「スペクトラム放射マスク・リミットの設定」 を参照してください。

## スペクトラム放射マスク・リミットの設定

測定リミット・エディタで SEM Offset From Channel を選択し、次に Edit SEM Offset Limits... サイド・キーを押すと、図 2-10 に示すようなスペクトラム放射マスク測定 のリミット・エディタが表示されます。

| Tektronix WCA 280A           | 04          | /02/24 12:07: | 15         |          | PAUSE      | LIMITS                                    |
|------------------------------|-------------|---------------|------------|----------|------------|-------------------------------------------|
| Frequ<br>Span:<br>Input<br>C | Zone<br>B   | e A           | Zone A     | С        |            | Cancel - Back<br>Select column<br>to edit |
| dBm                          |             |               |            |          | Rel<br>Abs | Enable<br>Yes No                          |
| 10<br>dB/                    |             |               |            |          | Abs        | Beginning<br>Frequency (Hz)               |
| -100<br>dBm<br>Center: 2 GHz |             |               |            | Span     | : 15 MHz   | Ending Frequency<br>(Hz)                  |
| Zone                         | A           | В             | C          | D        | E          | 2.7M                                      |
| Enable                       | Yes         | Yes           | Yes        | Yes      | No         | Measurement                               |
| Beginning Frequency          | 2.5 MHz     | 2.7 MHz       | 3.5 MHz    | 7.5 MHz  | 12.5 MHz   | Bandwidth (Hz)                            |
| Ending Frequency             | 2.7 MHz     | 3.5 MHz       | 7.5 MHz    | 12.5 MHz | 8 GHz      | J30k                                      |
| Measurement Bandwidth        | 30 kHz      | 30 kHz        | 1 MHz      | 1 MHz    | 1 MHz      | Offset from                               |
| Offset from Carrier          | Both        | Both          | Both       | Both     | Both       | Lippor Lower Both                         |
| Fail if signal exceeds       | Rel OR Abs  | Rel OR Abs    | Rel OR Abs | Relative | Absolute   |                                           |
| Beginning Absolute Limit     | -14 dBm     | -14 dBm       | -13 dBm    | -13 dBm  | -13 dBm    | exceeds                                   |
| Ending Absolute Limit        | -14 dBm     | -26 dBm       | -13 dBm    | -13 dBm  | -13 dBm    | Rel OR Abs                                |
| Beginning Relative Limit     | -53 dBc     | -53 dBc       | -52 dBc    | -56 dBc  | 0 dBc      | 1                                         |
| Ending Relative Limit        | -53 dBc     | -65 dBc       | -52 dBc    | -56 dBc  | 0 dBc      | Go to page 2<br>(of 2)                    |
| 3GPP-R5-DL: Spectrum I       | Emission Ma | sk            |            |          |            | (012)                                     |

図 2-10:スペクトラム放射マスク測定用リミット・エディタ

測定リミット・エディタで設定できる測定リミットの各項目を表 2-2 に示します。

| 表 2-2:スペク | トラム放射マス | ク測定のリ | ミッ | ト設定 |
|-----------|---------|-------|----|-----|
|-----------|---------|-------|----|-----|

| 項目                       | 説明                                                                                                    | リミット範囲                       |
|--------------------------|----------------------------------------------------------------------------------------------------|------------------------------|
| Enable                   | 指定されたゾーン(A、B、C、D、または E)のマスクの有効または<br>無効を設定します。                                                                          | -                            |
| Beginning Frequency      | 指定ゾーンの中心周波数を基準に開始周波数を設定します。                                                                                             | $-8\sim 8~{ m GHz}$          |
| Ending Frequency         | 指定ゾーンの中心周波数を基準に終了周波数を設定します。                                                                                             | $-8\sim 8~{ m GHz}$          |
| Measurement Bandwidth    | 指定ゾーンの測定 RBW(分解能帯域幅)を設定します。                                                                                             | $-8\sim 8~{ m GHz}$          |
| Offset from Carrier      | オフセットのどちら側を測定するのかを指定します。<br>選択肢は Upper (プラス側)、Lower (マイナス側)、both (両側)です。                                                | -                            |
| Fail if signal exceeds   | 測定結果とテスト・リミット間でフェイル条件を検出するモードを次<br>の中から選択します。                                                                           |                              |
|                          | ■ Absolute<br>絶対測定の結果の1つが Beginning Absolute Limit と Ending Absolute<br>Limit の両方またはいずれかのリミットよりも大きいときにフェイル<br>を検出します。   |                              |
|                          | ■ Relative<br>相対測定の結果の1つが Beginning Absolute Limit と Ending Absolute<br>Limit の両方またはいずれかのリミットよりも大きいときにフェイル<br>を検出します。   |                              |
|                          | ■ Rel OR Abs<br>絶対測定と相対測定の結果のどちらか一方だけが Beginning Absolute<br>Limit と Ending Absolute Limit のリミットより大きいときにフェイル<br>を検出します。 |                              |
|                          | ■ Rel AND Abs<br>絶対測定と相対測定の結果が両方とも Beginning Absolute Limit と<br>Ending Absolute Limitのリミットよりも大きいときにフェイルを検出<br>します。-    |                              |
| Beginning Absolute Limit | 開始周波数における絶対レベルのリミットを設定します。                                                                                              | $-200 \sim 200 \mathrm{dBm}$ |
| Ending Absolute Limit    | 終了周波数における絶対レベルのリミットを設定します。                                                                                              | $-200 \sim 200 \mathrm{dBm}$ |
| Beginning Relative Limit | 開始周波数における相対レベルのリミットを設定します。                                                                                              | $-200 \sim 200 \mathrm{dBc}$ |
| Ending Relative Limit    | 終了周波数における相対レベルのリミットを設定します。                                                                                              | $-200 \sim 200 \mathrm{dBc}$ |

以下のステップを実行して、リミット・エディタで測定リミットを設定します。

- **1.** Select column to edit サイド・キーを押します。
- 2. 汎用ノブまたはノブの上にある矢印キーを使い、編集するカラムを選択します。
- 3. Enable サイド・キーを押して、ゾーンに対するリミットの有効/無効を適用し ます。
- **4.** 該当する項目に対応するサイド・キーを押し、続いて汎用ノブまたは矢印キーを 使用して値を設定します。
- 周波数バンド(3GPP-R5で定義された BAND I、II、または III)に、所定の測定 リミットを使用するときは、Default limits to... サイド・キーを押して、バンド を選択します。各測定リミットのデフォルト設定については、付録 A-3ページの 「測定リミットのデフォルト設定」を参照してください。
- 6. Rescale Graph サイド・キーを押すと、グラフがリミットに合うようスケール 調整されます。

### 測定リミットの保存と読み出し

測定リミット・エディタ内で設定した測定リミットは、ファイルとして保存したり、 ファイルから読み出したりできます。

ファイル名の入力方法やファイルの削除方法については、WCA230A/WCA280A型 ユーザ・マニュアルを参照してください。

### リミットを保存する

現在のリミットを保存するには、次の手順に従います。

- スペクトラム放射マスクのリミット・エディタを開くには、Cancel-Back サイド キーを押して、図 2-9 に示される測定リミット・エディタに戻ります。
- 2. Save Limits サイド・キーを押して、Save to File メニューを開きます。

プリセット・ファイル名を使用するか、または新たなファイル名を入力すること で、リミットを保存できます。

- **3.** プリセット・ファイル名を使用するには、**Save to LimitsA**、**Save to LimitsB**、 または **Save to LimitsC** のいずれかのサイド・キーを押します。
- **4.** 新規ファイル名を入力するには、メニュー上部のテキスト・ボックスにファイル 名を入力し、続いて Save File Now サイド・キーを押します。

リミット・ファイルには自動的にファイル拡張子\*.lmtが追加されます。

#### リミットを読み出す

ファイルからリミットを読み出すには、次の手順に従います。

- 1. スペクトラム放射マスクのリミット・エディタを開くには、Cancel-Back サイド キーを押して、図 2-9 に示される測定リミット・エディタに戻ります。
- 2. Load Limits サイド・キーを押して Load to File メニューを開きます。
- **3.** プリセット・ファイルからリミットを読み出すには、Load from LimitsA、Load from LimitsB、またはLoad from LimitsCのいずれかのサイド・キーを押します。
- **4.** 既存のファイルからリミットを読み出すには、ファイル・リストからファイルを 選択し、Load File Now サイド・キーを押します。

第2章 基本操作

# **DEMOD** モードのダウンリンク解析

この節では、DEMOD (変調解析) モードの 3GPP-R5 ダウンリンク解析の基本操作に ついて説明します。図 2-11 に示すように、DEMOD → Standard... → 3GPP-R5-DL (ダウンリンク) または 3GPP-R5-UL (アップリンク) を押すことで測定項目にアク セスできます。

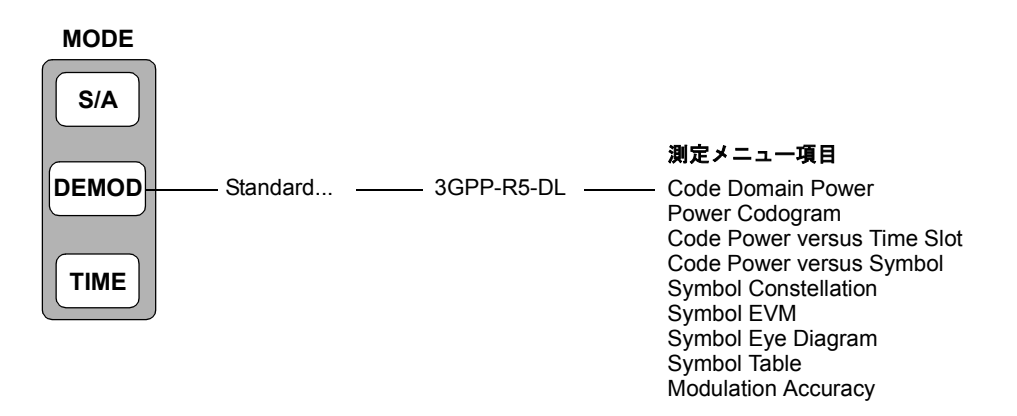

図 2-11:ダウンリンク変調解析メニュー

DEMOD モードでの測定は、デジタル変調解析機能に基づいています。デジタル変調 解析については、WCA230A/WCA280A型ユーザ・マニュアルを参照してください。

## 測定手順

ここでは、あらかじめ複数スロットのデータを取り込んでおいて、連続したデータに ついて測定を行い、連続的なコード・ドメイン・パワーを得る方法を示します。

**注**:周波数、スパン、および振幅の設定については WCA230A/WCA280A 型ユーザ・マニュアルを参照してください。

- 1. 前面パネルの DEMOD キーを押します。
- 2. Standard...  $\rightarrow$  3GPP-R5-DL サイド・キーを押します。
- 3. 前面パネルの FREQUENCY/CHANNEL キーを押して、周波数を設定します。

チャンネル・テーブルを使用するときは、次の手順を実行します。

- a. Channel Table... サイド・キーを押し、W-CDMA-DLを選択します。
- b. Channel サイド・キーを押し、汎用ノブを回してチャンネルを選択します。

チャンネルに応じて中心周波数が設定されます。

- 4. 前面パネルの SPAN キーを押してスパンを設定します。
- 5. 前面パネルの AMPLITUDE キーを押して振幅を設定します。

**注**:入力レベルが高すぎると、画面上部に赤枠で A/D OVERFLOW が表示されます。 このときには、リファレンス・レベルを上げてください。

6. 前面パネルの TIMING キーを押し、Acquisition Length サイド・キーを押して 1ブロックのデータ取り込み時間を設定します。

1 ブロックに M 個のフレームが含まれるとすれば、1 ブロックの取り込み時間は 次で算出されます。

(1ブロックの取り込み時間)=M×(1フレームの取り込み時間)

1 フレームの取り込み時間はスパンによって決まり、**Spectrum Length** サイド キーに表示されます。

Nスロットの測定に必要なフレーム数 Mは、次の条件を満たす必要があります。

 $M > K \times (N + 1.2) + 1$ 

ここで K = 16.7 (スパン 20MHz、15MHz) 8.34 (スパン 10MHz) 4.17 (スパン 5MHz)

- 測定データを取り込んだ後、データ取り込みを停止します。
   連続モードで取り込んでいるときには、RUN/STOP キーを押します。
- 前面パネルの MEASURE キーを押して、測定項目を選択します。
   たとえば、パワー・コードグラムを観測するときは、Power Codogram サイド・
   キーを押します。
- 9. 前面パネルの MEAS SETUP キーを押して、測定パラメータを設定します。 MEAS SETUP メニューについては、2-22 ページを参照してください。
- **10.** オーバービューで、解析範囲を設定します。 詳細は、WCA230A/WCA280A 型ユーザ・マニュアルを参照してください。
- 11. Analyze サイド・キーを押すと、解析範囲内のフレームについて測定が実行され ます。測定結果と波形はメイン・ビューに表示されます。

必要に応じて、ビューのスケールやフォーマットを変更します。3GPP-R5 ダウン リンク解析のビュー設定については、2-28 ページを参照してください。

**12.** 入力信号のレベルが低いと、波形が正しく表示されないことがあります。 この場合には、次の手順を実行してください。

**注**: 3GPP-R5 ダウンリンク信号の解析では、P-SCH、S-SCH、および PCPICH の 3 つ のチャンネルを検出して同期の確立や位相・周波数の補正を行っているため、これら のチャンネルのレベルが低く検出できなければ、正しく解析できません。このエラー は、P-SCH、S-SCH、および PCPICH の各チャンネルのレベルが、他のチャンネルの レベルの総和に対して約 1/10 以下になると生じます。この場合には、Scrambling Code Search を Off にし、Scrambling Code でスクランブリング・コードを設定 してください。

- a. 前面パネルの MEAS SETUP キーを押します。
- **b.** Modulation Parameters... サイド・キーを押します。
- c. Scrambling Code Search サイド・キーを押して Off を選択します。
- d. Scrambling Code サイド・キーを押し、スクランブリング・コードを設定 します。

本機器は、スクランブリング・コードを検出する代わりに、ここで設定した値を 使って解析を行います。

- e. 前面パネルの MEAS SETUP キーを押します。
- **f.** Analyze サイド・キーを押すと、解析範囲内のフレームについて測定が実行 されます。

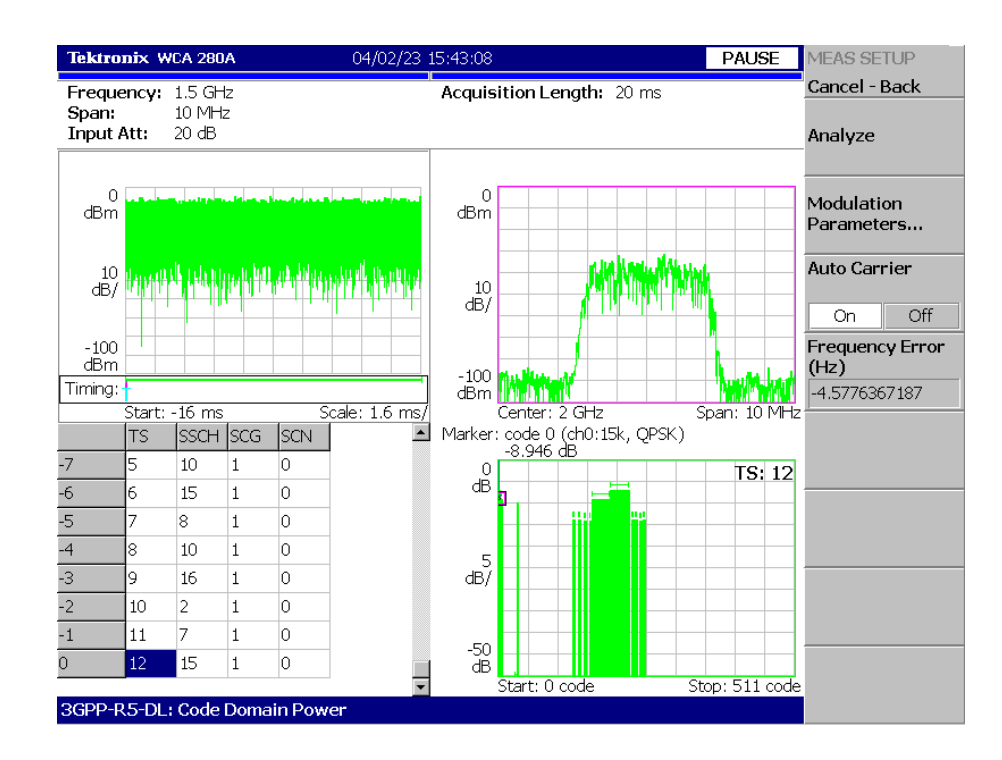

図 2-11 に、コード・ドメイン・パワー測定例を示します。

図 2-12:コード・ドメイン・パワー測定例

必要に応じてビューのスケールやフォーマットを変更します。3GPP-R5 ダウンリンク 解析のビュー設定については、2-28 ページを参照してください。

## MEAS SETUP メニュー

3GPP-R5 ダウンリンク変調解析の MEAS SETUP メニュー項目は以下のとおりです。

Analyze 解析範囲のタイム・スロットについて解析を実行します。

**注**: MEAS SETUP メニューでパラメータの設定を変更したときは、Analyze サイド・ キーを押し、変更した設定で測定し直してください。

Modulation 測定パラメータを標準外の設定にするときに使用します。 Parameters... 以下の設定項目があります。

#### Scrambling Code Search

入力信号からスクランブリング・コードを検出して、解析するかどうかを選択します。

- On 入力信号からスクランブリング・コードを検出して解析します。
- Off 下記の Scrambling Code で設定したスクランブリング・コードを使用し て解析します (デフォルト)。

**注**:複数のコード・チャンネルがアクティブのとき、または同期チャンネルがロー・ レベルのときにも正しい検出が行われるように、マニュアル・モード(Scrambling Code Search オフ)選択時は適切なスクランブリング・コードを使用してください。

2-23ページの注も参照してください。

#### Scrambling Code

Scrambling Code Search で Off を選択したときにスクランブリング・コードを設定し ます。本機器は、設定されたスクランブリング・コードを使用して解析を行います。 設定範囲:  $0 \sim 24575$  (デフォルト値: 0)。

3GPP 規格では、スクランブリング・コードは次式で定義されています。 nの値を入力してください。

プライマリ・スクランブリング・コード:n=16\*i ( $i=0 \sim 511$ ) セカンダリ・スクランブリング・コード:n=16\*i+k ( $k=1 \sim 15$ )

#### Use Alternative Scramb. Code...

測定結果を表示するための逆拡散方式を選択します。

- Not Used プライマリ・スクランブリング・コードのみ(左右の代替スクラン ブリング・コードを除く)を使用して入力信号を逆拡散します(デフォルト)。
- Primary 左右の代替スクランブリング・コードを含むプライマリ・スクラン ブリング・コードを使用して入力信号を逆拡散します。
- Left Alternative 左代替スクランブリング・コード (left alternative scrambling code) を使用して入力信号を逆拡散します。
- Right Alternative 右代替スクランブリング・コード (right alternative scrambling code) を使用して入力信号を逆拡散します。

Primary、Left Alternative、および Right Alternative は、Not Used と比較して、独自の アルゴリズムを使用することで感度をおよそ 20 ~ 30dB 向上させます。高速の測定で は、Not Used は代替スクランブリング・コードを使用しません。

#### Use SCH Part

コード・ドメイン・パワーを算出するときに、SCH の部分を含めるか、または除くか を選択します。

- **On** SCH の部分を含めてコード・ドメイン・パワーを算出します。
- Off SCH の部分を除いてコード・ドメイン・パワーを算出します。 (デフォルト)

#### Composite

コンポジット解析 (シンボル・レートの自動判定)を実行するかどうかを決定します。

- On コンポジット解析を行います (デフォルト)。
- Off コンポジット解析を行いません。

**注**:通常はコンポジット解析の実行を指定します。解析がうまくいかない場合、この コマンドで Off を選択し、View:Define メニューの Symbol Rate でシンボル・レート を選択します。

#### **16QAM** Detection

QPSK または 16QAM コード・チャンネルを自動検出するかどうかを選択します。

- On コード・チャンネルが QPSK または 16QAM かどうかを自動検出します。 (デフォルト)
- Off すべてのコード・チャンネルが QPSK であるとみなします。

### Measurement Filter...

デジタル変調信号の復調フィルタを選択します。

- None (フィルタなし)
- RootRaisedCosine (デフォルト)

### Reference Filter...

基準データ作成時のフィルタを選択します。

- None (フィルタなし)
- RaisedCosine (デフォルト)
- Gaussian

フィルタについての詳細は、WCA230A/WCA280A型ユーザ・マニュアルを参照して ください。

### **Filter Parameter**

上記のMeasurement FilterとReference Filterのa/BT値を入力します。範囲: 0.0001~1。

- Auto Carrier キャリアを自動で検出するかどうかを選択します。
  - On キャリアを自動で検出します(デフォルト)。
     中心周波数からのエラーが Freq Error サイド・キーに表示されます。
  - Off 下記の Frequency Offset で、キャリア周波数を設定します。
- **Frequency Offset** 上記の Auto Carrier で Off を選択したときに、キャリア周波数を設定します。 中心周波数からのキャリア・オフセットを入力します。
- **EVM IQ Origin Offset** EVM (Error Vector Magnitude)、 ρ (波形品質)、および PCDE (Peak Code Domain Error)の計算に I/Q 原点オフセットを含めるかどうか選択します。
  - Include EVM、ρ、および PCDE の計算に I/Q 原点オフセットを含めます。 (デフォルト)
  - Exclude 計算に I/Q 原点オフセットを含めません。

## ビューのスケールとフォーマット

DEMOD モード 3GPP-R5 ダウンリンク解析の各測定項目に対応して以下のメイン・ ビューがあります。

- コード・ドメイン・パワー
- パワー・コードグラム
- コード・パワー vs タイム・スロット
- コード・パワー vs シンボル
- シンボル・コンスタレーション
- シンボル EVM
- シンボル・アイ・ダイアグラム
- シンボル・テーブル
- 変調確度

次ページ以降では、各ビューに特有のメニューについえ説明します。メイン・ビュー では、波形と測定結果に加えて、図 2-13 に示すタイム・スロット・テーブルが表示 されます。

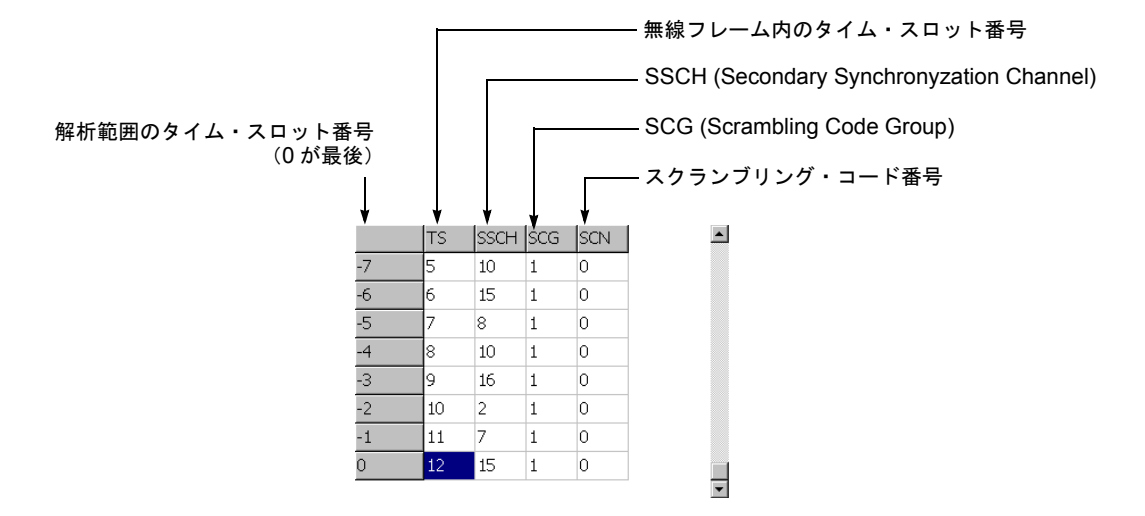

図 2-13:タイム・スロット・テーブル

## VIEW: DEFINE メニュー

VIEW: DEFINE メニューは、すべての 3GPP-R5 ダウンリンク測定項目のメイン・ ビューに共通です。以下の項目を含みます。

Show Views ビューの表示形式を選択します。

- Single VIEW: SELECT キーで選択したビューのみを表示します。
- Multi オーバービュー、サブビュー、およびメイン・ビューを表示します。 (デフォルト)
- Overview Content... オーバービューに表示する内容を選択します。
  - Waveform (電力 vs 時間)
  - Spectrogram (スペクトログラム)
- Subview Content... サブビューに表示する内容を選択します。
  - Spectrum (スペクトラム)
  - Code Domain Power (コード・ドメイン・パワー)
  - **Power Codogram**  $(\mathcal{N}\mathcal{D} \cdot \neg \mathcal{V}\mathcal{J} \neg \mathcal{L})$
  - CDP vs. Time Slot (コード・ドメイン・パワー vs タイム・スロット)
  - CDP vs. Symbol (コード・ドメイン・パワー vs シンボル)
  - **Symbol Constellation**  $( \mathcal{V} \mathcal{V} \mathcal{V} \mathcal{V} \cdot \mathcal{I} \mathcal{V} \mathcal{A} \mathcal{V} \mathcal{V} \mathcal{V} \mathcal{I} \mathcal{V})$
  - Symbol EVM (シンボル EVM)
  - Symbol Eye Diagram (シンボル・アイ・ダイアグラム)
  - Symbol Table (シンボル・テーブル)
  - Modulation Accuracy (変調確度)

Time Slot マーカ位置のタイム・スロット番号を設定します。設定範囲:0~(スロット数)-1。

- **Channelization Code** マーカ位置のチャネリゼーション・コード番号を設定します。 設定範囲:0~511 チャンネル。
  - Multi Slot メイン・ビューにシングル・スロットとマルチ・スロットのどちらを表示するか選択 します。この選択は CDP vs シンボル・ビューとシンボル EVM ビューにのみ影響し、 他のビューには無関係です。
    - Off Time Slot サイド・キーで選択した1スロットを表示します。
    - On メイン・ビューに最大 15 までのタイム・スロットを表示します。

Menu Off スクリーンのサイド・メニューをオフにして、波形・測定結果表示領域を拡大します。 元の表示に戻すには、MENU サイド・キーを押します。

Show SCH Part データの先頭の SCH を表示するかどうかを選択します。

- **Off** SCH を表示しません。
- **On** SCH を表示します。

Symbol Rate... シンボル・コンスタレーションを表示するシンボル・レートを設定します。

- 960 k
- 480 k
- 240 k
- 120 k
- 60 k
- 30 k
- 15 k
- 7.5 k
- Composite

デフォルトは、マルチレート対応の Composite です。

## コード・ドメイン・パワー

MEASURE メニューで Code Domain Power を選択した場合、チャネリゼーション・ コードごとにコード・ドメイン・パワーを表示します。図 2-14 参照。

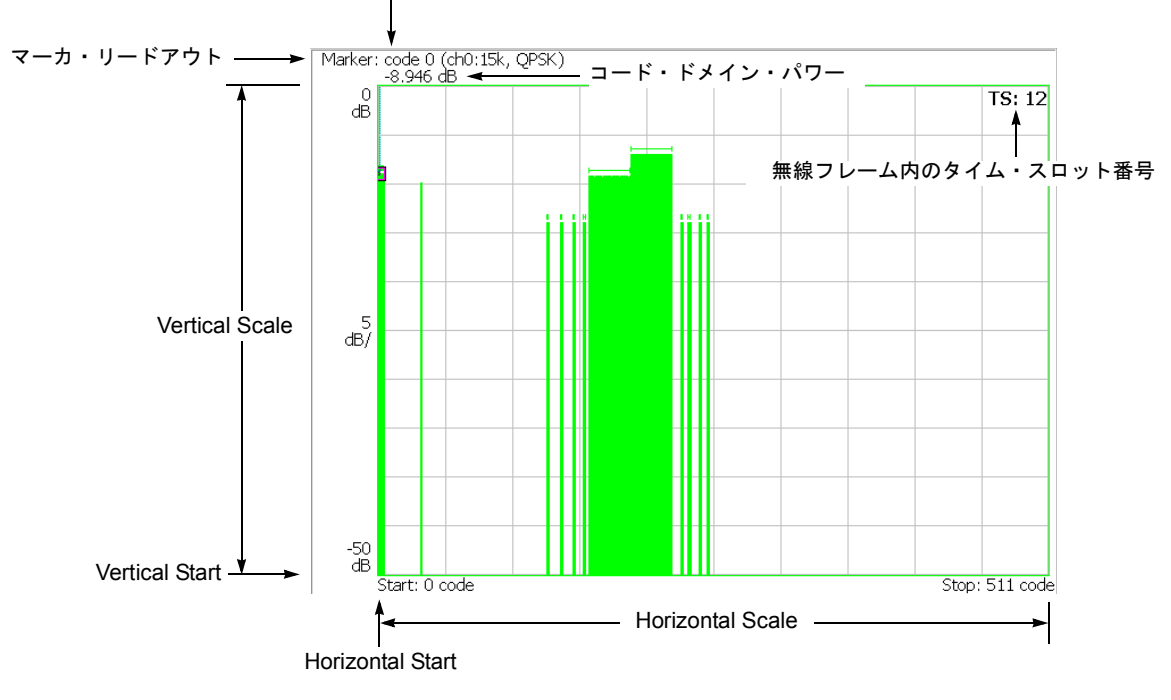

チャネリゼーション・コード番号 (そのシンボル・レートでの実際のチャンネル番号,変調方式)

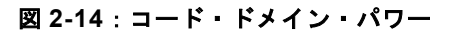

## VIEW: SCALE メニュー

以下の VIEW: SCALE メニューで、スケールを設定します。

- Auto Scale オート・スケールを実行します。 波形の全体が表示されるように、縦軸の開始値とスケールが自動で設定されます。
- **Horizontal Scale** 横軸のスケールを設定します。 設定範囲:16~512 チャンネル。
- Horizontal Start 横軸の開始チャンネル番号を設定します。 設定範囲:0~[512-(Horizontal Scale)]。
  - **Vertical Scale** 縦軸のスケールを設定します。 設定範囲: 50µ~50 dB。
  - **Vertical Stop** 縦軸の最大値(上端)を設定します。 設定範囲:-50~Vertical Scale [dB]。
    - Full Scale 縦軸のスケールをデフォルトのフルスケール値に設定します。
      - YAxis 縦軸(振幅)を相対値で表すか、絶対値で表すかを選択します。
        - Relative 縦軸は全チャンネルの総電力を基準とした相対電力を表します。
        - Absolute 縦軸は各チャンネルの絶対電力を表します。

## パワー・コードグラム

MEASURE メニューで Power Codogram を選択すると、コード・ドメイン・パワーを スペクトログラムで表示します。図 2-15 参照。

チャネリゼーション・コード番号 (そのシンボル・レートでの実際のチャンネル番号,変調方式)

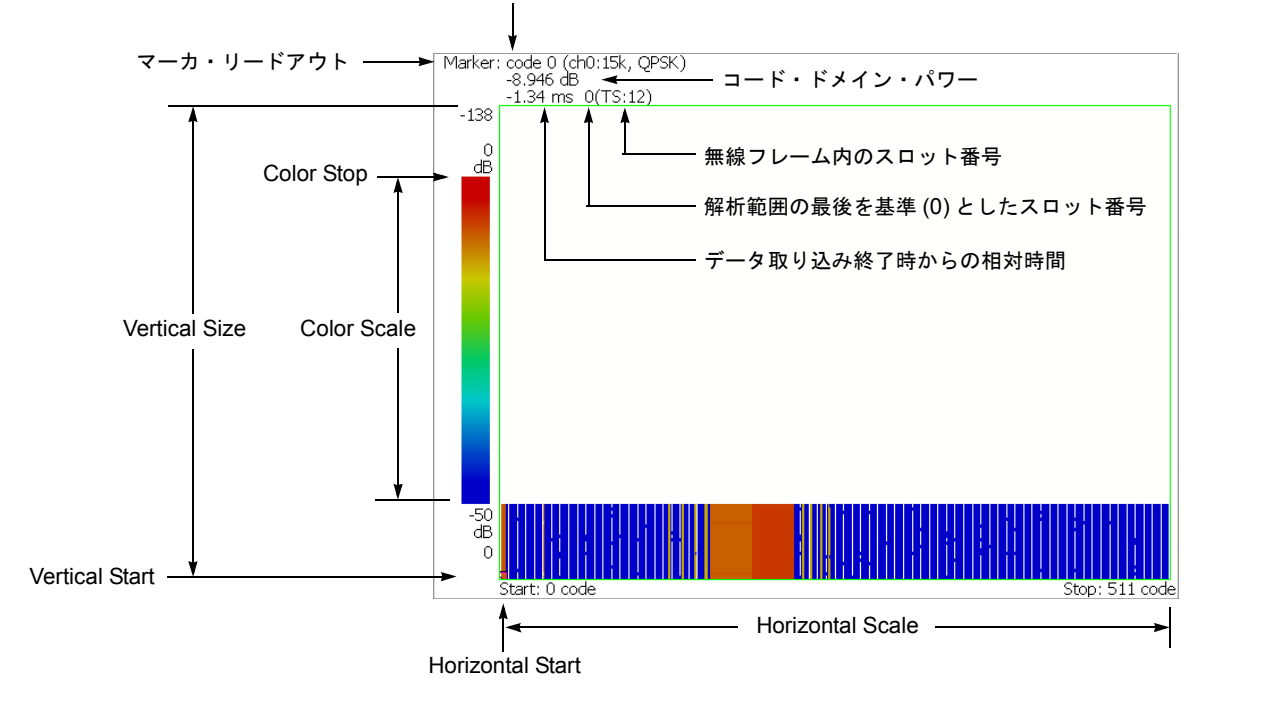

図 2-15:パワー・コードグラム

## VIEW: SCALE メニュー

以下の VIEW: SCALE メニューで、スケールを設定します。

Auto Scale 波形の全体が表示されるように、縦軸の開始値とスケールが自動で設定されます。

- **Horizontal Scale** 横軸のスケールを設定します。 設定範囲:16~512 チャンネル。
- Horizontal Start 横軸の開始チャンネル番号を設定します。 設定範囲:0~[512-(Horizontal Scale)]。
  - **Vertical Size** 縦軸のスケールをフレーム数で設定します。 設定範囲: 58 ~ 59392 フレーム。
  - Vertical Start 縦軸の開始フレーム番号を設定します。
  - Color Scale 色軸のスケール(電力の最大値から最小値を引いた値)を設定します。
    - 5dB
    - 10dB
    - 20dB
    - 50dB

スペクトログラムは、デフォルトで、最小値(青色)~最大値(赤色)を 100 段階 (100 色)で表示します。

- **Color Stop** 色軸の最大値(上端)を入力します。 設定範囲:-50~Color Scale [dB]。
- **Full Scale** Color Stop を 0 とし、Color Scale を 50dB に設定します。
  - YAxis Y軸(色軸)を相対値で表すか、絶対値で表すかを選択します。
    - Relative Y 軸は、全チャンネルの総電力を基準とした相対電力を表します。
    - Absolute Y 軸は、各チャンネルの絶対電力を表します。

## コード・パワー vs タイム・スロット

MEASURE メニューで Code Power versus Time Slot を選択すると、各スロットごとに コード・ドメイン・パワーを表示します。 図 2-16 参照。

解析範囲の最後のスロット番号(無線フレーム内のスロット番号)

### 図 2-16:コード・ドメイン・パワー vs タイム・スロット

## VIEW: SCALE メニュー

以下の VIEW: SCALE メニューで、スケールを設定します。

Auto Scale 波形の全体が表示されるように、縦軸の開始値とスケールが自動で設定されます。

- **Horizontal Scale** 横軸のスケール(スロット数)を設定します。 設定範囲: N/8 ~ N(N:解析範囲内のスロット数)。
- Horizontal Start 横軸の開始スロット番号を設定します。 設定範囲:-(N-1)~[1-(Horizontal Scale)]。
  - **Vertical Scale** 縦軸のスケールを設定します。 設定範囲:50µ~50dB。
  - **Vertical Stop** 縦軸の最大値(上端)を設定します。 設定範囲:-25~[(Vertical Scale)+25] dB。
    - Full Scale 縦軸のスケールをデフォルトのフルスケール値に設定します。
      - YAxis 縦軸(振幅)を相対値で表すか、絶対値で表すかを選択します。
        - Relative 縦軸は、解析範囲内で最初のタイム・スロットの電力を基準とした タイム・スロット電力を表します。
        - Absolute 縦軸は、タイム・スロットの絶対電力を表します。

Select Power 各タイム・スロットの電力を表示するチャンネルを選択します。

- Code Total Power の設定により、全チャンネルまたは指定チャンネルの電力を 表示します。
- **PSCH** PSCH (Primary Synchronization Channel) の電力を表示します。
- SSCH SSCH (Secondary Synchronization Channel) の電力を表示します。
- **Total Power** 上記の Select Power で Code を選択したときに、各タイム・スロットの総電力を表示 するかどうかを選択します。
  - On 各タイム・スロットの全チャンネルの総電力を表示します (デフォルト)。
  - Off VIEW: DEFINE メニューの Channelization Code (2-29 ページ参照) で指定 したチャンネルの電力を表示します。

## コード・パワー vs シンボル

MEASURE メニューで Code Power versus Symbol を選択したとき、シンボルごとに コード・ドメイン・パワーを表示します。図 2-17 参照。

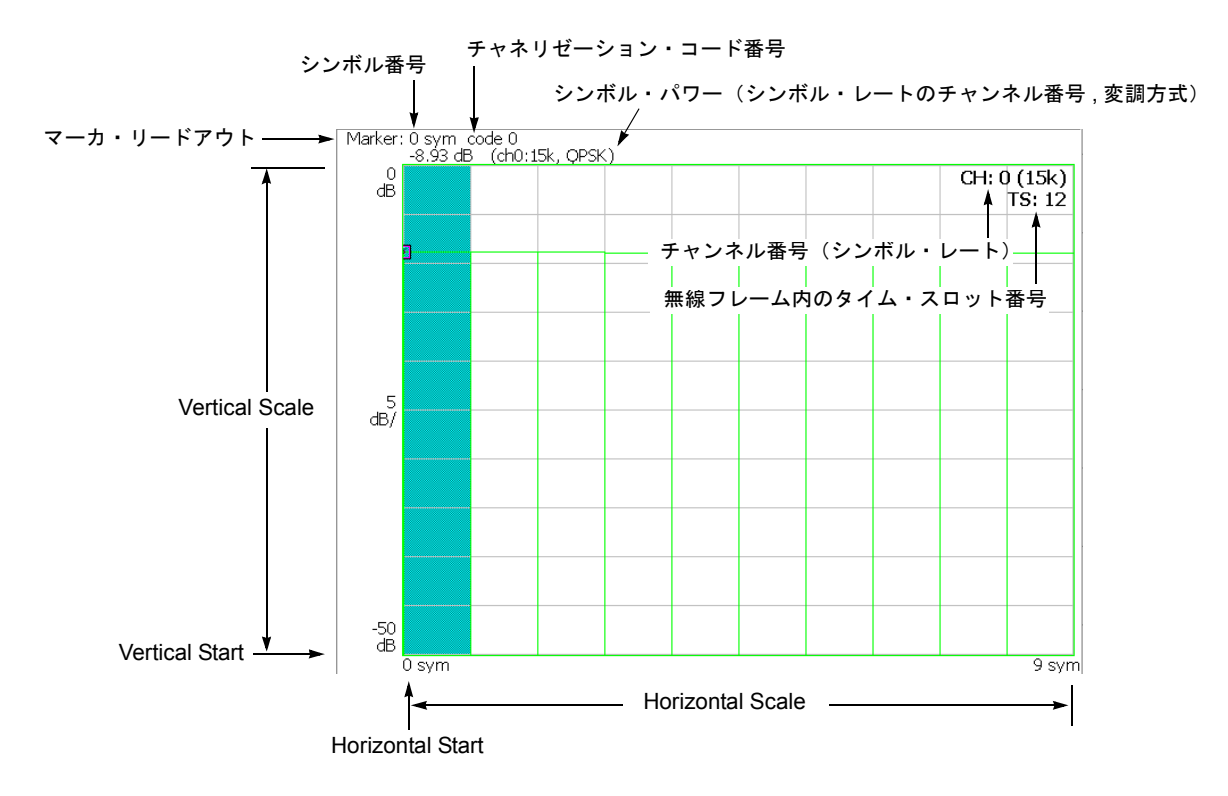

図 2-17:コード・ドメイン・パワー vs シンボル

## VIEW: SCALE メニュー

以下の VIEW: SCALE メニューで、スケールを設定します。

- Auto Scale オート・スケールを実行します。 波形の全体が表示されるように、縦軸の開始値とスケールが自動で設定されます。
- **Horizontal Scale** 横軸のスケール(シンボル数)を設定します。 設定範囲:0~320シンボル。
- Horizontal Start 横軸の開始シンボル番号を設定します。 設定範囲:0~[(Horizontal Scale 初期値)–(Horizontal Scale 設定値)]
  - **Vertical Scale** 縦軸のスケールを設定します。 設定範囲:50µ~50dB。
  - **Vertical Stop** 縦軸の最大値(上端)を設定します。 設定範囲:-50 ~ Vertical Scale [dB]。
    - Full Scale 縦軸のスケールをデフォルトのフルスケール値に設定します。
      - YAxis 縦軸(振幅)を相対値で表すか、絶対値で表すかを選択します。
        - Relative 縦軸は、全チャンネルの総電力を基準とした相対電力を表します。
        - Absolute 縦軸は、各チャンネルの絶対電力を表します。

## シンボル・コンスタレーション

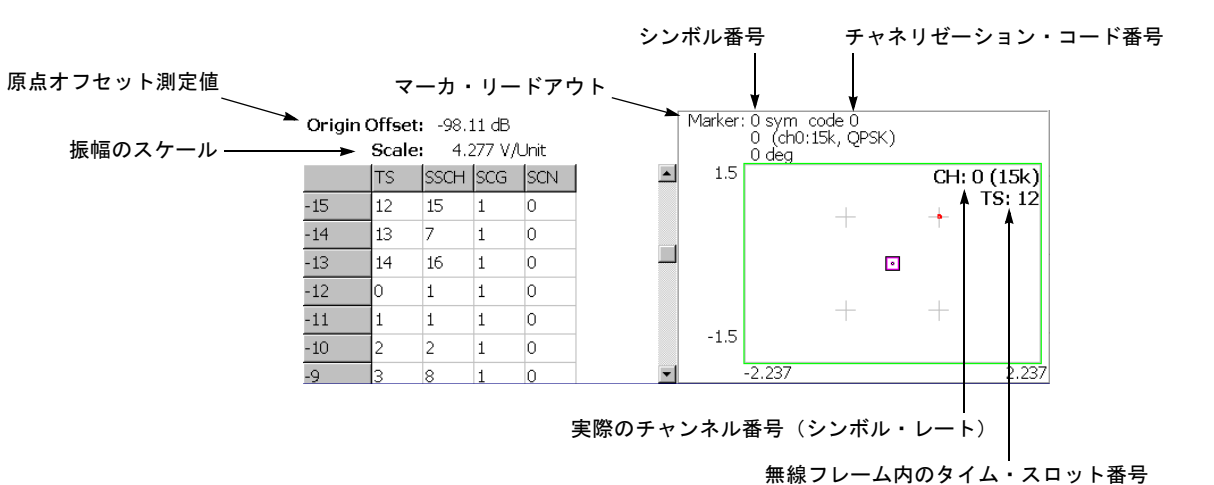

MEASURE メニューで Symbol Constellation を選択すると、シンボルのコンスタレー ションを表示します。図 2-18 参照。

図 2-18:シンボル・コンスタレーション

## VIEW: SCALE メニュー

以下の VIEW: SCALE メニューで、スケールを設定します。

**Measurement** ベクトル表示またはコンスタレーション表示を選択します。 **Content...** 

- Vector ベクトル表示を選択します。位相と振幅で表される信号を極座標ある いは IQ ダイアグラムで表示します。赤色の点は測定信号のシンボル位置を表し、 黄色のトレースはシンボル間の信号の軌跡を表します。
- Constellation コンスタレーション表示を選択します。基本的にベクトル表示 と同じですが、測定信号のシンボルだけを赤色で表示し、シンボル間の軌跡は、 表示しません。十字マークは、理想信号のシンボル位置を示します。

**SYSTEM**  $\rightarrow$  **Instrument Setup...**  $\rightarrow$  **Angular Units...** を押すことで、角度の単位に degree (度) または radian (ラジアン) を選択できます。

## シンボル EVM

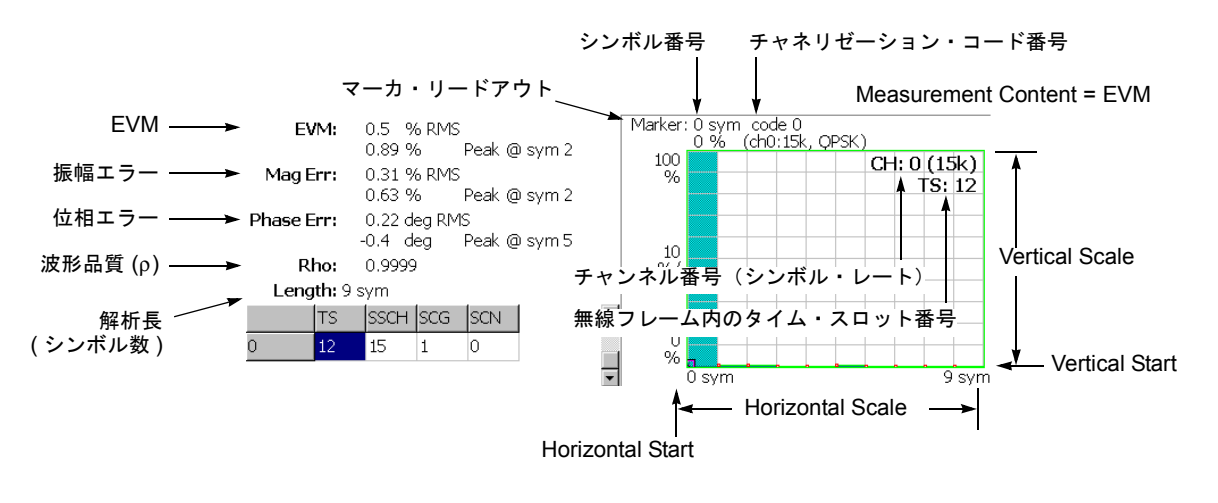

MEASURE メニューで Symbol EVM を選択すると、シンボルごとに EVM (Error Vector Magnitude) を表示します。 図 2-19 参照。

Measurement Content = Mag Error または Phase Error

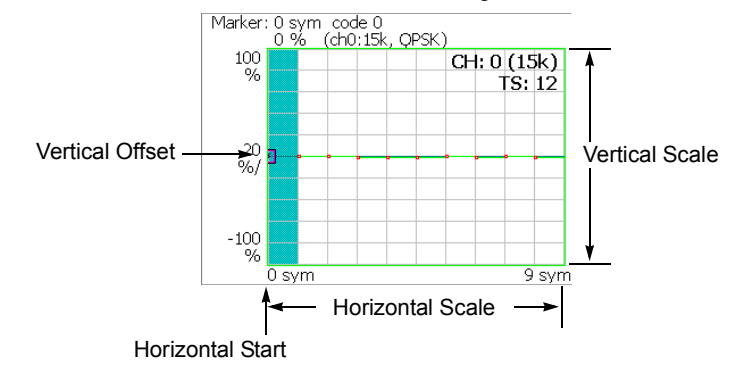

図 2-19:シンボル EVM

## VIEW: SCALE メニュー

以下の VIEW: SCALE メニューで、スケールを設定します。

- Auto Scale オート・スケールを実行します。 波形の全体が表示されるように、縦軸の開始値とスケールが自動で設定されます。
- **Horizontal Scale** 横軸のスケール(シンボル数)を設定します。 設定範囲:0~320シンボル。
- Horizontal Start 横軸の開始シンボル番号を設定します。 設定範囲:0~[(Horizontal Scale 初期値)–(Horizontal Scale 設定値)]
  - **Vertical Scale** 縦軸のスケールを設定します。 設定範囲:表 2-3 参照。
  - **Vertical Start** Measurement Content が EVM の場合に、縦軸の開始値を設定します。 設定範囲:表 2-3 参照。
  - **Vertical Offset** Measurement Content が Mag Error と Phase Error の場合に、縦軸の中央値((最大値 + 最小値)/2)を設定します。設定範囲:表 2-3 参照。
    - Full Scale 縦軸のスケールをデフォルトのフルスケール値に設定します。

Measurement 縦軸のパラメータを選択します。

Content...

- **EVM** 縦軸を EVM で表示します。
- Mag Error 縦軸を振幅誤差で表示します。
- Phase Error 縦軸を位相誤差で表示します。

表 2-3:垂直軸スケール設定範囲

| Measurement<br>Content | Vertical Scale          | Vertical Sart     | Vertical Offset         |
|------------------------|-------------------------|-------------------|-------------------------|
| EVM                    | $100\mu \sim 100\%$     | $-100 \sim 100\%$ | -                       |
| Mag Error              | $200\mu \sim 200\%$     | -                 | $-100 \sim 100\%$       |
| Phase Error            | $450\mu \sim 450^\circ$ | -                 | $-450 \sim 450^{\circ}$ |

**SYSTEM**  $\rightarrow$  **Instrument Setup**...  $\rightarrow$  **Angular Units**... を押すことで、角度の単位に degree (度) または radian (ラジアン) を選択できます。

## シンボル・アイ・ダイアグラム

MEASURE メニューで Symbol Eye Diagram を選択すると、シンボルのアイ・ダイア グラムを表示します。図 2-20 参照。

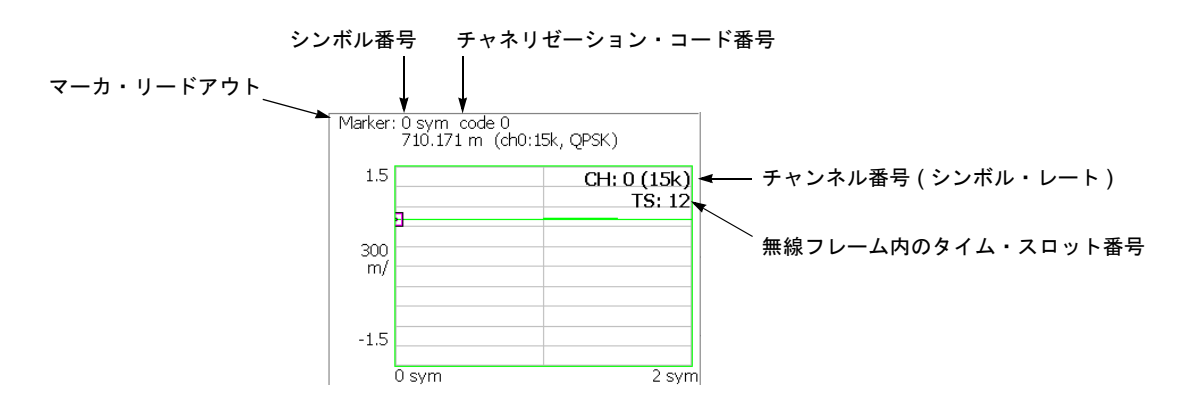

図 2-20:シンボル・アイ・ダイアグラム

## VIEW: SCALE メニュー

以下の VIEW: SCALE メニューで、スケールを設定します。

Measurement アイ・ダイアグラムの縦軸を選択します。 Content...

- |-- 縦軸をIデータで表示します(デフォルト)。
- **Q** 縦軸をQデータで表示します。
- **Trellis** 縦軸を位相で表示します。

**Eye Length** 横軸の表示シンボル数を入力します。設定範囲:1~16(デフォルト値:2)

## シンボル・テーブル

MEASURE メニューで Symbol Table を選択したときに、シンボル・テーブルを表示 します。図 2-21 参照。

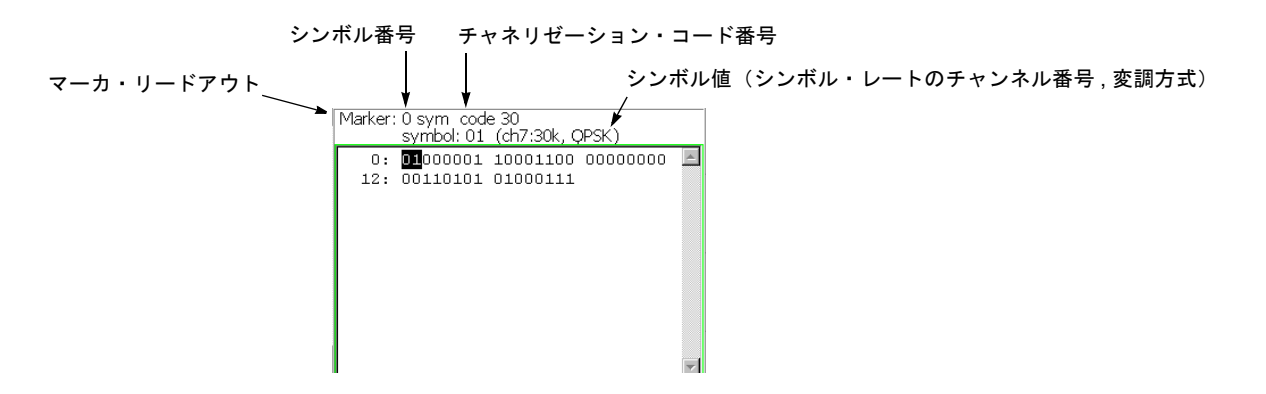

図 2-21:シンボル・テーブル

## VIEW: SCALE メニュー

以下の VIEW: SCALE メニューで、スケールを設定します。

Radix 数値の表示形式を下記から選択します。

- **Hex** 16 進
- Oct 8 進
- **Bin** 2 進 (デフォルト)

16進または8進では、バイナリのデータ列を変調のシンボル単位でまとめて表します。

Rotate 数値の開始位置を設定します。設定範囲:0~3。

## 変調確度

MEASURE メニューで Modulation Accuracy を選択すると、逆拡散前の全チャンネル のコンスタレーションを表示します。

前面パネルの VIEW: **SELECT** キーを押してコンスタレーション・ビューを選択する と、オーバービューが消え、タイム・スロットの測定値が表示されます。図 2-22 参照。

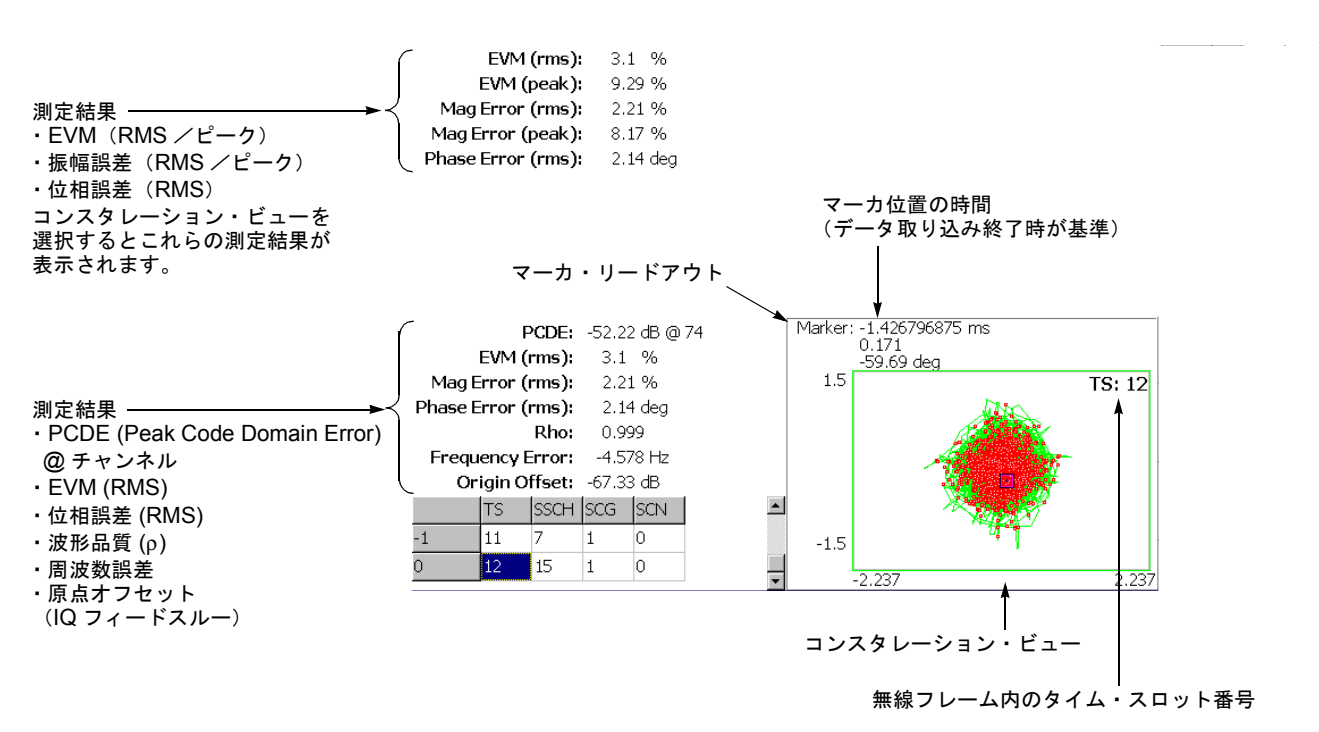

#### 図 2-22: 変調確度

ビューの設定は、シンボル・コンスタレーションの場合と同じです。2-39 ページの 「シンボル・コンスタレーション」を参照してください。

# **DEMOD** モードのアップリンク解析

この節では、DEMOD (変調解析) モードの 3GPP-R5 アップリンク解析の基本操作に ついて説明します。図 2-23 に示すように、DEMOD  $\rightarrow$  Standard...  $\rightarrow$  3GPP-R5-UL (アップリンク)を押すことで測定項目にアクセスできます。

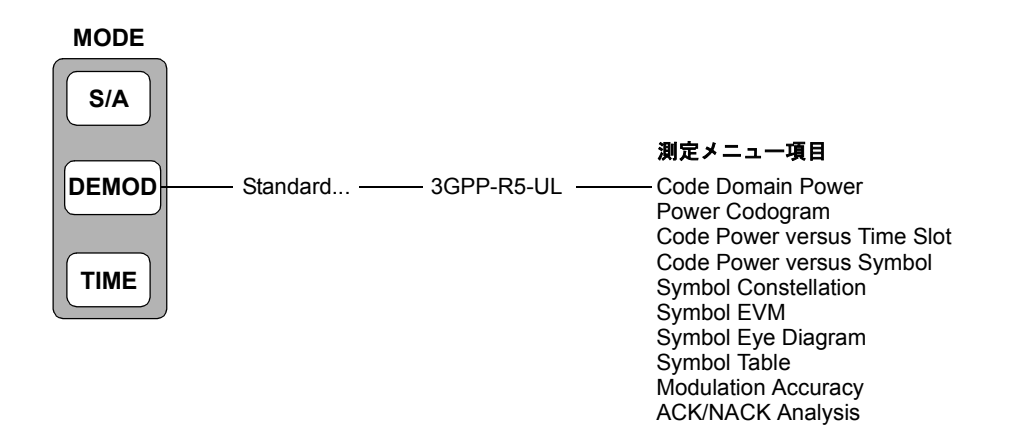

図 2-23:アップリンク変調解析メニュー

DEMOD モードでの測定は、デジタル変調解析機能に基づいています。デジタル変調 解析については、WCA230A/WCA280A型ユーザ・マニュアルを参照してください。

## 測定手順

ここでは、あらかじめ複数スロットのデータを取り込んでおいて、連続したデータに ついて測定を行い、連続的なコード・ドメイン・パワーを得る方法を示します。

**注**:周波数、スパン、および振幅の設定については WCA230A/WCA280A 型ユーザ・マニュアルを参照してください。

- 1. 前面パネルの DEMOD キーを押します。
- 2. Standard...  $\rightarrow$  3GPP-R5-UL サイド・キーを押します。
- 3. 前面パネルの FREQUENCY/CHANNEL キーを押して、周波数を設定します。

チャンネル・テーブルを使用するときは、次の手順を実行します。

- a. Channel Table... サイド・キーを押し、W-CDMA-ULを選択します。
- b. Channel サイド・キーを押し、汎用ノブを回してチャンネルを選択します。

チャンネルに応じて中心周波数が設定されます。

- 4. 前面パネルの SPAN キーを押して、スパンを設定します。
- 5. 前面パネルの AMPLITUDE キーを押して、振幅を適切な値に設定します。

**注**:入力レベルが高すぎると、画面上部に赤枠で A/D OVERFLOW が表示されます。 このときには、リファレンス・レベルを上げてください。

6. 前面パネルの TIMING キーを押し、Acquisition Length サイド・キーを押して 1ブロックのデータ取り込み時間を設定します。

1 ブロックに M 個のフレームが含まれるとすれば、1 ブロックの取り込み時間は 次で算出されます。

(1ブロックの取り込み時間)=M×(1フレームの取り込み時間)

1 フレームの取り込み時間はスパンによって決まり、**Spectrum Length** サイド キーに表示されます。

Nスロットの測定に必要なフレーム数 Mは、次の条件を満たす必要があります。

 $M > K \times (N + 1.2) + 1$ 

ここで K = 16.7 (スパン 20MHz、15MHz) 8.34 (スパン 10MHz) 4.17 (スパン 5MHz)

- 測定データを取り込んだ後、データ取り込みを停止します。
   連続モードで取り込んでいるときには、RUN/STOP キーを押します。
- 8. 前面パネルの MEASURE キーを押して、測定項目を選択します。
- 9. 前面パネルの MEAS SETUP キーを押して、測定パラメータを設定します。 MEAS SETUP メニューについては、2-48 ページを参照してください。
- **10.** TIMING メニューのオーバービューで、解析範囲を設定します。 詳細は、WCA230A/WCA280A 型ユーザ・マニュアルを参照してください。
- **11. MEAS SETUP** キー→ **Analyze** サイド・キーを押すと、解析範囲内のフレーム について測定が実行されます。測定結果と波形はメイン・ビューに表示されます。

図はコード・ドメイン・パワー測定例です。

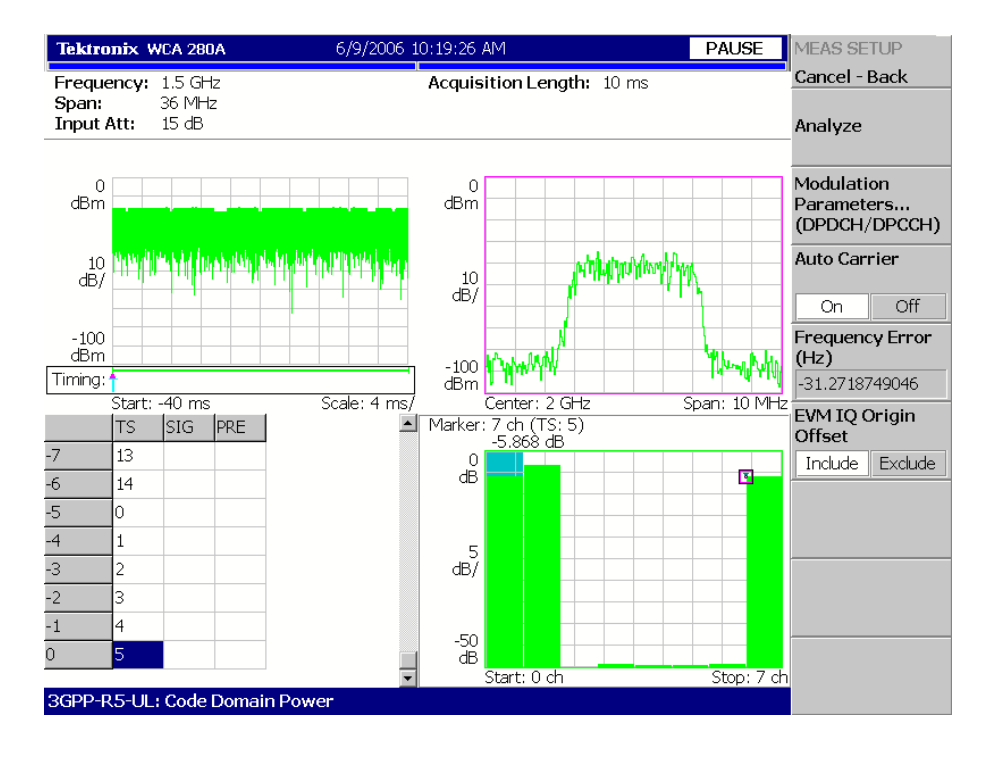

図 2-24:コード・ドメイン・パワー測定例

必要に応じてビューのスケールやフォーマットを変更します。3GPP-R5 ダウンリンク 解析のビュー設定については、2-54 ページを参照してください。

## MEAS SETUP メニュー

アップリンク解析の MEAS SETUP メニューは、以下の項目を含みます。

Analyze 解析範囲のタイム・スロットについて解析を実行します。

**注**: MEAS SETUP メニュー項目の設定を変更したときは、**Analyze** サイド・キーを 押して、変更した設定で測定を実行します。

Modulation 測定パラメータを標準外の設定にするときに使用します。 Parameters... 以下の設定項目があります。

### Measurement Mode...

ACK/NACK 以外の測定で有効。アップリンク信号の種類を選択します。

- DPDCH/DPCCH (デフォルト)
- PRACH
- PCPCH

### Scrambling Code Type

Measurement Mode が DPDCH/DPCCH のときに有効。 DPDCH/DPCCH 用のスクランブリング・コードの種類を選択します。

- Long (デフォルト)
- Short

### Scrambling Code

スクランブリング・コード番号を設定します。 範囲:0~16777215(デフォルト値:0)

#### Threshold

### Measurement Mode が PRACH のときに有効。

バーストを検出するしきい値を設定します。 範囲:-100~10 dB(リファレンス・レベルが基準。デフォルト値:-30 dB)

#### Measurement Filter...

デジタル変調信号の復調フィルタを選択します。

- None (フィルタなし)
- RootRaisedCosine (デフォルト)

### **Reference Filter...**

基準データ作成時のフィルタを選択します。

- None (フィルタなし)
- RaisedCosine (デフォルト)
- Gaussian

フィルタについての詳細は、WCA230A/WCA280A型ユーザ・マニュアルを参照して ください。

### **Filter Parameter**

上記の Measurement Filter と Reference Filter の  $\alpha$ /BT 値を設定します。 範囲: 0.0001 ~ 1 (デフォルト値: 0.22)

Auto Carrier キャリアを自動で検出するかどうかを選択します。

- On 各フレームのキャリアを自動で検出します(デフォルト)。
   中心周波数からのエラーが Freq Error サイド・キーに表示されます。
- Off Frequency Offset サイド・キーで、キャリア周波数を設定します。
- **Frequency Offset** Auto Carrier で Off を選択したときに、キャリア周波数を設定します。 中心周波数からのキャリア・オフセットを入力します。

**EVM IQ Origin Offset** EVM (Error Vector Magnitude)、 ρ (波形品質)、および PCDE (Peak Code Domain Error)の計算に I/Q 原点オフセットを含めるかどうか選択します。

- Include EVM、ρ、および PCDE の計算に I/Q 原点オフセットを含めます。 (デフォルト)
- Exclude 計算に I/Q 原点オフセットを含めません。

### ACK/NACK 解析測定メニュー

以下の設定項目は、ACK/NACK 解析でのみ有効です。

Subframe Offset サブフレーム・オフセットの設定方法を選択します。

Select

- Auto 任意のオフセットでシンボル・テーブルが表示されます (デフォルト)。
- STO 下記の Subframe to TS Offset サイド・キーを使用して、サブフレーム - タイムスロット・オフセット (STO) を設定します。
- **DTO** 下記の **Downlink Time Offset** サイド・キーを使用して、ダウンリンク タイム・オフセット (DTO) を設定します。

Subframe to TS Offset Subframe Offset Select で STO を選択したとき、サブフレーム - タイムスロット・オフ セットを指定します。範囲:  $0 \sim 9$  シンボル (デフォルト: 0)

> サブフレーム - タイムスロット・オフセットは、DPDCH タイムスロット開始点と HS-DPCCH サブフレーム開始点の間の時間オフセットです(図 2-25 参照)。

**Downlink Time Offset** Subframe Offset Select で DTO を選択したとき、ダウンリンク・タイム・オフセット を指定します。範囲:0~149 シンボル (デフォルト:1)

ダウンリンク・タイム・オフセットは、HS-SCCH 開始点と DPCH 開始点の間の時間 オフセットです(図 2-25 参照)。

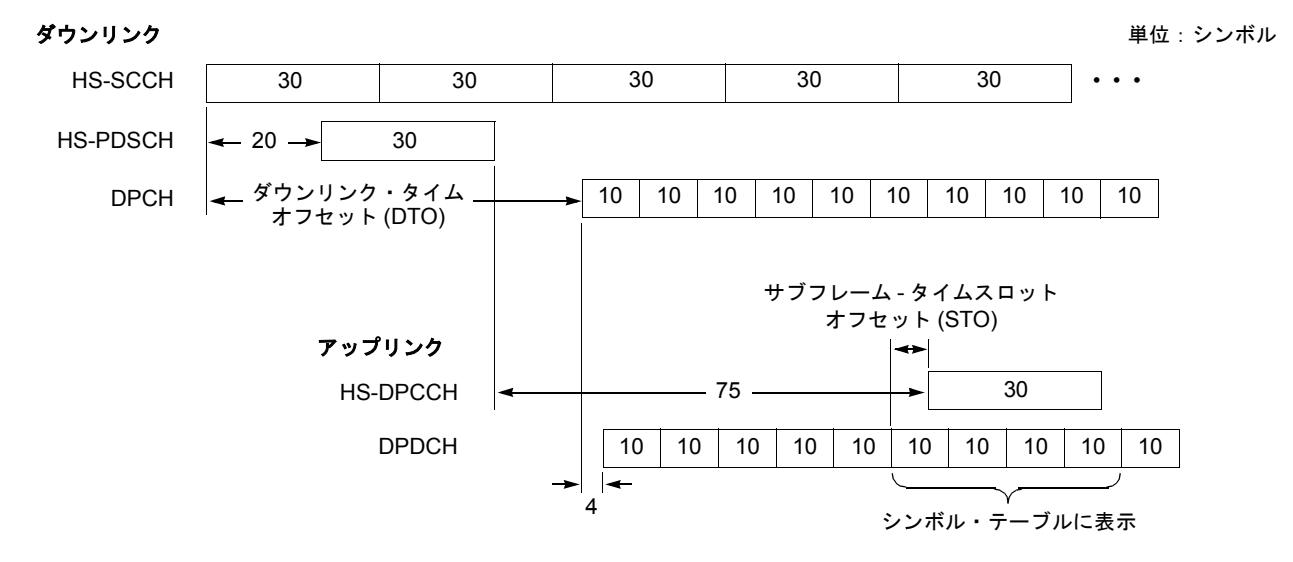

#### 図 2-25:サブフレーム・オフセット

**Update ACK/NACK** サブフレーム・オフセットを手動で変更したり、サイド・キー上部の Analyze 操作を **Results** 中断したときに、既存のタイム・スロット・データ上の ACK/NACK 信号を再検出し、 測定結果表示を更新します。
## HS-DPCCH の表示方法

各チャンネルの測定結果は通常、タイム・スロットごとにビューに表示されますが、 HS-DPCCH は、**MEAS SETUP**  $\rightarrow$  **Subframe Offset Select** の設定により表示方法 が異なります。以下に、各ビューでの HS-DPCCH の表示方法を説明します。

コード・ドメイン・パワー

- Subframe Offset Select が AUTO のとき オフセットせずに、他のチャンネルと同じくタイム・スロット単位で表示します。 (図 2-26 上側参照)
- Subframe Offset Select が STO (Subframe Time Offset)のとき Subframe to TS Offset の設定値分だけシンボル単位でオフセットして、タイム・ スロット単位で表示します。相対表示 (Relative) で使用する総電力 (Total Power) の計算のときにも HS-DPCCH のみ、同様にオフセットします。ただし、最後の タイム・スロットは、オフセットなしで表示します (図 2-26 下側参照)。
- Subframe Offset Select が DTO (Downlink Time Offset)のとき
  Subframe Offset Select が STO のときと同じ方法ですが、オフセットするシンボル 数は [151 – (Downlink Time Offset)] mod 10 で求めます (図 2-26 下側参照)。

Subframe Offset Select = AUTO

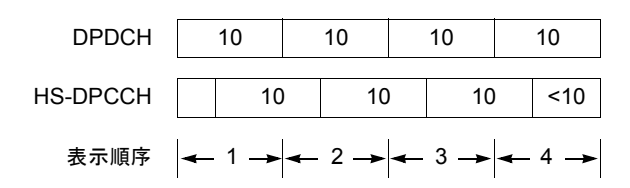

Subframe Offset Select = STO または DTO

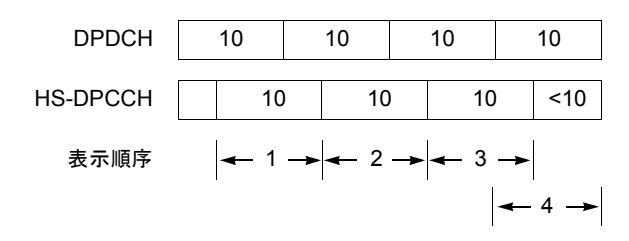

注:枠内の「10」は1タイム・スロットのシンボル数を表します。

図 2-26 : HS-DPCCH の表示方法(コード・ドメイン・パワー)

### コード・パワー vs シンボル

- Subframe Offset Select が AUTO のとき オフセットせずに、他のチャンネルと同じくタイム・スロット単位で計算して、 10 シンボルを表示します(2-51ページの図 2-26 上側参照)。
- Subframe Offset Select が STO (Subframe Time Offset) のとき

Subframe to TS Offset 設定値分だけシンボル単位でオフセットして、30 シンボル を表示します。コード・パワー vs シンボルの相対表示 (Relative) で使用される総 電力 (Total Power)の計算のときも HS-DPCCH のみ、同様にオフセットします。 (図 2-27 上側参照)。ただし、解析範囲の最後で十分なシンボル数がないときに は、オフセットせずに、それぞれ 30 シンボル、20 シンボル、および 10 シンボル を表示します (図 2-27 上側の表示順序 8、9、10)。

 Subframe Offset Select が DTO (Downlink Time Offset)のとき 指定したタイム・スロットが、あるサブフレームの最初のスロットであるときは Subframe Offset Select が STO のときと同じ方法でシンボルを表示し、それ以外は Subframe Offset Select が AUTO のときと同じ方法でシンボルを表示します。 (図 2-27 下側参照)

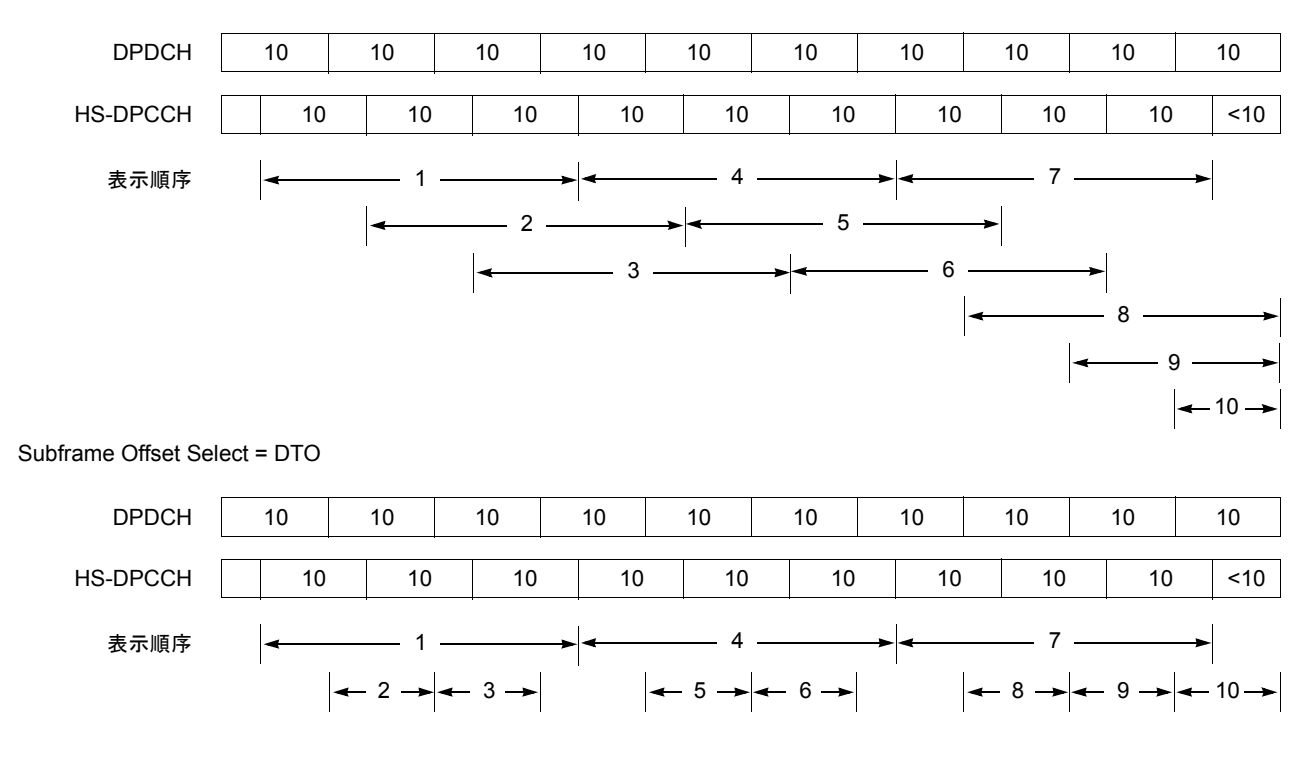

Subframe Offset Select = STO

注:枠内の「10」は1タイム・スロットのシンボル数を表します。

### 図 2-27:HS-DPCCH の表示方法(コード・パワー vs シンボル)

### ACK/NACK 解析

タイム・スロットの先頭からオフセットなしで4タイム・スロット分のシンボル (40 シンボル)を表示します (図 2-27 参照)。ただし、最後の3スロットは、それぞれ30、 20、および10シンボルを表示します (図 2-27 の表示順序4、5、6)。

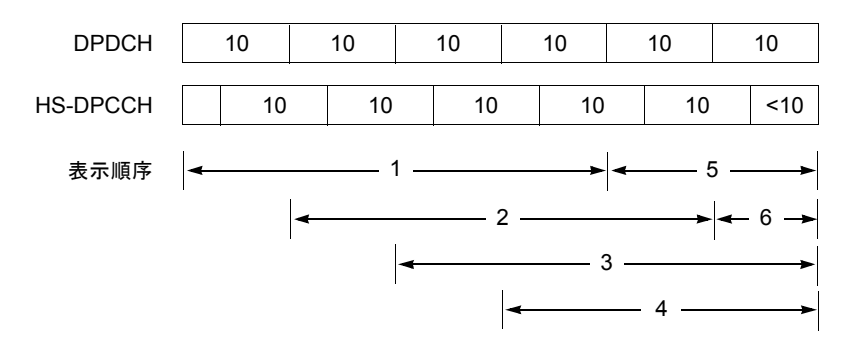

注:枠内の「10」は1タイム・スロットのシンボル数を表します。

### 図 2-28:HS-DPCCH の表示方法(ACK/NACK 解析)

パワー・コードグラム、コード・パワー vs タイム・スロット、シンボル・テーブル、 シンボル・コンスタレーション、シンボル EVM、シンボル・アイ・ダイアグラム

HS-DPCCH にかかわらずタイム・スロット単位で表示します。

## ビューのスケールとフォーマット

DEMOD モード 3GPP-R5 アップリンク解析の各測定項目に対応して以下のメイン・ ビューがあります。

- コード・ドメイン・パワー
- パワー・コードグラム
- コード・パワー vs タイム・スロット
- コード・パワー vs シンボル
- シンボル・コンスタレーション
- シンボル EVM
- シンボル・アイ・ダイアグラム
- シンボル・テーブル
- 変調確度
- ACK/NACK 解析

次ページ以降では、各ビューに特有のメニューについて説明します。メイン・ビュー では、波形と測定結果に加えて、図 2-29 に示すタイム・スロット・テーブルが表示 されます。ただし、ACK/NACK 解析だけは、独自のタイム・スロット・テーブルが 表示されます (2-71ページ参照)。

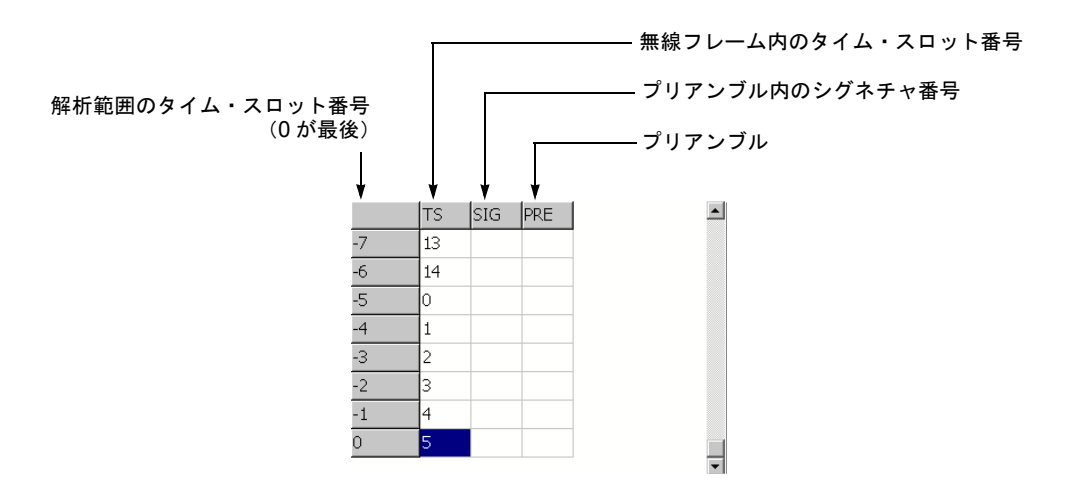

図 2-29:タイム・スロット・テーブル

### VIEW: DEFINE メニュー

VIEW: DEFINE メニューは、すべての 3GPP-R5 アップリンク測定項目のメイン・ ビューに共通です。以下の項目を含みます。

Show Views ビューの表示形式を選択します。

- Single VIEW: SELECT キーで選択したビューのみを表示します。
- Multi オーバービュー、サブビュー、およびメイン・ビューを表示します。 (デフォルト)
- Overview Content... オーバービューに表示する内容を選択します。
  - Waveform (電力 vs 時間)
  - Spectrogram (スペクトログラム)
- Subview Content... サブビューに表示する内容を選択します。
  - Spectrum (スペクトラム)
  - **Code Domain Power** (コード・ドメイン・パワー)
  - Power Codogram (パワー・コードグラム)
  - CDP vs. Time Slot (コード・ドメイン・パワー vs タイム・スロット)
  - CDP vs. Symbol (コード・ドメイン・パワー vs シンボル)
  - **Symbol Constellation**  $( \mathcal{V} \mathcal{V} \mathcal{V} \mathcal{V} \cdot \mathcal{I} \mathcal{V} \mathcal{A} \mathcal{V} \mathcal{V} \mathcal{V} \mathcal{I} \mathcal{V})$
  - Symbol EVM (シンボル EVM)
  - Symbol Eye Diagram (シンボル・アイ・ダイアグラム)
  - Symbol Table (シンボル・テーブル)
  - Modulation Accuracy (変調確度)
  - **Time Slot** マーカ位置のタイム・スロット番号を設定します。 設定範囲:0~スロット数-1。

Symbol Rate... シンボル・コンスタレーションを表示するシンボル・レートを設定します。

- 960 k
- 480 k
- 240 k
- 120 k
- 60 k
- 30 k
- 15 k
- **Channel Number** マーカ位置のチャンネル番号を設定します。 設定範囲:0~7チャンネル。
  - Menu Off スクリーンのサイド・メニューをオフにして、波形・測定結果表示領域を拡大します。 元の表示に戻すには、MENU サイド・キーを押します。

## コード・ドメイン・パワー

MEASURE メニューで Code Domain Power を選択すると、チャンネルごとにコード・ドメイン・パワーを表示します。図 2-30 参照。

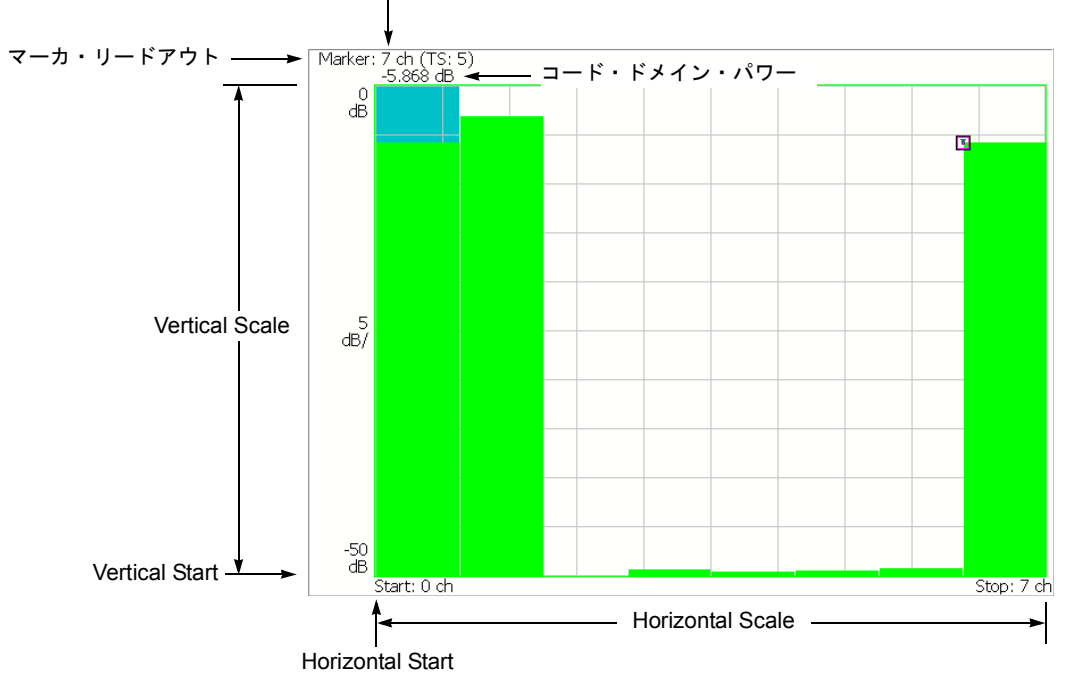

チャンネル番号(無線フレーム内のタイム・スロット番号)

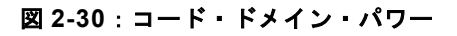

### VIEW: SCALE メニュー

以下の VIEW: SCALE メニューで、スケールを設定します。

- Auto Scale オート・スケールを実行します。 波形の全体が表示されるように、縦軸の開始値とスケールが自動で設定されます。
- **Horizontal Scale** 横軸のスケールを設定します。 設定範囲:1~8チャンネル。
- Horizontal Start 横軸の開始チャンネル番号を設定します。 設定範囲:0~[8-(Horizontal Scale)]。
  - **Vertical Scale** 縦軸のスケールを設定します。 設定範囲: 50µ~50dB。
  - **Vertical Stop** 縦軸の最大値(上端)を設定します。 設定範囲:-50~Vertical Scale [dB]。
    - Full Scale 縦軸のスケールをデフォルトのフルスケール値に設定します。
      - YAxis 縦軸(振幅)を相対値で表すか、絶対値で表すかを選択します。
        - Relative 縦軸は全チャンネルの総電力を基準とした相対電力を表します。
        - Absolute 縦軸は各チャンネルの絶対電力を表します。

## パワー・コードグラム

MEASURE メニューで Power Codogram を選択すると、コード・ドメイン・パワーを スペクトログラムで表示します。図 2-31 参照。

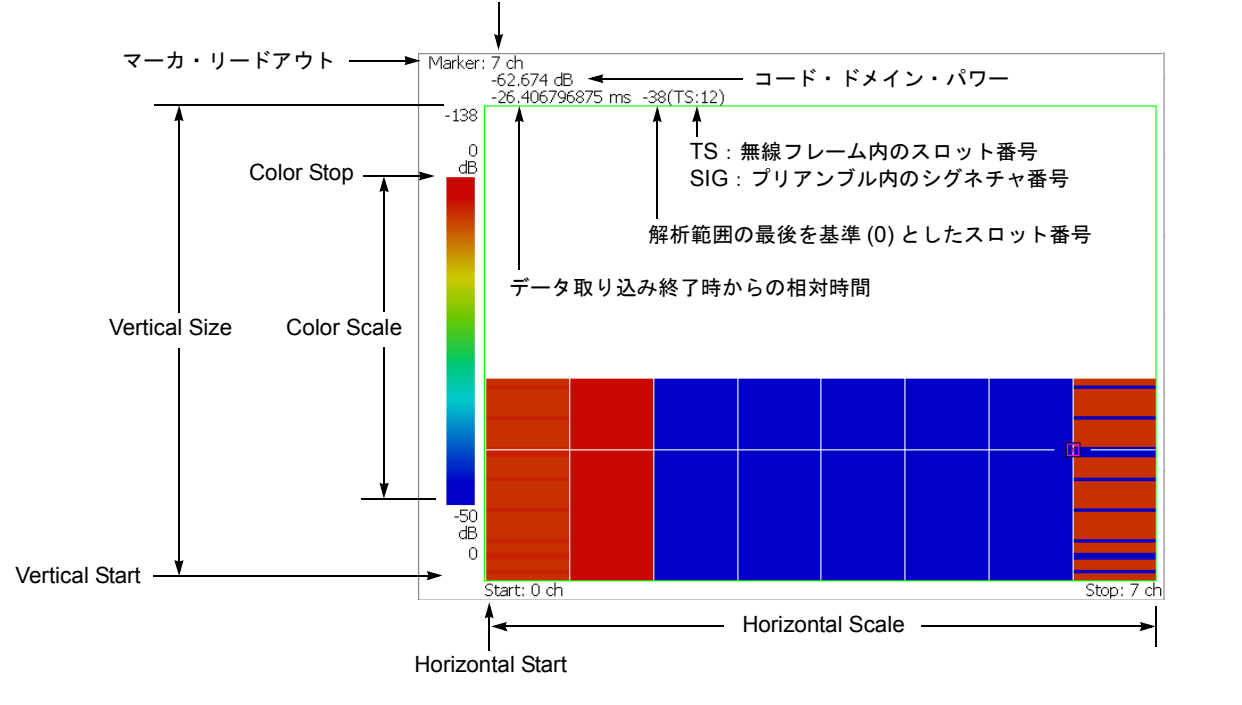

チャンネル番号(そのシンボル・レートでの実際のチャンネル番号,変調方式)

図 2-31:パワー・コードグラム

### VIEW: SCALE メニュー

以下の VIEW: SCALE メニューで、スケールを設定します。

Auto Scale 波形の全体が表示されるように、縦軸の開始値とスケールが自動で設定されます。

- **Horizontal Scale** 横軸のスケールを設定します。 設定範囲:1~8 チャンネル。
- Horizontal Start 横軸の開始チャンネル番号を設定します。 設定範囲:0~[8-(Horizontal Scale)]。
  - **Vertical Size** 縦軸のスケールをフレーム数で設定します。 設定範囲: 58 ~ 59392 フレーム。
  - Vertical Start 縦軸の開始フレーム番号を設定します。
  - Color Scale 色軸のスケール(電力の最大値から最小値を引いた値)を設定します。
    - 5dB
    - 10dB
    - 20dB
    - 50dB

スペクトログラムは、デフォルトで、最小値(青色)~最大値(赤色)を 100 段階 (100 色)で表示します。

- **Color Stop** 色軸の最大値(上端)を入力します。 設定範囲:-50~Color Scale [dB]。
- **Full Scale** Color Stop を 0 とし、Color Scale を 50dB に設定します。
  - YAxis Y軸(色軸)を相対値で表すか、絶対値で表すかを選択します。
    - Relative Y 軸は、全チャンネルの総電力を基準とした相対電力を表します。
    - Absolute Y 軸は、各チャンネルの絶対電力を表します。

## コード・パワー vs タイム・スロット

MEASURE メニューで Code Power versus Time Slot を選択すると、各スロットごとに コード・ドメイン・パワーを表示します。 図 2-32 参照。

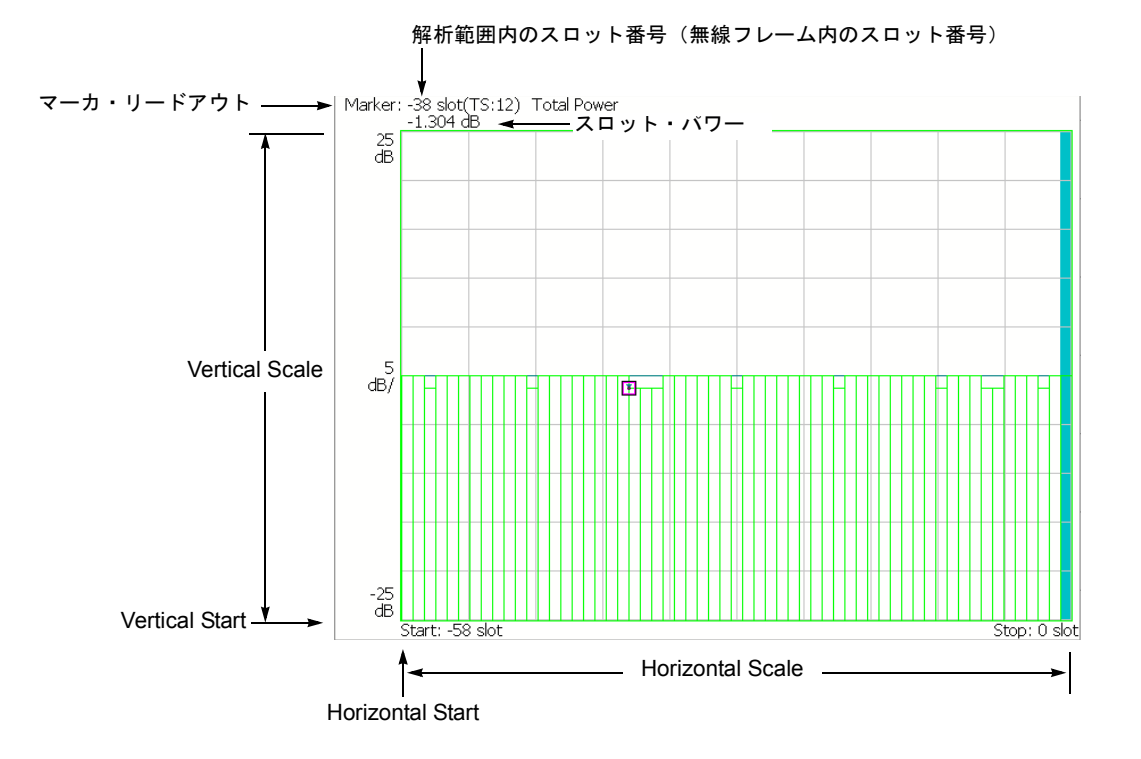

図 2-32:コード・ドメイン・パワー vs タイム・スロット

### VIEW: SCALE メニュー

以下の VIEW: SCALE メニューで、スケールを設定します。

Auto Scale 波形の全体が表示されるように、縦軸の開始値とスケールが自動で設定されます。

- **Horizontal Scale** 横軸のスケール(スロット数)を設定します。 設定範囲: N/8 ~ N(N:解析範囲内のスロット数)。
- Horizontal Start 横軸の開始スロット番号を設定します。 設定範囲:-(N-1)~[1-(Horizontal Scale)]。
  - **Vertical Scale** 縦軸のスケールを設定します。 設定範囲: 50µ~ 50 dB。
  - **Vertical Stop** 縦軸の最大値(上端)を設定します。 設定範囲:-25~[(Vertical Scale)+25] dB。
    - Full Scale 縦軸のスケールをデフォルトのフルスケール値に設定します。
      - YAxis 縦軸(振幅)を相対値で表すか、絶対値で表すかを選択します。
        - Relative 縦軸は、解析範囲内で最初のタイム・スロットの電力を基準とした タイム・スロット電力を表します。
        - Absolute 縦軸は、タイム・スロットの絶対電力を表します。

Select Power 各タイム・スロットの電力を表示するチャンネルを選択します。

- Code Total Power の設定により、全チャンネルまたは指定チャンネルの電力を 表示します。
- **PSCH** P-SCH (Primary Synchronization Channel) の電力を表示します。
- SSCH S-SCH (Secondary Synchronization Channel) の電力を表示します。
- **Total Power** 上記の Select Power で Code を選択したときに、各タイム・スロットの総電力を表示 するかどうかを選択します。
  - On 各タイム・スロットの全チャンネルの総電力を表示します (デフォルト)。
  - **Off** VIEW: DEFINE メニューの Channel Number (2-56 ページ参照) で指定した チャンネルの電力を表示します。

## コード・パワー vs シンボル

MEASURE メニューで Code Power versus Symbol を選択したとき、シンボルごとに コード・ドメイン・パワーを表示します。図 2-33 参照。

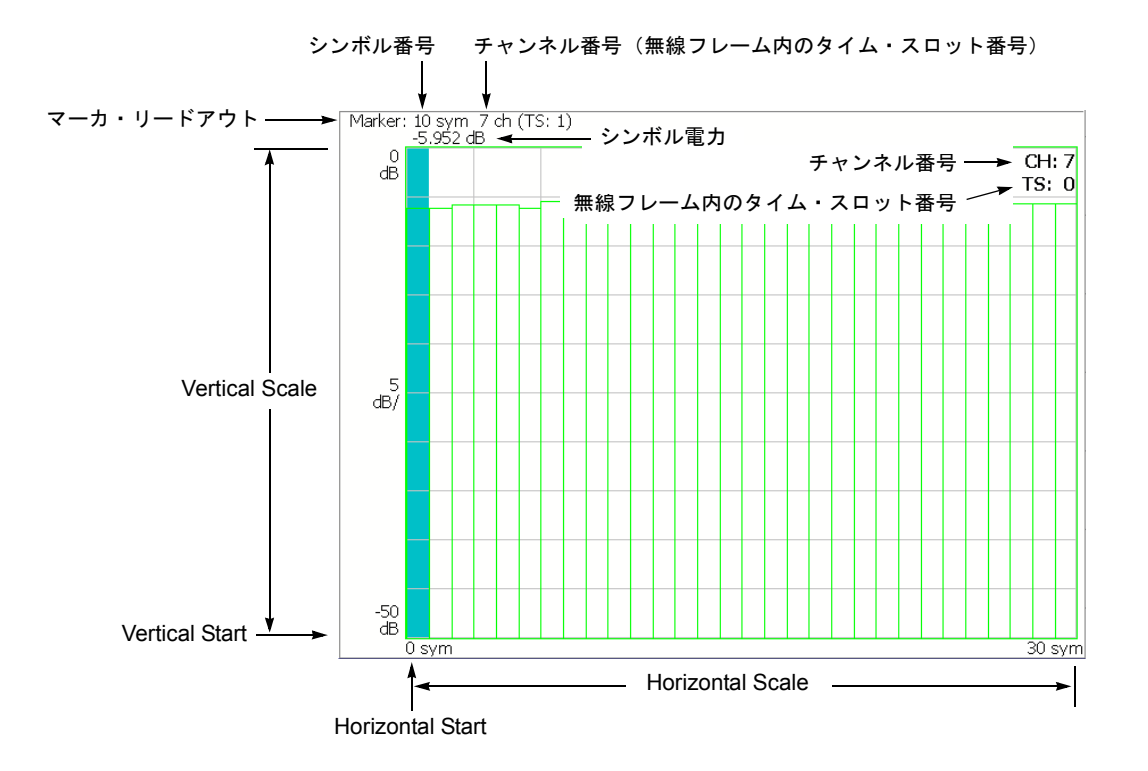

図 2-33:コード・ドメイン・パワー vs シンボル

### VIEW: SCALE メニュー

以下の VIEW: SCALE メニューで、スケールを設定します。

- Auto Scale オート・スケールを実行します。 波形の全体が表示されるように、縦軸の開始値とスケールが自動で設定されます。
- **Horizontal Scale** 横軸のスケール(シンボル数)を設定します。 設定範囲:0~640シンボル。
- Horizontal Start 横軸の開始シンボル番号を設定します。 設定範囲:0~[(Horizontal Scale 初期値)–(Horizontal Scale 設定値)]
  - **Vertical Scale** 縦軸のスケールを設定します。 設定範囲: 50µ~50 dB。
  - **Vertical Stop** 縦軸の最大値(上端)を設定します。 設定範囲:-50~Vertical Scale [dB]。
    - Full Scale 縦軸のスケールをデフォルトのフルスケール値に設定します。
      - YAxis 縦軸(振幅)を相対値で表すか、絶対値で表すかを選択します。
        - Relative 縦軸は、全チャンネルの総電力を基準とした相対電力を表します。
        - Absolute 縦軸は、各チャンネルの絶対電力を表します。

## シンボル・コンスタレーション

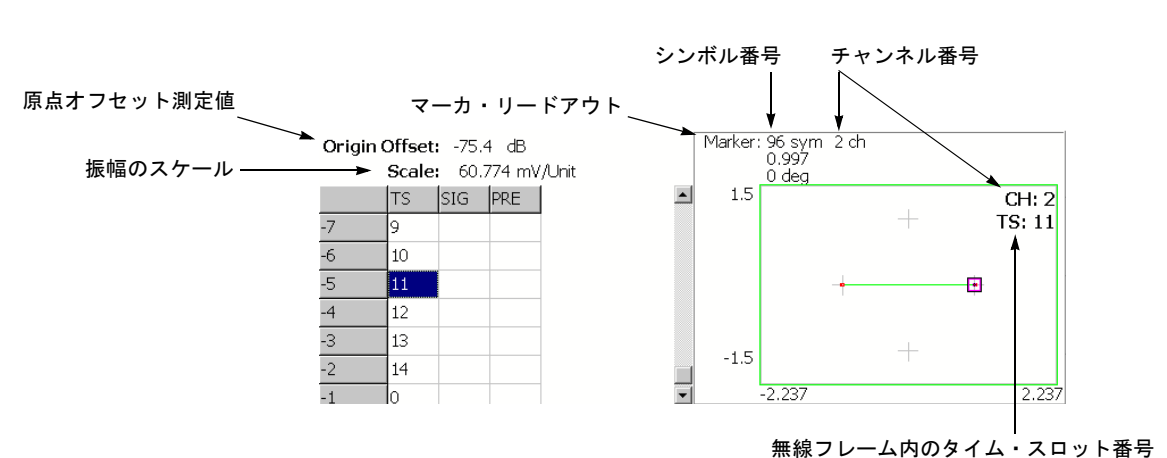

MEASURE メニューで Symbol Constellation を選択すると、シンボルのコンスタレー ションを表示します。図 2-34 参照。

図 2-34:シンボル・コンスタレーション

### VIEW: SCALE メニュー

以下の VIEW: SCALE メニューで、スケールを設定します。

Measurement ベクトル表示またはコンスタレーション表示を選択します。

Content...

- Vector ベクトル表示を選択します。位相と振幅で表される信号を極座標あるいは IQ ダイアグラムで表示します。赤色の点は測定信号のシンボル位置を表し、 黄色のトレースはシンボル間の信号の軌跡を表します。
- Constellation コンスタレーション表示を選択します。基本的にベクトル表示 と同じですが、測定信号のシンボルだけを赤色で表示し、シンボル間の軌跡は、 表示しません。十字マークは、理想信号のシンボル位置を示します。

**SYSTEM**  $\rightarrow$  **Instrument Setup**...  $\rightarrow$  **Angular Units**... を押すことで、角度の単位に degree (度) または radian (ラジアン) を選択できます。

## シンボル EVM

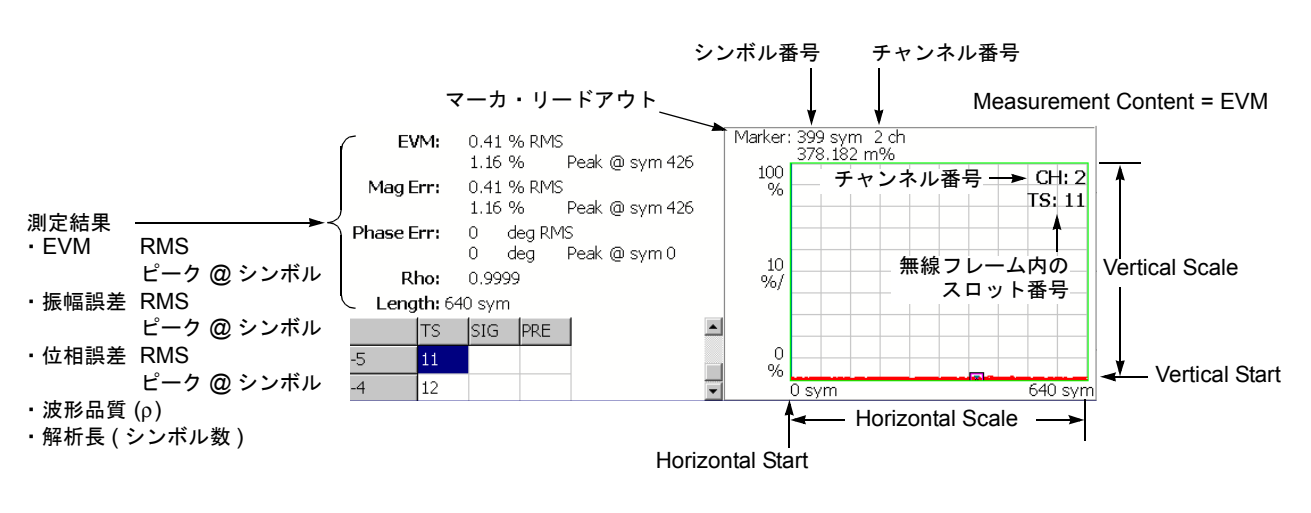

MEASURE メニューで Symbol EVM を選択すると、シンボルごとに EVM (Error Vector Magnitude) を表示します。 図 2-35 参照。

Measurement Content = Mag Error または Phase Error

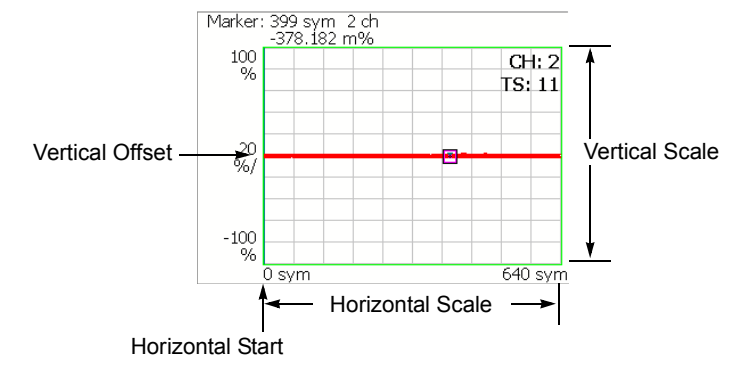

図 2-35:シンボル EVM

**注**: アップリンク信号は BPSK 変調で、全チャンネルは I または Q 軸上のいずれかに 位置付けられるため、シンボル EVM では位相誤差測定結果は表示されません。また Measurement Content (2-67 ページ参照)が Phase Error の場合、測定波形は表示され ません。

### VIEW: SCALE メニュー

以下の VIEW: SCALE メニューで、スケールを設定します。

- Auto Scale オート・スケールを実行します。 波形の全体が表示されるように、縦軸の開始値とスケールが自動で設定されます。
- **Horizontal Scale** 横軸のスケール(シンボル数)を設定します。 設定範囲:0~640シンボル。
- Horizontal Start 横軸の開始シンボル番号を設定します。 設定範囲:0~[(Horizontal Scale 初期値)–(Horizontal Scale 設定値)]
  - **Vertical Scale** 縦軸のスケールを設定します。 設定範囲:表 2-4 参照。
  - **Vertical Start** Measurement Content が EVM の場合に、縦軸の開始値を設定します。 設定範囲:表 2-4 参照。
  - **Vertical Offset** Measurement Content が Mag Error と Phase Error の場合に、縦軸の中央値((最大値+ 最小値)/2)を設定します。設定範囲:表 2-4 参照。
    - Full Scale 縦軸のスケールをデフォルトのフルスケール値に設定します。

Measurement 縦軸のパラメータを選択します。

Content...

- **EVM** 縦軸を EVM で表示します。
- Mag Error 縦軸を振幅誤差で表示します。
- Phase Error 縦軸を位相誤差で表示します。

表 2-4:垂直軸スケール設定範囲

| Measurement<br>Content | Vertical Scale          | Vertical Sart     | Vertical Offset         |
|------------------------|-------------------------|-------------------|-------------------------|
| EVM                    | $100\mu \sim 100\%$     | $-100 \sim 100\%$ | -                       |
| Mag Error              | $200\mu \sim 200\%$     | -                 | $-100 \sim 100\%$       |
| Phase Error            | $450\mu \sim 450^\circ$ | -                 | $-450 \sim 450^{\circ}$ |

**SYSTEM**  $\rightarrow$  **Instrument Setup**...  $\rightarrow$  **Angular Units**... を押すことで、角度の単位に degree (度) または radian (ラジアン) を選択できます。

## シンボル・アイ・ダイアグラム

MEASURE メニューで Symbol Eye Diagram を選択すると、シンボルのアイ・ダイア グラムを表示します。図 2-36 参照。

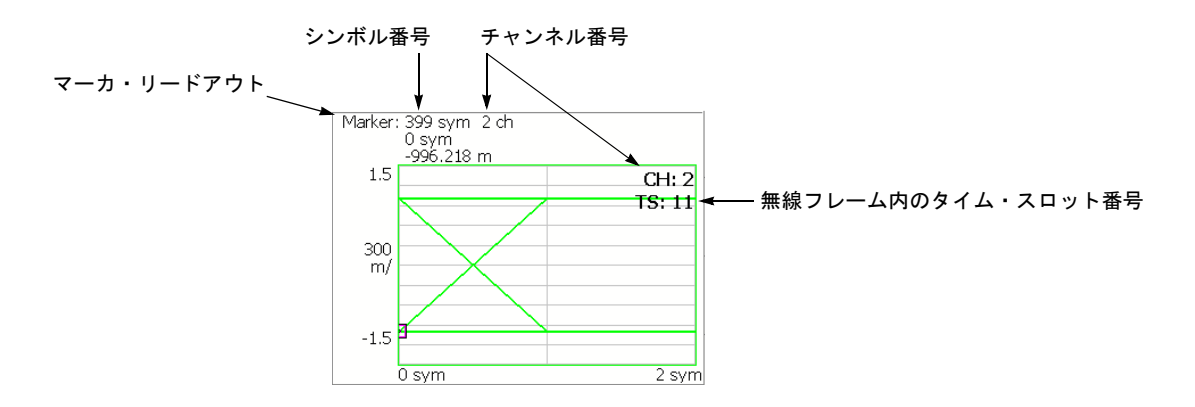

図 2-36:シンボル・アイ・ダイアグラム

### VIEW: SCALE メニュー

以下の VIEW: SCALE メニューで、スケールを設定します。

Measurement アイ・ダイアグラムの縦軸を選択します。 Content...

- | --- 縦軸を I データで表示します (デフォルト)。
- **Q** 縦軸をQデータで表示します。
- **Trellis** 縦軸を位相で表示します。

**Eye Length** 横軸の表示シンボル数を入力します。設定範囲:1~16(デフォルト値:2)

## シンボル・テーブル

MEASURE メニューで Symbol Table を選択したときに、シンボル・テーブルを表示 します。図 2-37 参照。

| シンボル番号<br>マーカ・リードアウト |        |           |          |          |   |
|----------------------|--------|-----------|----------|----------|---|
|                      | Marker | . 399 sym |          |          |   |
|                      |        | 1         |          |          |   |
|                      | 144:   | 11111111  | 11111111 | 00000000 |   |
|                      | 168:   | 00000000  | 11111111 | 11111111 |   |
|                      | 192:   | 11111111  | 11111111 | 11111111 |   |
|                      | 216:   | 11111111  | 11111111 | 11111111 |   |
|                      | 240:   | 00000000  | 00000000 | 00000000 |   |
|                      | 264:   | 00000000  | 11111111 | 11111111 |   |
|                      | 288:   | 00000000  | 00000000 | 11111111 |   |
|                      | 312:   | 11111111  | 11111111 | 11111111 |   |
|                      | 336:   | 11111111  | 11111111 | 00000000 |   |
|                      | 360:   | 00000000  | 11111111 | 11111111 |   |
|                      | 384:   | 11111111  | 11111111 | 11111111 |   |
|                      | 408:   | 11111111  | 00000000 | 00000000 | - |
|                      |        |           |          |          |   |

図 2-37:シンボル・テーブル

### VIEW: SCALE メニュー

以下の VIEW: SCALE メニューで、スケールを設定します。

Radix 数値の表示形式を下記から選択します。

- **Hex** 16 進
- Oct 8 進
- **Bin** 2 進(デフォルト)

16進または8進では、バイナリのデータ列を変調のシンボル単位でまとめて表します。

**注**: BPSK 変調では、1 シンボルに含まれるデータが1 ビットのため、どの表示形式 を選択しても値は同じになります。

Rotate 数値の開始位置を設定します。設定範囲:0~3。

## 変調確度

MEASURE メニューで Modulation Accuracy を選択すると、逆拡散前の全チャンネル のコンスタレーションを表示します。

前面パネルの VIEW: **SELECT** キーを押してコンスタレーション・ビューを選択する と、オーバービューが消え、タイム・スロットの測定値が表示されます。図 2-38 参照。

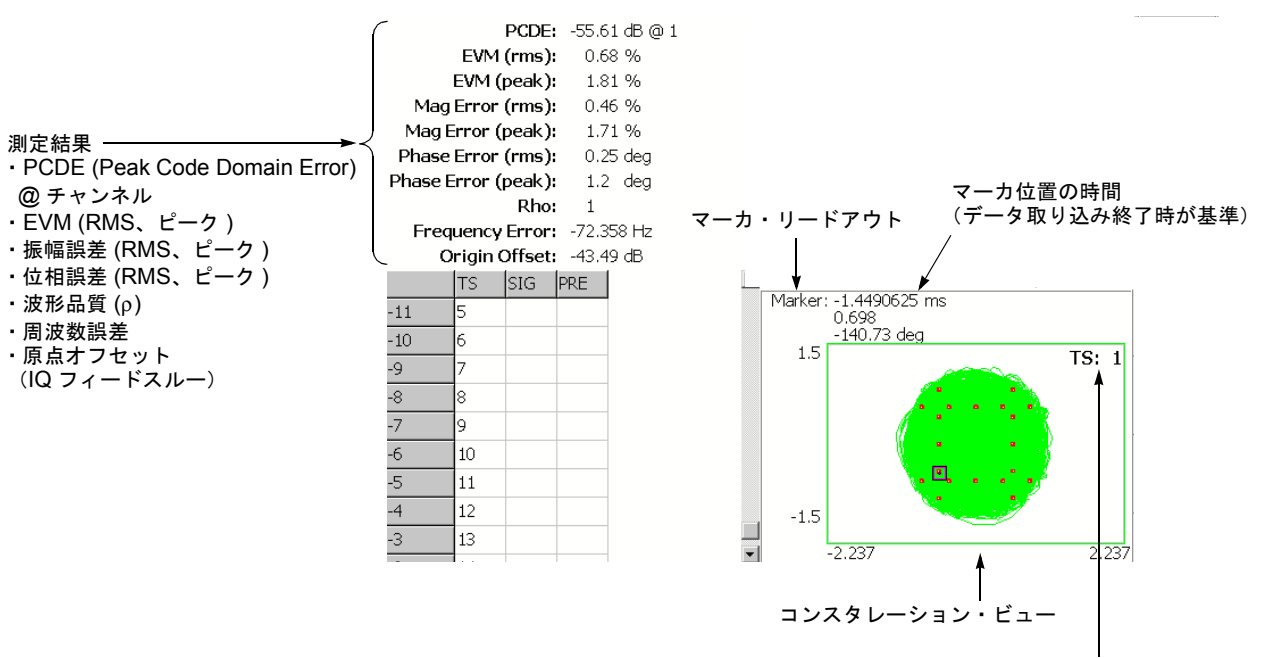

無線フレーム内のタイム・スロット番号

#### 図 2-38:変調確度

ビューの設定は、シンボル・コンスタレーションの場合と同じです。2-65 ページの 「シンボル・コンスタレーション」を参照してください。

## ACK/NACK 解析

ACK/NACK 解析では、UE (User Equipment) からの ACK および NCAK 信号、DTX (Discontinuous Transmission)、および CQI (Channel Quality Indicator) の受信を検出し て表示します。さらに、マスクに対する電力 vs 時間を測定し、ACK および NACK 信 号の他のコンテンツも表示します。

**注**:ACK/NACK 解析には、オプション 23 W-CDMA アップリンク解析ソフトウェア が必要です。

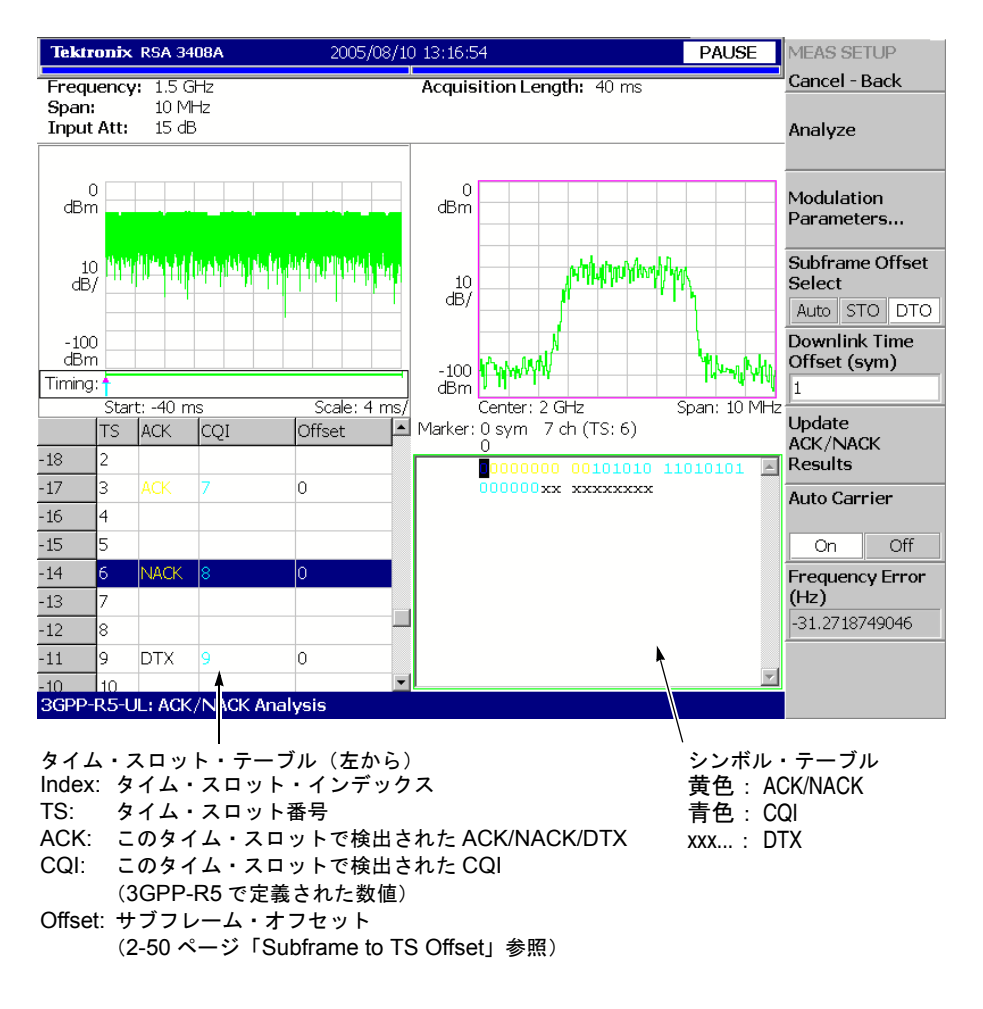

図 1-24 に ACK/NACK 解析の測定結果表示例を示します。

### 図 2-39:ACK/NACK 解析

TS インデックスが HS-DPCCH サブフレームの開始点を含まないタイム・スロットに 変わると、シンボル・テーブルのテキストはすべて白になります。ACK または NACK タイム・スロットを選択すると、シンボル・テーブルのテキストの色が変わり、ACK/ NACK シンボル(黄色)、CQI シンボル(青色)の位置を示します。 第2章 基本操作

# 第3章 コマンドと構文

# コマンド・グループ

ここでは、オプション 27 型で追加されたコマンドについて説明します。最初に機能 ごとにコマンド一覧を示します。次に 3-9 ページ以降でアルファベット順にコマンド の詳細を説明します。

オプション 27 型以外の標準のコマンドの説明については、WCA230A 型/ WCA280A 型プログラマ・マニュアルを参照してください。

**注**:WCA200A シリーズのすべてのコマンドは、SCPI バージョン 1999.0 に基づいて 作成されています。ただし、オプション 27 型のコマンドは、SCPI で定義されていま せん。

説明の中で、「(?)」の記号を使用しています。コマンド・ヘッダの後ろにこのマーク が付いている場合、そのコマンドは、問合せコマンドを伴っていることを表します。 それ以外のコマンドは、設定コマンドか問合せコマンドのどちらかです。

コマンドは、測定モードによって使用できる場合とできない場合があります。各コマ ンドの記述の「測定モード」の項にコマンドが使用できる測定モードを示しています。 測定モードは、:INSTrument[:SELect] コマンド(WCA230A 型/WCA280A 型プログ ラマ・マニュアル参照) で設定します。オプション 27 型では、表 3-1 に示したニー モニックが追加されています。

| ニーモニック     | 意味                      |
|------------|-------------------------|
| SADLR5_3G  | 3GPP-R5 ダウンリンク・スペクトラム解析 |
| SAULR5_3G  | 3GPP-R5 アップリンク・スペクトラム解析 |
| DEMDLR5_3G | 3GPP-R5 ダウンリンク変調解析      |
| DEMULR5_3G | 3GPP-R5 アップリンク変調解析      |

表 3-1:オプション 27 型で追加された測定モード

## 機能別グループ

オプション27型で追加されたコマンドは、下表のとおりです。

表 3-2:コマンド・グループ一覧

| グループ       | 機能                                          |
|------------|---------------------------------------------|
| :CONFigure | 各測定に応じた基本設定を行います。                           |
| :DISPlay   | スクリーン上で波形と測定結果の表示をコントロールします。                |
| :FETCh     | 最後に取り込んだ波形データについて測定結果を取得します。                |
| :MMEMory   | ハード・ディスクまたはフロッピ・ディスク上のファイル操作を<br>コントロールします。 |
| :READ      | データを取り込んで測定結果を取得します。                        |
| :SENSe     | 測定に応じて機器の詳細な設定を行います。                        |

以下で、各グループ別にコマンド一覧を示します。

**注**:以下の説明でヘッダ表記に使用されている斜体の *Standard* の文字は、SADLR5\_ 3GPP (3GPP-R5 ダウンリンク・スペクトラム解析) または SAULR5\_3GPP (3GPP-R5 アップリンク・スペクトラム解析) のいずれかの測定モードを意味します。

## :CONFigure コマンド

各測定を実行するためにアナライザのセットアップを行います。

### 表 3-3::CONFigure コマンド

| ヘッダ                            | 説明                             |
|--------------------------------|--------------------------------|
| :CONFigure:DLR5_3GPP           | 3GPP-R5 ダウンリンク変調解析のデフォルト設定にする  |
| :CONFigure:Standard:ACLR       | 3GPP-R5のACLR 測定のデフォルト設定にする     |
| :CONFigure:Standard:CFRequency | 3GPP-R5のキャリア周波数測定のデフォルト設定にする   |
| :CONFigure:Standard:CHPower    | 3GPP-R5のチャンネル電力測定のデフォルト設定にする   |
| :CONFigure:Standard:EBW        | 3GPP-R5 EBW 測定のデフォルト設定にする      |
| :CONFigure:Standard:OBW        | 3GPP-R5 OBW 測定のデフォルト設定にする      |
| :CONFigure:Standard:SEMask     | 3GPP-R5のスペクトラム放射マスクのデフォルト設定にする |
| :CONFigure:ULR5_3GPP           | 3GPP-R5 アップリンク変調解析のデフォルト設定にする  |

## :DISPlay コマンド

スクリーン上での測定データの表示方法をコントロールします。

### 表 3-4::DISPlay コマンド

| ヘッダ                                                     | 説明                          |  |  |
|---------------------------------------------------------|-----------------------------|--|--|
| :DISPlay:DLR5_3GPP サブグループ                               | <b>3GPP-R5</b> ダウンリンク変調解析関連 |  |  |
| :DISPlay:DLR5_3GPP:AVIew:CCODe(?)                       | マーカを置くチャネリゼーション・コードを設定する    |  |  |
| :DISPlay:DLR5_3GPP:AVIew:MSLot:HEAD(?)                  | 表示するタイム・スロットのヘッド番号を設定する     |  |  |
| :DISPlay:DLR5_3GPP:AVIew:MSLot[:STATe](?)               | マルチ・スロットかシングル・スロットかを選択する    |  |  |
| :DISPlay:DLR5_3GPP:AVIew:SHORtcode(?)                   | 表示するショート・コードを選択する           |  |  |
| :DISPlay:DLR5_3GPP:AVIew:SRATe(?)                       | ダウンリンク解析のためのシンボル・レートを選択する   |  |  |
| :DISPlay:DLR5_3GPP:AVIew:SSCHpart(?)                    | SCH を表示するかどうか選択する           |  |  |
| :DISPlay:DLR5_3GPP:AVlew:TSLot(?)                       | 表示するタイム・スロットを選択する           |  |  |
| :DISPlay:DLR5_3GPP:MVIew :SVIew:COLor[:SCALe]:OFFSet(?) | メイン・ビューの色軸の最小値(下端)を設定する     |  |  |
| :DISPlay:DLR5_3GPP:MVlew :SVlew:COLor[:SCALe]:RANGe(?)  | メイン・ビューの色軸のフルスケールを設定する      |  |  |
| :DISPlay:DLR5_3GPP:MVlew :SVlew:FORMat(?)               | メイン・ビューの表示形式を選択する           |  |  |
| :DISPlay:DLR5_3GPP:MVlew :SVlew:RADix(?)                | メイン・ビューのシンボルの基数を選択する        |  |  |
| :DISPlay:DLR5_3GPP:MVlew :SVlew:X[:SCALe]:OFFSet(?)     | メイン・ビューの横軸の最小値(左端)を設定する     |  |  |
| :DISPlay:DLR5_3GPP:MVlew :SVlew:X[:SCALe]:RANGe(?)      | メイン・ビューの横軸のフルスケールを設定する      |  |  |
| :DISPlay:DLR5_3GPP:MVlew :SVlew:Y[:SCALe]:FIT           | メイン・ビューのオートスケールを実行する        |  |  |
| :DISPlay:DLR5_3GPP:MVlew :SVlew:Y[:SCALe]:FULL          | メイン・ビュー縦軸をデフォルトのフルスケールに設定   |  |  |
| :DISPlay:DLR5_3GPP:MVlew :SVlew:Y[:SCALe]:OFFSet(?)     | メイン・ビューの縦軸の最小値(下端)を設定する     |  |  |
| :DISPlay:DLR5_3GPP:MVlew :SVlew:Y[:SCALe]:PUNit(?)      | メイン・ビューの縦軸の単位を選択する          |  |  |
| :DISPlay:DLR5_3GPP:MVlew :SVlew:Y[:SCALe]:RANGe (?      | メイン・ビューの縦軸のフルスケールを設定する      |  |  |
| :DISPlay: <i>Standard</i> サブグループ                        | 3GPP-R5 スペクトラム解析関連          |  |  |
| :DISPlay:Standard:SPECtrum:X[:SCALe]:OFFSet(?)          | 横軸の最小値(左端)を設定する             |  |  |
| :DISPlay:Standard:SPECtrum:X[:SCALe]:PDIVision(?)       | 横軸 ldiv のスケールを設定する          |  |  |
| :DISPlay:Standard:SPECtrum:Y[:SCALe]:FIT                | オートスケールを実行する                |  |  |
| :DISPlay: Standard: SPECtrum: Y[:SCALe]: FULL           | 縦軸をデフォルトのフルスケールに設定する        |  |  |
| :DISPlay:Standard:SPECtrum:Y[:SCALe]:OFFSet(?)          | 縦軸の最小値(下端)を設定する             |  |  |
| :DISPlay: Standard: SPECtrum: Y[:SCALe]: PDIVision(?)   | 縦軸のフルスケールを設定する              |  |  |
| :DISPlay:ULR5_3GPP サブグループ                               | 3GPP-R5 アップリンク変調解析関連        |  |  |
| :DISPlay:ULR5_3GPP:AVIew:CNUMber(?)                     | マーカを置くチャネリゼーション・コードを設定する    |  |  |
| :DISPlay:ULR5_3GPP:AVIew:SRATe(?)                       | アップリンク解析のシンボル・レートを選択する      |  |  |
| :DISPlay:ULR5_3GPP:AVlew:TSLot(?)                       | 表示するタイム・スロットを選択する           |  |  |
| :DISPlay:ULR5_3GPP:MVIew :SVIew:COLor[:SCALe]:OFFSet(?) | サブビューの色軸の最小値(下端)を設定する       |  |  |
| :DISPlay:ULR5_3GPP:MVIew :SVIew:COLor[:SCALe]:RANGe(?)  | サブビューの色軸のフルスケールを設定する        |  |  |
| :DISPlay:ULR5_3GPP:MVIew :SVIew:FORMat(?)               | サブビューの表示形式を選択する             |  |  |
| :DISPlay:ULR5_3GPP:MVlew :SVlew:RADix (?                | サブビューのシンボルの基数を選択する          |  |  |

### 表 3-4 : :DISPlay コマンド (続き)

| ヘッダ                                                 | 説明                       |
|-----------------------------------------------------|--------------------------|
| :DISPlay:ULR5_3GPP:MVlew :SVlew:X[:SCALe]:OFFSet(?) | サブビューの横軸の最小値(左端)を設定する    |
| :DISPlay:ULR5_3GPP:MVlew :SVlew:X[:SCALe]:RANGe(?)  | サブビューの横軸のフルスケールを設定する     |
| :DISPlay:ULR5_3GPP:MVlew :SVlew:Y[:SCALe]:FIT       | サブビューのオートスケールを実行する       |
| :DISPlay:ULR5_3GPP:MVlew :SVlew:Y[:SCALe]:FULL      | サブビューの縦軸をデフォルトのフルスケールに設定 |
| :DISPlay:ULR5_3GPP:MVlew :SVlew:Y[:SCALe]:OFFSet(?) | サブビューの縦軸の最小値(下端)を設定する    |
| :DISPlay:ULR5_3GPP:MVlew :SVlew:Y[:SCALe]:PUNit(?)  | サブビューの縦軸の単位を選択する         |
| :DISPlay:ULR5_3GPP:MVIew :SVIew:Y[:SCALe]:RANGe(?)  | サブビューの縦軸のフルスケールを設定する     |

## :FETCh コマンド

:FETCh コマンドは、現在メモリ上にあるデータについて測定結果を取得します。入力 信号の取り込みは行いません。

入力信号を取り込んでから、そのデータについて測定結果を取得するときには、 :READ コマンドを使用してください。

| 表 | 3-5 | 2 | :FETCh | Э | マ | ン | ド |
|---|-----|---|--------|---|---|---|---|
|---|-----|---|--------|---|---|---|---|

| ヘッダ                                | 説明                             |
|------------------------------------|--------------------------------|
| :FETCh:DLR5_3GPP?                  | 3GPP-R5 ダウンリンク変調解析の測定結果を取得する   |
| :FETCh:Standard:ACLR?              | 3GPP-R5のACLR 測定結果を取得する         |
| :FETCh:Standard:CHPower?           | 3GPP-R5のチャンネル電力測定結果を取得する       |
| :FETCh: Standard:CFRequency?       | 3GPP-R5のキャリア周波数測定結果を取得する       |
| :FETCh: Standard: EBWidth?         | 3GPP-R5のEBW 測定結果を取得する          |
| :FETCh:Standard:OBWidth?           | 3GPP-R5のOBW 測定結果を取得する          |
| :FETCh: Standard:SEMask?           | 3GPP-R5のスペクトラム放射マスクの測定結果を取得する  |
| :FETCh: Standard:SPECtrum:ACLR?    | ACLR 測定のスペクトラム波形データを取得する       |
| :FETCh: Standard:SPECtrum:CHPower? | チャンネル電力測定のスペクトラム波形データを取得する     |
| :FETCh: Standard:SPECtrum:EBWidth? | EBW 測定のスペクトラム波形データを取得する        |
| :FETCh: Standard:SPECtrum:OBWidth? | OBW 測定のスペクトラム波形データを取得する        |
| :FETCh: Standard:SPECtrum:SEMask?  | スペクトラム放射マスク測定のスペクトラム波形データを取得する |
| :FETCh:ULR5_3GPP?                  | 3GPP-R5 アップリンク変調解析の測定結果を取得する   |

## :MMEMory コマンド

ハード・ディスクまたはフロッピ・ディスク上のファイルを操作できます。

### 表 3-6::MMEMory コマンド

| ヘッダ                   | 説明                      |
|-----------------------|-------------------------|
| :MMEMory:LOAD:LIMit   | 指定したファイルからリミットをロードする    |
| :MMEMory:STORe:LIMit  | 指定したファイルにリミットを保存する      |
| :MMEMory:STORe:STABle | 指定したファイルにシンボル・テーブルを保存する |

## :READ コマンド

入力信号を取り込み、そのデータについて測定結果を取得します。

入力信号を取り込まず、現在メモリ上にあるデータについて測定結果を取得するときは、:FETChコマンドを使用してください。。

| ヘッダ                                 | 説明                             |
|-------------------------------------|--------------------------------|
| READ: Standard: ACLR?               | 3GPP-R5 の ACLR 測定結果を取得する       |
| :READ: Standard: CFRequency?        | キャリア周波数測定のスペクトラム波形データを取得する     |
| :READ: Standard: CHPower?           | 3GPP-R5 のチャンネル電力測定結果を取得する      |
| :READ: Standard: EBWidth?           | 3GPP-R5 の EBW 測定結果を取得する        |
| :READ: Standard:OBWidth?            | 3GPP-R5 の OBW 測定結果を取得する        |
| :READ: Standard:SEMask?             | 3GPP-R5 のスペクトラム放射マスクの測定結果を取得する |
| :READ: Standard: SPECtrum: ACLR?    | ACLR 測定のスペクトラム波形データを取得する       |
| :READ:Standard:SPECtrum:CFRequency? | キャリア周波数測定のスペクトラム波形データを取得する     |
| :READ: Standard: SPECtrum: CHPower? | チャンネル電力測定のスペクトラム波形データを取得する     |
| :READ: Standard: SPECtrum: EBWidth? | EBW 測定のスペクトラム波形データを取得する        |
| :READ: Standard:SPECtrum:OBWidth?   | OBW 測定のスペクトラム波形データを取得する        |
| :READ: Standard:SPECtrum:SEMask?    | スペクトラム放射マスク測定の波形データを取得する       |

## :SENSe コマンド

測定条件の詳細を設定します。

### 表 3-8::SENSe コマンド

3-6

| ヘッダ                                                               | 説明                               |
|-------------------------------------------------------------------|----------------------------------|
| [:SENSe]:DLR5_3GPP サブグループ                                         | 3GPP-R5 ダウンリンク変調解析関連             |
| [:SENSe]:DLR5_3GPP:BLOCk(?)                                       | 測定するブロックの番号を設定する                 |
| [:SENSe]:DLR5_3GPP:CARRier:OFFSet(?)                              | キャリア周波数のオフセットを設定する               |
| [:SENSe]:DLR5_3GPP:CARRier:SEARch(?)                              | キャリア検出を自動で行うかどうか選択する             |
| [:SENSe]:DLR5_3GPP:COMPosite(?)                                   | コンポジット解析を実行するかどうか選択する            |
| [:SENSe]:DLR5_3GPP:DTYPe:SEARch(?)                                | コード・チャンネルの変調方式の自動検出を指定する         |
| [:SENSe]:DLR5_3GPP:FILTer:ALPHa(?)                                | 基準フィルタを設定する                      |
| [:SENSe]:DLR5_3GPP:FILTer:MEASurement (?                          | 測定フィルタを選択する                      |
| [:SENSe]:DLR5_3GPP:FILTer:REFerence (?                            | 基準フィルタを選択する                      |
| [:SENSe]:DLR5_3GPP[:IMMediate]                                    | 取込んだデータの 3GPP-R5 ダウンリンク解析演算を開始する |
| [:SENSe]:DLR5_3GPP:LENGth(?)                                      | 解析範囲を定義する                        |
| [:SENSe]:DLR5_3GPP:OFFSet(?)                                      | 測定範囲の始点を設定する                     |
| [:SENSe]:DLR5_3GPP:SCHPart(?)                                     | SCH を解析に含めるかどうか選択する              |
| [:SENSe]:DLR5_3GPP:SCODe:ALTernative(?)                           | 代替スクランブリング・コードを選択する              |
| [:SENSe]:DLR5_3GPP:SCODe:NUMBer(?)                                | スクランブリング・コードを設定する                |
| [:SENSe]:DLR5_3GPP:SCODe:SEARch(?)                                | スクランブリング・コードの自動検出を選択する           |
| [:SENSe]: <i>Standard</i> :ACLR サブグループ                            | 3GPP-R5 ACLR 測定関連                |
| [:SENSe]:SADLR5_3GPP:FILTer:ALPHa (?)                             | フィルタの形式 (a/BT) を設定する             |
| [:SENSe]:SADLR5_3GPP:FILTer:TYPE (?)                              | フィルタを選択する                        |
| [:SENSe]:SADLR5_3GPP:SGAin (?)                                    | 第2隣接チャンネルのゲイン・オフセットを設定する         |
| [:SENSe]:SADLR5_3GPP:ACLR:LIMit:ADJacent <x>[:STATe] (?)</x>      | 隣接リミット・テストを有効にするかどうか選択する         |
| [:SENSe]: <i>Standard</i> :CFRequnecy サブグループ                      | 3GPP-R5 キャリア周波数測定関連              |
| [:SENSe]: Standard:CFRequnecy:CRESolution(?)                      | カウンタ分解能を設定する                     |
| [:SENSe]: <i>Standard</i> :CHPower サブグループ                         | 3GPP-R5 チャンネル電力測定関連              |
| [:SENSe]: Standard: CHPower: BANDwidth  : BWIDth: INTegration (?) | チャンネル帯域幅を設定する                    |
| [:SENSe]: Standard: CHPower: FILTer: COEFficient(?)               | フィルタのロールオフ係数を設定する                |
| [:SENSe]: Standard: CHPower: FILTer: TYPE(?)                      | フィルタを選択する                        |
| [:SENSe]: Standard: CHPower: LIMit[:STATe](?)                     | リミット・テストを有効にするかどうかを選択する          |
| [:SENSe]: <i>Standard</i> :EBWidth サブグループ                         | 3GPP-R5 EBW 測定関連                 |
| [:SENSe]: Standard: EBWidth: XDB(?)                               | EBW を測定するレベルを設定する                |

### 表 3-8::SENSe コマンド (続き)

| ヘッダ                                                           | 説明                          |
|---------------------------------------------------------------|-----------------------------|
| [:SENSe]:SADLR5_3GPP:MCACIr サブグループ                            | 3GPP-R5 ACLR 測定関連           |
| [:SENSe]:SADLR5_3GPP:MCACIr:CARRier[:THReshold](?)            | キャリアを検出するしきい値を設定する          |
| [:SENSe]:SADLR5_3GPP:MCACIr:FILTer:COEFficient(?)             | フィルタの形式 (ơ/BT) を設定する        |
| [:SENSe]:SADLR5_3GPP:MCACIr:FILTer:TYPE(?)                    | フィルタを選択する                   |
| [:SENSe]:SADLR5_3GPP:MCACIr:LIMit:ADJacent <x>[:STATe](?)</x> | 隣接リミット・テストを有効にするかどうか選択する    |
| [:SENSe]: <i>Standard</i> :OBWidth サブグループ                     | 3GPP-R5 OBW 測定関連            |
| [:SENSe]: Standard:OBWidth:LIMit[:STATe](?)                   | リミット・テストを有効にするかどうかを選択する     |
| [:SENSe]: Standard: OBWidth: PERCent(?)                       | OBW 測定の占有帯域幅を設定する           |
| [:SENSe]: <i>Standard</i> :SEMask サブグループ                      | 3GPP-R5 スペクトラム放射マスク測定関連     |
| [:SENSe]: Standard:SEMask:BANDwidth :BWIDth:INTegration(?)    | チャンネル帯域幅を設定する               |
| [:SENSe]: Standard:SEMask:FILTer:COEFficient(?)               | フィルタのロールオフ係数を設定する           |
| [:SENSe]: Standard:SEMask:FILTer:TYPE(?)                      | フィルタを選択する                   |
| [:SENSe]:Standard:SEMask:LIMit:ZONE <x>[:STATe](?)</x>        | リミット・テストを有効にするかどうかを選択する     |
| [:SENSe]: Standard: SEMask: RCHannel: LEVel(?)                | 基準チャンネル・レベルを設定する            |
| [:SENSe]: Standard: SEMask: RCHannel: MODE(?)                 | 基準チャンネル・レベルを設定するためのモードを選択する |
| [:SENSe]:ULR5_3GPP サブグループ                                     | 3GPP-R5 アップリンク変調解析関連        |
| [:SENSe]:ULR5_3GPP:BLOCk(?)                                   | 測定するブロックの番号を設定する            |
| [:SENSe]:ULR5_3GPP:CARRier:OFFSet(?)                          | キャリア周波数のオフセットを設定する          |
| [:SENSe]:ULR5_3GPP:CARRier:SEARch(?)                          | キャリア検出を自動で行うかどうか選択する        |
| [:SENSe]:ULR5_3GPP:FILTer:ALPHa(?)                            | フィルタの形式 (α/BT) を設定する        |
| [:SENSe]:ULR5_3GPP:FILTer:MEASurement(?)                      | 測定フィルタを選択する                 |
| [:SENSe]:ULR5_3GPP:FILTer:REFerence(?)                        | 基準フィルタを選択する                 |
| [:SENSe]:ULR5_3GPP[:IMMediate]                                | 3GPP-R5 アップリンク解析演算を開始する     |
| [:SENSe]:ULR5_3GPP:LENGth(?)                                  | 解析範囲を定義する                   |
| [:SENSe]:ULR5_3GPP:OFFSet(?)                                  | 測定範囲の始点を設定する                |
| [:SENSe]:ULR5_3GPP:SCODe:NUMBer(?)                            | スクランブリング・コード番号を設定する         |
| [:SENSe]:ULR5_3GPP:SCODe:TYPE(?)                              | スクランブリング・コード・タイプを設定する       |
| [:SENSe]:ULR5_3GPP:SFRame:OFFSet:DTIMe(?)                     | サブフレーム・オフセットを設定する           |
| [:SENSe]:ULR5_3GPP:SFRame:OFFSet[:STSLot](?)                  | サブフレーム・オフセットを設定する           |
| [:SENSe]:ULR5_3GPP:SFRame:SEARch(?)                           | サブフレーム・オフセットを自動で検出するか選択する   |

# :CONFigure コマンド

:CONFigure コマンドは、各測定に応じて、本機器をデフォルト設定状態にします。

## コマンド一覧

ヘッダ パラメータ :CONFigure :DLR5\_3GPP :SADLR5\_3GPP|:SAULR5\_3GPP :ACLR :CFRequency :CHPower :EBWidth :MCAClr :OBWidth :SEMask :ULR5\_3GPP

**注**::CONFigure コマンドを実行すると、データ取り込みは停止します。以下のコマンド説明では、データ取り込みを除いて、コマンドの実行と同等の前面パネル・キー 操作を示しています。

### :CONFigure:DLR5\_3GPP (問合せなし)

本機器を 3GPP-R5 ダウンリンク変調解析のデフォルト設定状態にします。 このコマンドは、次の前面パネル・キー操作と同等です。

DEMOD キー→ Standard... サイド・キー→ 3GPP-R5-DL サイド・キー → PRESET キー

- 構文 :CONFigure:DLR5\_3GPP
- 引数なし
- 測定モード DEMDLR5\_3G
  - 使用例 :CONFigure:DLR5\_3GPP

本機器を 3GPP-R5 ダウンリンクの変調解析デフォルト設定状態にします

関連コマンド :INSTrument[:SELect]

## :CONFigure:SADLR5\_3GPP|:SAULR5\_3GPP:ACLR (問合せなし)

本機器を ACLR (Adjacent Channel Leakage Power Ratio: 隣接チャンネル漏洩電力比) 測定のデフォルト設定状態にします。このコマンドは、次の前面パネル・キー操作と 同等です。

S/A キー→ Standard... サイド・キー→ { 3GPP-R5-DL | 3GPP-R5-UL } サイド・ キー→ PRESET キー→ ACLR サイド・キー

- 構文:CONFigure:SADLR5\_3GPP|:SAULR5\_3GPP:ACLR
- 引数なし
- 測定モード SADLR5 3G, SAULR5 3G
  - 使用例 :CONFigure:SADLR5\_3GPP:ACLR

本機器を ACLR 測定のデフォルト設定状態にします。

関連コマンド :INSTrument[:SELect]

## :CONFigure:SADLR5\_3GPP|:SAULR5\_3GPP:CFRequency (問合せなし)

本機器を 3GPP-R5 のキャリア周波数測定のデフォルト設定状態にします。 このコマンドは、次の前面パネル・キー操作と同等です。

S/A キー→ Standard... サイド・キー→ { 3GPP-R5-DL | 3GPP-R5-UL } サイド・ キー→ PRESET キー→ Carrier Frequency サイド・キー

- 構 文 :CONFigure:SADLR5\_3GPP|:SAULR5\_3GPP:CFRequency
- 引数なし
- 測定モード SADLR5\_3G, SAULR5\_3G
  - 使用例 :CONFigure:SADLR5\_3GPP:CFRequency

本機器をキャリア周波数測定のデフォルト設定状態にします。

関連コマンド :INSTrument[:SELect]

## :CONFigure:SADLR5\_3GPP|:SAULR5\_3GPP:CHPower (間合せなし)

本機器をチャンネル電力測定のデフォルト設定状態にします。 このコマンドは、次の前面パネル・キー操作と同等です。

S/A キー→ Standard... サイド・キー→ { 3GPP-R5-DL | 3GPP-R5-UL } サイド・ キー→ PRESET キー→ Channel Power サイド・キー

- 構 文 :CONFigure:SADLR5\_3GPP|:SAULR5\_3GPP:CHPower
- 引数なし
- 測定モード SADLR5\_3G, SAULR5\_3G
  - 使用例 :CONFigure:SADLR5\_3GPP:CHPower

本機器をチャンネル電力測定のデフォルト設定状態にします。

関連コマンド :INSTrument[:SELect]

### :CONFigure:SADLR5\_3GPP|:SAULR5\_3GPP:EBWidth (間合せなし)

本機器を EBW(放射帯域幅)測定のデフォルト設定状態にします。 このコマンドは、次の前面パネル・キー操作と同等です。

S/A キー→ Standard... サイド・キー→ { 3GPP-R5-DL | 3GPP-R5-UL } サイド・ キー→ PRESET キー→ EBW サイド・キー

- 構 文 :CONFigure:SADLR5\_3GPP|:SAULR5\_3GPP:EBW
- 引数なし
- 測定モード SADLR5\_3G, SAULR5\_3G
  - 使用例 :CONFigure:SADLR5\_3GPP:EBW

本機器を EBW 測定のデフォルト設定状態にします。

関連コマンド :INSTrument[:SELect]

### :CONFigure:SADLR5\_3GPP:MCACIr (問合せなし)

本機器を 3GPP-R5 のマルチキャリア ACLR (Adjacent Channel Leakage Power Ratio: 隣接チャンネル漏洩電力比) 測定のデフォルト設定状態にします。このコマンドは、次の前面パネル・キー操作と同等です。

S/A キー→ Standard... サイド・キー→ 3GPP-R5-DL サイド・キー→ PRESET キー → MC-ACLR サイド・キー

- 構 文 :CONFigure:SADLR5\_3GPP:MCAClr
- 引数 なし
- 測定モード SADLR5 3G
  - 使用例 :CONFigure:SADLR5\_3GPP:MCAClr

本機器をマルチキャリア ACLR 測定のデフォルト設定状態にします。

関連コマンド :INSTrument[:SELect]
### :CONFigure:SADLR5\_3GPP|:SAULR5\_3GPP:OBWidth (間合せなし)

本機器を OBW (Occupied Bandwidth:占有帯域幅)測定のデフォルト設定状態にします。このコマンドは、次の前面パネル・キー操作と同等です。

S/A キー→ Standard... サイド・キー→ { 3GPP-R5-DL | 3GPP-R5-UL } サイド・ キー→ PRESET キー→ OBW サイド・キー

- 構 文 :CONFigure:SADLR5\_3GPP|:SAULR5\_3GPP:OBW
- 引数なし
- 測定モード SADLR5\_3G, SAULR5\_3G
  - 使用例 :CONFigure:SADLR5\_3GPP:OBW

本機器を OBW 測定のデフォルト設定状態にします。

関連コマンド :INSTrument[:SELect]

#### :CONFigure:SADLR5\_3GPP|:SAULR5\_3GPP:SEMask (問合せなし)

本機器をスペクトラム放射マスク測定のデフォルト設定状態にします。 このコマンドは、次の前面パネル・キー操作と同等です。

S/A キー→ Standard... サイド・キー→ { 3GPP-R5-DL | 3GPP-R5-UL } サイド・ キー→ PRESET キー→ Spectrum Emission Mask サイド・キー

- 構文:CONFigure:SADLR5\_3GPP|:SAULR5\_3GPP:SEMask
- 引数なし
- 測定モード SADLR5\_3G, SAULR5\_3G
  - 使用例 :CONFigure:SADLR5\_3GPP:SEMask

本機器をスペクトラム放射マスク測定のデフォルト設定状態にします。

関連コマンド :INSTrument[:SELect]

# :CONFigure:ULR5\_3GPP (問合せなし)

本機器を 3GPP-R5 アップリンク変調解析のデフォルト設定状態にします。 このコマンドは、次の前面パネル・キー操作と同等です。

DEMOD +→Standard...+7 + +→3GPP-R5-UL+7 + +→PRESET +→

- 構文:CONFigure:ULR5\_3GPP
- 引数なし
- 測定モード DEMULR5\_3G
  - 使用例 :CONFigure:ULR5\_3GPP

本機器を 3GPP-R5 アップリンク変調解析のデフォルト設定状態にします

関連コマンド :INSTrument[:SELect]

# :DISPlay コマンド

:DISPlayコマンドは、スクリーン上での測定データの表示方法をコントロールします。 コマンドは、表 1-9 に示すサブグループに分けられます。

#### 表 3-9::DISPlay コマンド・サブグループ

| コマンド・ヘッダ                          | 機能                      | 参照ページ    |
|-----------------------------------|-------------------------|----------|
| :DISPlay:DLR5_3GPP                | 3GPP-R5 ダウンリンク変調解析の表示設定 | 3-16 ページ |
| :DISPlay:SADLR5_3GPP :SAULR5_3GPP | 3GPP-R5 のスペクトラム解析の表示設定  | 3-33 ページ |
| :DISPlay:ULR5_3GPP                | 3GPP-R5 アップリンク変調解析の表示設定 | 3-37 ページ |

**注**::DISPlay コマンドの実行は、測定結果の表示だけに関係し、ハードウェアの設定には影響しません。

# :DISPlay:DLR5\_3GPP サブグループ

:DISPlay:DLR5\_3GPP コマンドでは、3GPP-R5 ダウンリンク変調解析の表示をコント ロールします。

**注**: このコマンド・グループを使用する場合、あらかじめ:INSTrument[:SELect] コマ ンドで DEMDLR5\_3G (3GPP-R5 ダウンリンク変調解析)を選択している必要があり ます。

#### コマンド一覧

| ヘッダ           | パラメータ                                            |
|---------------|--------------------------------------------------|
| :DISPlay      |                                                  |
| :DLR5_3GPP    |                                                  |
| :AVIew        |                                                  |
| :CCODe        | <number></number>                                |
| :MSLot        |                                                  |
| :HEAD         | <numeric_value></numeric_value>                  |
| [:STATe]      | <boolean></boolean>                              |
| :SHORtcode    | <number></number>                                |
| :SRATe        | COMPosite   R960S   R480S   R240S   R120S        |
|               | R60S   R30S   R15S   R7P5S                       |
| :SSCHpart     | <boolean></boolean>                              |
| :TSLot        | <number></number>                                |
| :MVIew :SVIew |                                                  |
| :COLor        |                                                  |
| [:SCALe]      |                                                  |
| :OFFSet       | <amplitude></amplitude>                          |
| :RANge        | <relative_amplitude></relative_amplitude>        |
| :ELENgth      | <numeric_value></numeric_value>                  |
| :FORMat       | OFF   CSGRam   CPSHortcode   CPSYmbol   CPTSlot  |
|               | SCONste   SVECtor   SEVM   SMERror   SPERror     |
|               | SIEYe   SQEYe   STEYe   STABle   CONSte   VECTor |
| :POWer        |                                                  |
| :SELect       | CODE   PSCH   SSCH                               |
| [:TOTal]      | <boolean></boolean>                              |
| :RADix        | BINary   OCTal   HEXadecimal                     |
| :ROTation     | <numeric_value></numeric_value>                  |
| :Х            |                                                  |
| [:SCALe]      |                                                  |
| :OFFSet       | <numeric_value></numeric_value>                  |
| :RANGe        | <numeric_value></numeric_value>                  |
| :Y            |                                                  |
| [:SCALe]      |                                                  |
| :FIT          |                                                  |
| :FULL         |                                                  |
| :OFFSet       | <numeric_value></numeric_value>                  |
| :PUNit        | RELative   ABSolute                              |
| :RANGe        | <numeric_value></numeric_value>                  |

#### :DISPlay:DLR5\_3GPP:AVlew:CCODe(?)

3GPP-R5 変調解析で、マーカを置くチャネリゼーション・コードを設定または問合せます。

構文:DISPlay:DLR5\_3GPP:AVIew:CCODe <number>

:DISPlay:DLR5\_3GPP:AVIew:CCODe?

- **引 数** <number>::=<NR1> チャネリゼーション・コード番号を指定します。 設定範囲:0~511 チャンネル。
- 測定モード DEMDLR5\_3G
  - 使用例 :DISPlay:DLR5\_3GPP:AVIew:CCODe 100

マーカを置くチャネリゼーション・コードを100に設定します。

### :DISPlay:DLR5\_3GPP:AVIew:MSLot:HEAD(?)

:DISPlay:DLR5\_3GPP:AVIew:MSLot[:STATe] が On のとき表示するタイム・スロット のヘッド番号を設定または問合せます。

構文:DISPlay:DLR5\_3GPP:AVIew:MSLot:HEAD <number>

:DISPlay:DLR5\_3GPP:AVIew:MSLot:HEAD?

- **引 数** <number>::=<NR1> 表示するタイム・スロットのヘッド番号を指定します。 設定範囲:-15985~-14
- 測定モード DEMDLR5\_3G
  - 使用例 :DISPlay:DLR5\_3GPP:AVIew:MSLot:HEAD -100

タイム・スロットのヘッド番号を-100に設定します。

関連コマンド :DISPlay:DLR5\_3GPP:AVIew:MSLot[:STATe]

### :DISPlay:DLR5\_3GPP:AVlew:MSLot[:STATe](?)

複数のスロットを表示するか1スロットを表示するかを指定します。

複数スロットは、:DISPlay:DLR5\_3GPP:MVIew:FORMat が CPSYmbol、CPRSlot、 SEVM、SMERror、SPERror、または CSGRam のいずれかに設定されているとき有効 です。

構 文 :DISPlay:DLR5\_3GPP:AVIew:MSLot[:STATe] { OFF | ON | 0 | 1 }

:DISPlay:DLR5\_3GPP:AVIew:MSLot[:STATe]?

**引 数** OFF — 1 スロットを表示します。

ON — 複数スロットを表示します。

:DISPlay:DLR5\_3GPP:AVIew:MSLot:HEAD コマンドで、表示するタイム・スロット のヘッド番号を指定できます。

- 測定モード DEMDLR5\_3G
  - 使用例 :DISPlay:DLR5\_3GPP:AVIew:MSLot:STATe ON

複数スロットを表示します。

関連コマンド :DISPlay:DLR5\_3GPP:AVIew:MSLot:HEAD, :DISPlay:DLR5\_3GPP:MVIew:FORMat

#### :DISPlay:DLR5\_3GPP:AVIew:SHORtcode(?)

**3GPP-R5** 変調解析でマーカを置くショート・コード(チャネリゼーション・コード) を設定または問合せます。

このコマンドは、:DISPlay:DLR5\_3GPP:AVIew:CCODe と同等です。

構文:DISPlay:DLR5\_3GPP:AVIew:SHORtcode <number>

:DISPlay:DLR5\_3GPP:AVIew:SHORtcode?

- **引 数** <number>::=<NR1> ショート・コード番号を指定します。 設定範囲:0~511 チャンネル。
- 測定モード DEMDLR5\_3G
  - 使用例 :DISPlay:DLR5\_3GPP:AVIew:SHORtcode 100

マーカを置くショート・コードを100に設定します。

関連コマンド :DISPlay:DLR5\_3GPP:AVIew:CCODe

### :DISPlay:DLR5\_3GPP:AVlew:SRATe(?)

3GPP-R5 ダウンリンク変調解析で、シンボル・レートを選択または問合せます。

構 文 :DISPlay:DLR5\_3GPP:AVIew:SRATe { COMPosite | R960S | R480S | R240S | R120S | R60S | R30S | R15S | R7P5S }

:DISPlay:DLR5\_3GPP:AVIew:SRATe?

**引 数** 各引数は、表 3-10 に示したシンボル・レートに対応しています。

| 引数                | シンボル・レート |
|-------------------|----------|
| COMPosite (デフォルト) | マルチレート対応 |
| R960S             | 960k     |
| R480S             | 480k     |
| R240S             | 240k     |
| R120S             | 120k     |
| R60S              | 60k      |
| R30S              | 30k      |
| R15S              | 15k      |
| R7P5S             | 7.5k     |
|                   |          |

表 3-10:シンボル・レートの設定

**注**: 正しく解析できないときは、[:SENSe]:DLR5\_3GPP:COMPosite コマンドで OFF を選択して、表 3-10 から COMPosite 以外のシンボル・レートを選択してください。

#### 測定モード DEMDLR5\_3G

使用例 :DISPlay:DLR5\_3GPP:AVIew:SRATe R960S

シンボル・レートを960kに設定します。

関連コマンド [:SENSe]:DLR5\_3GPP:COMPosite

# :DISPlay:DLR5\_3GPP:AVlew:SSCHpart(?)

3GPP-R5変調解析でデータの先頭のSCHを表示するかどうか選択または問合せます。

構文:DISPlay:DLR5\_3GPP:AVIew:SSCHpart { OFF | ON | 0 | 1 }

:DISPlay:DLR5\_3GPP:AVIew:SSCHpart?

**引 数** OFF または0 — SCH を表示しません。

ON または1 — SCH を表示します。

- 測定モード DEMDLR5\_3G
  - 使用例 :DISPlay:DLR5\_3GPP:AVIew:SSCHpart ON

SCH を表示します。

# :DISPlay:DLR5\_3GPP:AVlew:TSLot(?)

3GPP-R5 変調解析で表示するタイム・スロットの番号を設定または問合せます。

構 文 :DISPlay:DLR5\_3GPP:AVIew:TSLot <number>

:DISPlay:DLR5\_3GPP:AVIew:TSLot?

- **引数** <number>::=<NR1> 表示するタイム・スロットの番号を設定します。 設定範囲:-15999 ~ 0 スロット
- 測定モード DEMDLR5\_3G
  - 使用例 :DISPlay:DLR5\_3GPP:AVIew:TSLot -100

表示するタイム・スロットの番号を-100に設定します。

### :DISPlay:DLR5\_3GPP:MVlew|:SVlew:COLor[:SCALe]:OFFSet(?)

3GPP-R5 変調解析でメイン・ビューまたはサブビューがスペクトログラムのときに、 色軸(振幅)の最小値を設定または問合せます。

構文:DISPlay:DLR5\_3GPP:MVIew|:SVIew:COLor[:SCALe]:OFFSet <value>

:DISPlay:DLR5\_3GPP:MVIew|:SVIew:COLor[:SCALe]:OFFSet?

- **引 数** <value>::=<NRf> 色軸の最小値を設定します。設定範囲 :-200 ~ +100dBm
- 測定モード DEMDLR5\_3G
  - 使用例 :DISPlay:DLR5\_3GPP:MVIew:COLor:SCALe:OFFSet -100

メイン・ビューの色軸の最小値を-100dBmに設定します。

関連コマンド :DISPlay:DLR5\_3GPP:MVIew|:SVIew:FORMat

### :DISPlay:DLR5\_3GPP:MVlew|:SVlew:COLor[:SCALe]:RANGe(?)

3GPP-R5 変調解析でメイン・ビューまたはサブビューがスペクトログラムのときに、 色軸(振幅)のフルスケールを設定または問合せます。

構 文 :DISPlay:DLR5\_3GPP:MVIew|:SVIew:COLor[:SCALe]:RANGe <value>

:DISPlay:DLR5\_3GPP:MVIew|:SVIew:COLor[:SCALe]:RANGe?

- 引数 <value>::={10|20|50|100}(dB) 色軸のフルスケールを設定します。
- 測定モード DEMDLR5\_3G
  - 使用例 :DISPlay:DLR5\_3GPP:MVIew:COLor:SCALe:RANGe 100

メイン・ビューの色軸のフルスケールを100dBに設定します。

# :DISPlay:DLR5\_3GPP:MVlew|:SVlew:ELENgth(?)

3GPP-R5 変調解析でメイン・ビューまたはサブビューがアイ・ダイアグラムのとき に、アイ数 (Eye Length) を設定または問合せます。このコマンドは、DISPlay:DLR5\_ 3GPP:MVIew|:SVIew:FORMat で SIEYe、SQEYe、または STEYe(シンボル・アイ・ ダイアグラム)を選択したときに有効です。

構文:DISPlay:DLR5\_3GPP:MVIew|:SVIew:ELENgth <value>

:DISPlay:DLR5\_3GPP:MVIew|:SVIew:ELENgth?

- **引 数** <value>::=<NRf> アイ数を設定します。 設定範囲:0~16。
- 測定モード DEMDLR5\_3G
  - 使用例 :DISPlay:DLR5\_3GPP:MVIew:ELENgth 8

メイン・ビューでアイ数を8に設定します。

# :DISPlay:DLR5\_3GPP:MVlew|:SVlew:FORMat(?)

3GPP-R5変調解析で、メイン・ビューまたはサブビューの表示形式を設定または問合せます。

構 文 :DISPlay:DLR5\_3GPP:MVIew|:SVIew:FORMat { OFF | CSGRam | CPSHortcode | CPSYmbol | CPTSlot | SCONste | SVECtor | SEVM | SMERror | SPERror | SIEYe | SQEYe | STEYe | STABle | CONSte | VECTor }

:DISPlay:DLR5\_3GPP:MVIew|:SVIew:FORMat?

引数 各引数と表示形式を表 3-11 に示します。

| 引数          | 表示形式                     |
|-------------|--------------------------|
| OFF         | 波形表示なし                   |
| CSGRam      | コード・ドメイン・パワー・スペクトログラム    |
| CPSHortcode | コード・ドメイン・パワー vs ショート・コード |
| CPSYmbol    | コード・ドメイン・パワー vs シンボル     |
| CPTSlot     | コード・ドメイン・パワー vs タイム・スロット |
| SCONste     | シンボル・コンスタレーション           |
| SVECtor     | シンボル・ベクトル                |
| SEVM        | シンボル EVM                 |
| SMERror     | シンボル振幅エラー                |
| SPERror     | シンボル位相エラー                |
| SIEYe       | シンボルのアイ・ダイアグラム (縦軸 : I)  |
| SQEYe       | シンボルのアイ・ダイアグラム (縦軸:Q)    |
| STEYe       | シンボルのトレリス・ダイアグラム(縦軸:位相)  |
| STABle      | シンボル・テーブル                |
| CONSte      | コンスタレーションと変調確度測定結果       |
| VECTor      | ベクトル軌跡                   |

表 3-11: ダウンリンク変調解析の表示形式

#### 測定モード DEMDLR5\_3G

#### 使用例 :DISPlay:DLR5 3GPP:MVIew:FORMat CSGRam

メイン・ビューにコード・ドメイン・パワー・スペクトログラムを表示します。

## :DISPlay:DLR5\_3GPP:MVlew|:SVlew:POWer:SELect(?)

3GPP-R5 変調解析のコード・パワー vs タイム・スロット・ビューで、測定電力を表示するチャンネルを選択または問合せます。このコマンドは、DISPlay:DLR5\_3GPP:MVIew|:SVIew:FORMat で CPTSlot (コード・パワー vs タイム・スロット)を選択したときに有効です。

構 文 :DISPlay:DLR5\_3GPP:MVIew|:SVIew:POWer:SELect { CODE | PSCH | SSCH }

:DISPlay:DLR5\_3GPP:MVIew|:SVIew:POWer:SELect?

**引 数** CODE — :DISPlay:DLR5\_3GPP:MVIew|:SVIew:POWer[:TOTal] コマンドの設定に依 り、全チャンネルまたは指定チャンネルの電力を表示します。

PSCH — P-SCH (Primary Synchronization Channel) の電力を表示します。

SSCH — S-SCH (Secondary Synchronization Channel) の電力を表示します。

- 測定モード DEMDLR5\_3G
  - 使用例 :DISPlay:DLR5\_3GPP:MVIew:POWer:SELect SSCH

メイン・ビューで、S-SCHの電力を表示します。

関連コマンド :DISPlay:DLR5\_3GPP:MVIew|:SVIew:FORMat, :DISPlay:DLR5\_3GPP:MVIew|:SVIew:POWer[:TOTal]

#### :DISPlay:DLR5\_3GPP:MVlew|:SVlew:POWer[:TOTal](?)

コード・パワー vs タイム・スロット・ビューで、各タイム・スロットごとに総電力 を表示するかどうか選択または問合せます。このコマンドは、DISPlay:DLR5\_3GPP :MVIew|:SVIew:FORMat で CPTSlot (コード・パワー vs タイム・スロット)を選択 したときに有効です。

構 文 :DISPlay:DLR5\_3GPP:MVIew|:SVIew:POWer[:TOTal] { OFF | ON | 0 | 1 }

:DISPlay:DLR5\_3GPP:MVIew|:SVIew:POWer[:TOTal]?

**引 数** OFF または 0 — :DISPlay:DLR5\_3GPP:AVIew:CNUMber コマンドで指定したチャン ネルの電力を表示します。

ON または1--- 各タイム・スロットごとに全チャンネルの総電力を表示します。

- 測定モード DEMDLR5\_3G
  - 使用例 :DISPlay:DLR5\_3GPP:MVIew:POWer:TOTal ON

メイン・ビューで各タイム・スロットごとに全チャンネルの総電力を表示します。

## :DISPlay:DLR5\_3GPP:MVlew|:SVlew:RADix(?)

3GPP-R5 変調解析でメイン・ビューまたはサブビューのシンボルの基数を選択または 問合せます。このコマンドは、:DISPlay:DLR5\_3GPP:MVIew|:SVIew:FORMatでSTABle(シンボル・テーブル)を選択したときに有効です。

構 文 :DISPlay:DLR5\_3GPP:MVIew|:SVIew:RADix { BINary | OCTal | HEXadecimal }

:DISPlay:DLR5\_3GPP:MVIew|:SVIew:RADix?

**引 数** BINary — 2 進数を選択します。

OCTal — 8 進数を選択します。

HEXadecimal — 16 進数を選択します。

- 測定モード DEMDLR5\_3G
  - 使用例 :DISPlay:DLR5\_3GPP:MVIew:RADix BINary

メイン・ビューのシンボルの基数を2進数にします。

関連コマンド :DISPlay:DLR5\_3GPP:MVIew|:SVIew:FORMat

### :DISPlay:DLR5\_3GPP:MVlew|:SVlew:ROTation(?)

メイン・ビューまたはサブビューでシンボル・テーブルの数値開始位置 (Rotation) を 設定または問合せます。このコマンドは、DISPlay:DLR5\_3GPP:MVIew|:SVIew :FORMat で STABle (シンボル・テーブル)を選択したときに有効です。

構 文 :DISPlay:DLR5\_3GPP:MVIew|:SVIew:ROTation <value>

:DISPlay:DLR5\_3GPP:MVIew|:SVIew:ROTation?

- **引 数** <value>::=<NRf> シンボル・テーブルの数値開始位置を設定します。 設定範囲:0~3。
- 測定モード DEMDLR5\_3G
  - 使用例 :DISPlay:DLR5\_3GPP:MVIew:ROTation 1

メイン・ビューで、シンボル・テーブルの数値開始位置を1に設定します。

### :DISPlay:DLR5\_3GPP:MVlew|:SVlew:X[:SCALe]:OFFSet(?)

3GPP-R5 変調解析でメイン・ビューまたはサブビューの横軸の最小値(左端)を設定 または問合せます。

構文:DISPlay:DLR5\_3GPP:MVIew|:SVIew:X[:SCALe]:OFFSet <value>

:DISPlay:DLR5\_3GPP:MVIew|:SVIew:X[:SCALe]:OFFSet?

**引数** <value>::=<NRf> — メイン・ビューの横軸の最小値を設定します。

:DISPlay コマンドで設定する横軸表示範囲は、:SENSe コマンドで設定したデータ取 り込み範囲内になければなりません。詳しくは、WCA230A型/WCA280A型プログ ラマ・マニュアルの「:DISPlay コマンド:横軸スケール設定上の注意」を参照してく ださい。

#### 測定モード DEMDLR5\_3G

使用例 :DISPlay:DLR5\_3GPP:MVIew:X:SCALe:OFFSet 0

メイン・ビューがコード・ドメイン・パワー・スペクトログラムのとき、横軸の最小 値を0チャンネルに設定します。

# :DISPlay:DLR5\_3GPP:MVlew|:SVlew:X[:SCALe]:RANGe(?)

3GPP-R5 変調解析で、メイン・ビューまたはサブビューの横軸のフルスケールを設定 または問合せます。

構 文 :DISPlay:DLR5\_3GPP:MVIew|:SVIew:X[:SCALe]:RANGe <value>

:DISPlay:DLR5\_3GPP:MVIew|:SVIew:X[:SCALe]:RANGe?

**引数** <value>::=<NRf> — メイン・ビューの横軸のフルスケールを設定します。

:DISPlay コマンドで設定する横軸表示範囲は、:SENSe コマンドで設定したデータ取 り込み範囲内になければなりません。詳しくは、WCA230A型/WCA280A型プログ ラマ・マニュアルの「:DISPlay コマンド:横軸スケール設定上の注意」を参照してく ださい。

#### 測定モード DEMDLR5\_3G

#### 使用例 :DISPlay:DLR5\_3GPP:MVIew:X:SCALe:RANGe 512

メイン・ビューがコード・ドメイン・パワー・スペクトログラムのとき、横軸のフル スケールを 512 チャンネルに設定します。

#### :DISPlay:DLR5\_3GPP:MVlew|:SVlew:Y[:SCALe]:FIT(問合せなし)

メイン・ビューまたはサブビューのオートスケールを実行します。オートスケールで は、波形全体が表示されるように、縦軸の開始値とスケールが自動で設定されます。

このコマンドは、:DISPlay:DLR5\_3GPP:MVIew|:SVIew:FORMat が CPSHortcode、 CPSYmbol、CPTSlot、SEVM、SMERror、または SPERror のいずれかに設定されてい るときに有効です。

- 構文:DISPlay:DLR5\_3GPP:MVIew|:SVIew:Y[:SCALe]:FIT
- 引数なし
- 測定モード DEMDLR5\_3G
  - 使用例 :DISPlay:DLR5\_3GPP:MVIew:Y:SCALe:FIT

メイン・ビューのオートスケールを実行します。

関連コマンド :DISPlay:DLR5\_3GPP:MVIew|:SVIew:FORMat

#### :DISPlay:DLR5\_3GPP:MVlew|:SVlew:Y[:SCALe]:FULL(問合せなし)

メイン・ビューまたはサブビューで縦軸をデフォルトのフルスケールに設定します。

このコマンドは、:DISPlay:DLR5\_3GPP:MVIew|:SVIew:FORMat が CPSHortcode、 CPSYmbol、CPTSlot、SEVM、SMERror、または SPERror のいずれかに設定されてい るときに有効です。

- 構文:DISPlay:DLR5\_3GPP:MVIew|:SVIew:Y[:SCALe]:FULL
- 引数 なし
- 測定モード DEMDLR5\_3G
  - 使用例 :DISPlay:DLR5\_3GPP:MVIew:Y:SCALe:FULL

メイン・ビューの縦軸をデフォルトのフルスケールに設定します。

# :DISPlay:DLR5\_3GPP:MVlew|:SVlew:Y[:SCALe]:OFFSet(?)

メイン・ビューまたはサブビューで縦軸の最小値(下端)を設定または問合せます。

このコマンドは、:DISPlay:DLR5\_3GPP:MVIew|:SVIew:FORMat が CPSHortcode、CP-SYmbol、CPTSlot、SEVM、SMERror、または SPERror のいずれかに設定されている ときに有効です。

構 文 :DISPlay:DLR5\_3GPP:MVIew|:SVIew:Y[:SCALe]:OFFSet <value>

:DISPlay:DLR5\_3GPP:MVIew|:SVIew:Y[:SCALe]:OFFSet?

- **引 数** <value>::=<NRf> 縦軸の最小値を設定します。 設定範囲は、表示形式によって異なります。付録の表 B-1 を参照してください。
- 測定モード DEMDLR5\_3G
  - 使用例 :DISPlay:DLR5\_3GPP:MVIew:Y:SCALe:OFFSet 0

メイン・ビューがコード・ドメイン・パワー・スペクトログラムのとき、縦軸の下端 をスロット**0**に設定します。

関連コマンド :DISPlay:DLR5\_3GPP:MVIew|:SVIew:FORMat

# :DISPlay:DLR5\_3GPP:MVlew|:SVlew:Y[:SCALe]:PUNit(?)

メイン・ビューまたはサブビューでY軸(電力)の単位を選択または問合せます。

このコマンドは、:DISPlay:DLR5\_3GPP:MVIew|:SVIew:FORMat が CSGRam、CP-SHortcode、CPSYmbol、またはCPTSlotのいずれかに設定されているときに有効です。

構 文 :DISPlay:DLR5\_3GPP:MVIew|:SVIew:Y[:SCALe]:PUNit { RELative | ABSolute }

:DISPlay:DLR5\_3GPP:MVIew|:SVIew:Y[:SCALe]:PUNit?

引数 RELative — Y軸は、全チャンネルの総電力を基準とした相対電力[dB]を表します。

ABSolute — Y 軸は、各チャンネルの絶対電力 [dBm] を表します。

- 測定モード DEMDLR5\_3G
  - 使用例 :DISPlay:DLR5\_3GPP:MVIew:Y:SCALe:PUNit RELative

メイン・ビューの Y 軸を相対電力とします。

### :DISPlay:DLR5\_3GPP:MVlew|:SVlew:Y[:SCALe]:RANGe(?)

メイン・ビューまたはサブビューで縦軸のフルスケールを設定または問合せます。

このコマンドは、:DISPlay:DLR5\_3GPP:MVIew|:SVIew:FORMat が CSGRam、CPSHortcode、CPSYmbol、CPTSlot、SEVM、SMERror、または SPERror のいずれかに設定 されているときに有効です。

構文:DISPlay:DLR5\_3GPP:MVIew|:SVIew:Y[:SCALe]:RANGe <value>

:DISPlay:DLR5\_3GPP:MVIew|:SVIew:Y[:SCALe]:RANGe?

- **引 数** <value>::=<NRf> 縦軸のフルスケールを設定します。 設定範囲は、表示形式によって異なります。付録の表 B-1 を参照してください。
- 測定モード DEMDLR5\_3G
  - 使用例 :DISPlay:DLR5\_3GPP:MVIew:Y:SCALe:RANGe 50

メイン・ビューがコード・ドメイン・パワー・スペクトログラムのとき、縦軸のフル スケールを 50 スロットに設定します。

# :DISPlay:SADLR5\_3GPP|:SAULR5\_3GPP サブグループ

:DISPlay:SADLR5\_3GPP|:SAULR5\_3GPP コマンドは、3GPP-R5 のチャンネル電力、 キャリア周波数、ACLR、スペクトラム放射マスク、EBW、および OBW 測定の表示 をコントロールします。

**注**: このコマンド・グループを使用する場合、あらかじめ:INSTrument[:SELect] コマ ンドで、SADLR5\_3G (3GPP-R5 ダウンリンクのスペクトラム解析)または SAULR5\_ 3G (3GPP-R5 アップリンクのスペクトラム解析)を選択している必要があります。

#### コマンド一覧

| ヘッダ       |            | パラメータ                                     |
|-----------|------------|-------------------------------------------|
| :DISPlay  |            |                                           |
| :SADLR5_3 | GPP :SAULR | 5_3GPP                                    |
| :SPECtru  | ım         |                                           |
| :X        |            |                                           |
| [:5       | SCALe]     |                                           |
| -         | :OFFSet    |                                           |
|           | :PDIVision | <frequency></frequency>                   |
| :Y        |            |                                           |
| [:5       | SCALe]     |                                           |
| -         | :FIT       |                                           |
|           | :FULL      |                                           |
|           | :OFFSet    | <amplitude></amplitude>                   |
|           | :PDIVision | <relative amplitude<="" td=""></relative> |
|           |            | _ 1                                       |

# :DISPlay:SADLR5\_3GPP|:SAULR5\_3GPP:SPECtrum:X[:SCALe] :OFFSet(?)

スペクトラム・ビューで、横軸の最小値(左端)を設定または問合せます。

- 構文:DISPlay:SADLR5\_3GPP|:SAULR5\_3GPP:SPECtrum:X[:SCALe]:OFFSet <value> :DISPlay:SADLR5\_3GPP|:SAULR5\_3GPP:SPECtrum:X[:SCALe]:OFFSet?
- **引 数** <value>::=<NRf> 横軸の最小値を設定します。設定範囲:中心周波数±25MHz
- 測定モード SADLR5\_3G, SAULR5\_3G
  - 使用例 :DISPlay:SADLR5\_3GP:SPECtrum:X:SCALe:OFFSet 1GHz

横軸の最小値を 1GHz に設定します。

# :DISPlay:SADLR5\_3GPP|:SAULR5\_3GPP:SPECtrum:X[:SCALe] :PDIVision(?)

スペクトラム・ビューで、横軸(周波数)1divのスケールを設定または問合せます。

- 構文:DISPlay:SADLR5\_3GPP|:SAULR5\_3GPP:SPECtrum:X[:SCALe]:PDIVision <value> :DISPlay:SADLR5\_3GPP|:SAULR5\_3GPP:SPECtrum:X[:SCALe]:PDIVision?
- **引数** <value>::=<NRf> 横軸 1 div のスケールを設定します。設定範囲: 0~2.5 MHz
- 測定モード SADLR5\_3G, SAULR5\_3G
  - 使用例 :DISPlay:SADLR5\_3GPP:SPECtrum:X:SCALe:PDIVision 2.5MHz

横軸のスケールを 2.5MHz に設定します。

# :DISPlay:SADLR5\_3GPP|:SAULR5\_3GPP:SPECtrum:Y[:SCALe]

**:FIT**(問合せなし)

スペクトラム・ビュー上でオートスケールを実行します。オートスケールでは、波形 の全体が表示されるように、縦軸の開始値とスケールが自動で設定されます。

- 構 文 :DISPlay:SADLR5\_3GPP|:SAULR5\_3GPP:SPECtrum:Y[:SCALe]:FIT
- 引数なし
- 測定モード SADLR5\_3G, SAULR5\_3G
  - 使用例 :DISPlay:SADLR5\_3GPP:SPECtrum:Y:SCALe:FIT

スペクトラム・ビュー上でオートスケールを実行します。

# :DISPlay:SADLR5\_3GPP|:SAULR5\_3GPP:SPECtrum:Y[:SCALe]

:FULL (問合せなし)

スペクトラム・ビュー上で、縦軸をデフォルトのフルスケールに設定します。

- 構 文 :DISPlay:SADLR5\_3GPP|:SAULR5\_3GPP:SPECtrum:Y[:SCALe]:FULL
- 引数なし
- 測定モード SADLR5\_3G, SAULR5\_3G
  - 使用例 :DISPlay:SADLR5\_3GPP:SPECtrum:Y:SCALe:FULL

スペクトラム・ビュー上で、縦軸をデフォルトのフルスケールに設定します。

# :DISPlay:SADLR5\_3GPP|:SAULR5\_3GPP:SPECtrum:Y[:SCALe] :OFFSet(?)

スペクトラム・ビューで、縦軸の最小値(下端)を設定または問合せます。

- 構文:DISPlay:SADLR5\_3GPP|:SAULR5\_3GPP:SPECtrum:Y[:SCALe]:OFFSet <value> :DISPlay:SADLR5\_3GPP|:SAULR5\_3GPP:SPECtrum:Y[:SCALe]:OFFSet ?
- **引 数** <value>::=<NRf> 縦軸の最小値を設定します。設定範囲:-200~+100dBm
- 測定モード SADLR5\_3G, SAULR5\_3G
  - 使用例 :DISPlay:SADLR5\_3GPP:SPECtrum:Y:SCALe:OFFSet -100

縦軸の最小値を-100dBmに設定します。

# :DISPlay:SADLR5\_3GPP|:SAULR5\_3GPP:SPECtrum:Y[:SCALe] :PDIVision(?)

スペクトラム・ビューで、縦軸(振幅) 1div のスケールを設定または問合せます。

- 構文:DISPlay:SADLR5\_3GPP|:SAULR5\_3GPP:SPECtrum:Y[:SCALe]:PDIVision <value> :DISPlay:SADLR5\_3GPP|:SAULR5\_3GPP:SPECtrum:Y[:SCALe]:PDIVision?
- **引 数** <value>::=<NRf> 縦軸のフルスケールを設定します。設定範囲:0~10dB
- 測定モード SADLR5\_3G, SAULR5\_3G
  - 使用例 :DISPlay:SADLR5\_3GPP:SPECtrum:Y:SCALe:PDIVision 10

縦軸のフルスケールを 10dB/div に設定します。

# :DISPlay:ULR5\_3GPP サブグループ

:DISPlay:ULR5 3GPP コマンドでは、3GPP-R5 アップリンク変調解析の表示をコント ロールします。

注:このコマンド・グループを使用する場合、あらかじめ:INSTrument[:SELect]コマ ンドで DEMULR5\_3G (3GPP-R5 アップリンク変調解析)を選択している必要があり ます。

#### コマンド一覧

| ヘッダ           | パラメータ                                                                 |
|---------------|-----------------------------------------------------------------------|
| :DISPlay      |                                                                       |
| :ULR5_3GPP    |                                                                       |
| :AVIew        |                                                                       |
| :CNUMber      | <number></number>                                                     |
| :SRATe        | R960S   R480S   R240S   R120S   R60S   R30S   R15S                    |
| :TSLot        | <number></number>                                                     |
| :MVIew :SVIew |                                                                       |
| :COLor        |                                                                       |
| [:SCALe]      |                                                                       |
| :OFFSet       | <amplitude></amplitude>                                               |
| :RANge        | <relative_amplitude></relative_amplitude>                             |
| :ELENgth      | <numeric_value></numeric_value>                                       |
| :FORMat       | OFF   ANACk   CSGRam   CPCNumber   CPSYmbol                           |
|               | $ \ CPTSlot\  \ SCONste\  \ SVECtor\  \ SEVM\  \ SMERror\  \ SPERror$ |
|               | SIEYe   SQEYe   STEYe   STABle   CONSte   VECTor                      |
| :POWer        |                                                                       |
| [:TOTal]      | <boolean></boolean>                                                   |
| :RADix        | BINary   OCTal   HEXadecimal                                          |
| :ROTation     | <numeric_value></numeric_value>                                       |
| :X            |                                                                       |
| [:SCALe]      |                                                                       |
| :OFFSet       | <numeric_value></numeric_value>                                       |
| :RANGe        | <numeric_value></numeric_value>                                       |
| :Y            |                                                                       |
| [:SCALe]      |                                                                       |
| :FIT          |                                                                       |
| :FULL         |                                                                       |
| :OFFSet       | <numeric_value></numeric_value>                                       |
| :PUNit        | RELative   ABSolute                                                   |
| :RANGe        | <numeric_value></numeric_value>                                       |

### :DISPlay:ULR5\_3GPP:AVlew:CNUMber(?)

3GPP-R5 アップリンク変調解析でマーカを置くチャンネルを設定または問合せます。

構文:DISPlay:DLR5\_3GPP:AVIew:CNUMber < number>

:DISPlay:DLR5\_3GPP:AVIew:CNUMber?

- **引 数** <number>::=<NR1> チャンネル番号を指定します。 設定範囲:0~7チャンネル。
- 測定モード DEMULR5\_3G
  - 使用例 :DISPlay:ULR5\_3GPP:AVIew:CNUMber 5

マーカを置くチャンネルを5に設定します。

# :DISPlay:ULR5\_3GPP:AVlew:SRATe(?)

3GPP-R5 アップリンク変調解析で、シンボル・レートを選択または問合せます。

構 文 :DISPlay:ULR5\_3GPP:AVIew:SRATe { R960S | R480S | R240S | R120S | R60S | R30S | R15S }

:DISPlay:ULR5\_3GPP:AVIew:SRATe?

引数 各引数は、表 3-12 に示したシンボル・レートに対応しています。

表 3-12:シンボル・レートの設定

| 引数    | シンボル・レート |
|-------|----------|
| R960S | 960k     |
| R480S | 480k     |
| R240S | 240k     |
| R120S | 120k     |
| R60S  | 60k      |
| R30S  | 30k      |
| R15S  | 15k      |

測定モード DEMULR5\_3G

使用例 :DISPlay:ULR5\_3GPP:AVIew:SRATe R960S

シンボル・レートを960kに設定します。

# :DISPlay:ULR5\_3GPP:AVlew:TSLot(?)

3GPP-R5 変調解析で、表示するタイム・スロットの番号を設定または問合せます。

構文 :DISPlay:ULR5\_3GPP:AVIew:TSLot <number>

:DISPlay:ULR5\_3GPP:AVIew:TSLot?

- **引 数** <number>::=<NR1> 表示するタイム・スロットの番号を設定します。 設定範囲:-15999 ~ 0 スロット
- 測定モード DEMULR5\_3G
  - 使用例 :DISPlay:ULR5\_3GPP:AVIew:TSLot -100

表示するタイム・スロットの番号を-100に設定します。

### :DISPlay:ULR5\_3GPP:MVlew|:SVlew:COLor[:SCALe]:OFFSet(?)

3GPP-R5 変調解析でメイン・ビューまたはサブビューがスペクトログラムのときに、 色軸(振幅)の最小値を設定または問合せます。

構文 :DISPlay:ULR5\_3GPP:MVIew|:SVIew:COLor[:SCALe]:OFFSet <value>

:DISPlay:ULR5\_3GPP:MVIew|:SVIew:COLor[:SCALe]:OFFSet?

- **引 数** <value>::=<NRf> 色軸の最小値を設定します。設定範囲:-200~+100dBm
- 測定モード DEMULR5\_3G
  - 使用例 :DISPlay:DLR5\_3GPP:MVIew:COLor:SCALe:OFFSet -100

メイン・ビューの色軸の最小値を-100dBmに設定します。

関連コマンド :DISPlay:ULR5\_3GPP:MVIew|:SVIew:FORMat

### :DISPlay:ULR5\_3GPP:MVlew|:SVlew:COLor[:SCALe]:RANGe(?)

3GPP-R5 変調解析でメイン・ビューまたはサブビューがスペクトログラムのときに、 色軸(振幅)のフルスケールを設定または問合せます。

構 文 :DISPlay:ULR5\_3GPP:MVIew|:SVIew:COLor[:SCALe]:RANGe <value>

:DISPlay:ULR5\_3GPP:MVIew|:SVIew:COLor[:SCALe]:RANGe?

- **引数** <value>::={10|20|50|100}[dB] 色軸のフルスケールを設定します。
- 測定モード DEMULR5\_3G
  - 使用例 :DISPlay:DLR5\_3GPP:SVIew:COLor:SCALe:RANGe 100

サブビューの色軸のフルスケールを100dBに設定します。

# :DISPlay:ULR5\_3GPP:MVlew|:SVlew:ELENgth(?)

3GPP-R5 変調解析でメイン・ビューまたはサブビューがアイ・ダイアグラムのとき に、アイ数 (Eye Length) を設定または問合せます。このコマンドは、DISPlay:ULR5\_ 3GPP:MVIew|:SVIew:FORMat で SIEYe、SQEYe、または STEYe(シンボル・アイ・ ダイアグラム)を選択したときに有効です。

構文:DISPlay:ULR5\_3GPP:MVIew|:SVIew:ELENgth <value>

:DISPlay:ULR5\_3GPP:MVIew|:SVIew:ELENgth?

- **引 数** <value>::=<NRf> アイ数を設定します。 設定範囲:0~16。
- 測定モード DEMULR5\_3G
  - 使用例 :DISPlay:ULR5\_3GPP:MVIew:ELENgth 8

メイン・ビューでアイ数を8に設定します。

# :DISPlay:ULR5\_3GPP:MVlew|:SVlew:FORMat(?)

3GPP-R5変調解析で、メイン・ビューまたはサブビューの表示形式を設定または問合せます。

構文:DISPlay:ULR5\_3GPP:MVIew|:SVIew:FORMat { OFF | ANACk | CSGRam | CPCNumber | CPSYmbol | CPTSlot | SCONste | SVECtor | SEVM | SMERror | SPERror | SIEYe | SQEYe | STEYe | STABle | CONSte | VECTor }

:DISPlay:ULR5\_3GPP:MVIew|:SVIew:FORMat?

引数 各引数と表示形式を表 3-13 に示します。

| 引数          | 表示形式                     |
|-------------|--------------------------|
| OFF         | 波形表示なし                   |
| ANACk       | ACK/NACK                 |
| SPECtrum    | スペクトラム                   |
| CPSHortcode | コード・ドメイン・パワー vs ショート・コード |
| CSGRam      | コード・ドメイン・パワー・スペクトログラム    |
| CPTSlot     | コード・ドメイン・パワー vs タイム・スロット |
| CPSYmbol    | コード・ドメイン・パワー vs シンボル     |
| SCONste     | シンボル・コンスタレーション           |
| SEVM        | シンボル EVM                 |
| SVECtor     | シンボル・ベクトル                |
| SMERror     | シンボル振幅エラー                |
| SPERror     | シンボル位相エラー                |
| SIEYe       | シンボルのアイ・ダイアグラム (縦軸 : I)  |
| SQEYe       | シンボルのアイ・ダイアグラム (縦軸:Q)    |
| STEYe       | シンボルのトレリス・ダイアグラム(縦軸:位相)  |
| STABle      | シンボル・テーブル                |
| CONSte      | コンスタレーションと変調確度測定結果       |
| VECTor      | ベクトル軌跡                   |

#### 表 3-13:アップリンク変調解析の表示形式

#### 測定モード DEMULR5\_3G

使用例 :DISPlay:ULR5\_3GPP:SVIew:FORMat CSGRam

サブビューにコード・ドメイン・パワー・スペクトログラムを表示します。

## :DISPlay:ULR5\_3GPP:MVlew|:SVlew:POWer[:TOTal](?)

コード・パワー vs タイム・スロット・ビューで、各タイム・スロットごとに総電力 を表示するかどうか選択または問合せます。このコマンドは、DISPlay:ULR5\_3GPP :MVIew|:SVIew:FORMat で CPTSlot (コード・パワー vs タイム・スロット)を選択 したときに有効です。

構文:DISPlay:ULR5\_3GPP:MVIew|:SVIew:POWer[:TOTal] { OFF | ON | 0 | 1 }

:DISPlay:ULR5\_3GPP:MVIew|:SVIew:POWer[:TOTal]?

**引 数** OFF または 0 — :DISPlay:ULR5\_3GPP:AVIew:CNUMber コマンドで指定したチャン ネルの電力を表示します。

ON または1 — 各タイム・スロットごとに全チャンネルの総電力を表示します。

- 測定モード DEMULR5\_3G
  - 使用例 :DISPlay:ULR5\_3GPP:MVIew:POWer:TOTal ON

メイン・ビューで各タイム・スロットごとに全チャンネルの総電力を表示します。

関連コマンド :DISPlay:ULR5\_3GPP:MVIew|:SVIew:FORMat

## :DISPlay:ULR5\_3GPP:MVlew|:SVlew:RADix(?)

メイン・ビューまたはサブビューのシンボル基数を選択または問合せます。このコマンドは、:DISPlay:ULR5\_3GPP:MVIew|:SVIew:FORMat で STABle (シンボル・テーブル)を選択したときに有効です。

構 文 :DISPlay:ULR5\_3GPP:MVIew|:SVIew:RADix { BINary | OCTal | HEXadecimal }

:DISPlay:ULR5\_3GPP:MVIew|:SVIew:RADix?

**引 数** BINary — 2 進数を選択します。

OCTal — 8 進数を選択します。

HEXadecimal — 16 進数を選択します。

- 測定モード DEMULR5\_3G
  - 使用例 :DISPlay:DLR5\_3GPP:SVIew:RADix BINary

サブビューのシンボルの基数を2進数にします。

#### :DISPlay:ULR5\_3GPP:MVlew|:SVlew:ROTation(?)

メイン・ビューまたはサブビューでシンボル・テーブルの数値開始位置 (Rotation) を 設定または問合せます。このコマンドは、DISPlay:ULR5\_3GPP:MVIew|:SVIew :FORMat で STABle (シンボル・テーブル)を選択したときに有効です。

構文:DISPlay:ULR5\_3GPP:MVIew|:SVIew:ROTation <value>

:DISPlay:ULR5\_3GPP:MVIew|:SVIew:ROTation?

- **引 数** <value>::=<NRf> シンボル・テーブルの数値開始位置を設定します。 設定範囲:0~3。
- 測定モード DEMULR5\_3G
  - 使用例 :DISPlay:ULR5\_3GPP:MVIew:ROTation 1

メイン・ビューで、シンボル・テーブルの数値開始位置を1に設定します。

# :DISPlay:ULR5\_3GPP:MVlew|:SVlew:X[:SCALe]:OFFSet(?)

メイン・ビューまたはサブビューで横軸の最小値(左端)を設定または問合せます。

構 文 :DISPlay:ULR5\_3GPP:MVIew|:SVIew:X[:SCALe]:OFFSet <value>

:DISPlay:ULR5\_3GPP:MVIew|:SVIew:X[:SCALe]:OFFSet?

**引数** <value>::=<NRf> — サブビューの横軸の最小値を設定します。

:DISPlay コマンドで設定する横軸表示範囲は、:SENSe コマンドで設定したデータ取 り込み範囲内になければなりません。詳しくは、WCA230A型/WCA280A型プログ ラマ・マニュアルの「:DISPlay コマンド:横軸スケール設定上の注意」を参照してく ださい。

- 測定モード DEMULR5\_3G
  - 使用例 :DISPlay:DLR5\_3GPP:SVIew:X:SCALe:OFFSet 0

サブビューがコード・ドメイン・パワー・スペクトログラムのときに横軸の最小値を 0 チャンネルに設定します。

関連コマンド :DISPlay:ULR5\_3GPP:MVIew|:SVIew:FORMat

# :DISPlay:ULR5\_3GPP:MVlew|:SVlew:X[:SCALe]:RANGe(?)

メイン・ビューまたはサブビューで横軸のフルスケールを設定または問合せます。

構文:DISPlay:ULR5\_3GPP:MVIew|:SVIew:X[:SCALe]:RANGe <value>

:DISPlay:ULR5\_3GPP:MVIew|:SVIew:X[:SCALe]:RANGe?

**引数** <value>::=<NRf> — サブビューの横軸のフルスケールを設定します。

:DISPlay コマンドで設定する横軸表示範囲は、:SENSe コマンドで設定したデータ取 り込み範囲内になければなりません。詳しくは、WCA230A型/WCA280A型プログ ラマ・マニュアルの「:DISPlay コマンド:横軸スケール設定上の注意」を参照してく ださい。

- 測定モード DEMULR5\_3G
  - 使用例 :DISPlay:DLR5\_3GPP:SVIew:X:SCALe:RANGe 512

サブビューがコード・ドメイン・パワー・スペクトログラムのとき横軸フルスケール を 512 チャンネルに設定します。

#### :DISPlay:ULR5\_3GPP:MVlew|:SVlew:Y[:SCALe]:FIT(問合せなし)

メイン・ビューまたはサブビューでオートスケールを実行します。オートスケールで は、波形の全体が表示されるように、縦軸の開始値とスケールが自動で設定されます。

このコマンドは、:DISPlay:ULR5\_3GPP:MVIew|:SVIew:FORMat が CPSHortcode、CP-SYmbol、CPTSlot、SEVM、SMERror、または SPERror のいずれかに設定されている ときに有効です。

- 構文:DISPlay:ULR5\_3GPP:MVIew|:SVIew:Y[:SCALe]:FIT
- 引数なし
- 測定モード DEMULR5\_3G
  - 使用例 :DISPlay:DLR5\_3GPP:SVIew:Y:SCALe:FIT

サブビューのオートスケールを実行します。

関連コマンド :DISPlay:ULR5\_3GPP:MVIew|:SVIew:FORMat

#### :DISPlay:ULR5\_3GPP:MVlew|:SVlew:Y[:SCALe]:FULL(問合せなし)

メイン・ビューまたはサブビューで縦軸をデフォルトのフルスケールに設定します。

このコマンドは、:DISPlay:ULR5\_3GPP:MVIew|:SVIew:FORMat が CPSHortcode、CP-SYmbol、CPTSlot、SEVM、SMERror、または SPERror のいずれかに設定されている ときに有効です。

- 構文:DISPlay:ULR5\_3GPP:MVIew|:SVIew:Y[:SCALe]:FULL
- 引数 なし
- 測定モード DEMULR5\_3G
  - 使用例 :DISPlay:DLR5\_3GPP:SVIew:Y:SCALe:FULL

サブビューの縦軸をデフォルトのフルスケールに設定します。

# :DISPlay:ULR5\_3GPP:MVlew|:SVlew:Y[:SCALe]:OFFSet(?)

メイン・ビューまたはサブビューで縦軸の最小値(下端)を設定または問合せます。

このコマンドは、:DISPlay:ULR5\_3GPP:MVIew|:SVIew:FORMat が CSGRam、CPSHortcode、CPSYmbol、CPTSlot、SEVM、SMERror、または SPERror のいずれかに設定 されているときに有効です。

構文:DISPlay:ULR5\_3GPP:MVIew|:SVIew:Y[:SCALe]:OFFSet <value>

:DISPlay:ULR5\_3GPP:MVIew|:SVIew:Y[:SCALe]:OFFSet?

- 引数 <value>::=<NRf> → 縦軸の最小値を設定します。
  設定範囲は、表示形式によって異なります。付録の表 B-1 を参照してください。
- 測定モード DEMULR5\_3G
  - 使用例 :DISPlay:DLR5\_3GPP:SVIew:Y:SCALe:OFFSet 0

サブビューがコード・ドメイン・パワー・スペクトログラムのときに、縦軸の最小値 をスロット0に設定します。

関連コマンド :DISPlay:ULR5\_3GPP:MVIew|:SVIew:FORMat

# :DISPlay:ULR5\_3GPP:MVlew|:SVlew:Y[:SCALe]:PUNit(?)

メイン・ビューまたはサブビューでY軸(電力)の単位を選択または問合せます。

このコマンドは、:DISPlay:ULR5\_3GPP:MVIew|:SVIew:FORMat が CSGRam、CPSHortcode、CPSYmbol、または CPTSlot のいずれかに設定されているときに有効です。

構 文 :DISPlay:ULR5\_3GPP:MVIew|:SVIew:Y[:SCALe]:PUNit { RELative | ABSolute }

:DISPlay:ULR5\_3GPP:MVIew|:SVIew:Y[:SCALe]:PUNit?

引数 RELative — Y軸は、全チャンネルの総電力を基準とした相対電力[dB]を表します。

ABSolute — Y 軸は、各チャンネルの絶対電力 [dBm] を表します。

- 測定モード DEMULR5\_3G
  - 使用例 :DISPlay:DLR5\_3GPP:SVIew:Y:SCALe:PUNit RELative

サブビューの Y 軸を相対電力とします。

### :DISPlay:ULR5\_3GPP:MVlew|:SVlew:Y[:SCALe]:RANGe(?)

メイン・ビューまたはサブビューで縦軸のフルスケールを設定または問合せます。

このコマンドは、:DISPlay:ULR5\_3GPP:MVIew|:SVIew:FORMat が CSGRam、CPSHortcode、CPSYmbol、CPTSlot、SEVM、SMERror、または SPERror のいずれかに設定 されているときに有効です。

構文:DISPlay:ULR5\_3GPP:MVIew|:SVIew:Y[:SCALe]:RANGe <value>

:DISPlay:ULR5\_3GPP:MVIew|:SVIew:Y[:SCALe]:RANGe?

- **引 数** <value>::=<NRf> 縦軸のフルスケールを設定します。 設定範囲は、表示形式によって異なります。付録の表 B-1 を参照してください。
- 測定モード DEMULR5\_3G
  - 使用例 :DISPlay:DLR5\_3GPP:SVIew:Y:SCALe:RANGe 50

サブビューがコード・ドメイン・パワー・スペクトログラムのとき縦軸フルスケール を 50 スロットに設定します。
# :FETCh コマンド

:FETCh コマンドでは、最後に実行した:INITiate コマンドで取り込まれたデータから 測定結果を取得します。

**注**::FETCh コマンドを使用するときは、あらかじめ:INSTrument[:SELect] コマンド (WCA230A 型/WCA280A 型プログラマ・マニュアル参照)で、測定モードを設定 しておく必要があります。

### コマンド一覧

#### パラメータ

:FETCh

ヘッダ :DLR5\_3GPP? CSHortcode | CCODe | CSYMbol | CTSLot | SCONste | EVM | AEVM | PEVM | MERRor | AMERror | PMERror | PERRor | APERror | PPERror | RHO | FERRor | OOFFset | STABle | TSNumber | SSCHannel | SCGRoup | SCNumber | TLENgth | PCDE | CEVM | CMERror | CPERror | CRHO | COOF :SADLR5 3GPP|:SAULR5 3GPP :ACLR? :CFRequency? :CHPower? :EBWidth? :MCAClr? :OBWidth? :SEMask? :SPECtrum? :ACLR? :CFRequency? :CHPower? :EBWidth? :MCAClr? :OBWidth? :SEMask? :ULR5\_3GPP? ANACk | CNUMber | CSYMbol | CTSLot | SCONste | EVM | AEVM | PEVM | MERRor | AMERror | PMERror | PERRor | APERror | PPERror | RHO | FERRor | OOFFset | STABle | TSNumber | TLENgth | PCDE | CEVM | CMERror | CPERror | CHRO | COOF | SIGNature | PREamble

:FETCh:SADLR5 3GPP|:SAULR5 3GPP コマンドで、最新のデータについて FETCh 操作を実行するときは、3-81ページの:READ コマンドを使用してください。:READ コマンドでは、新しい入力信号を取り込み、そのデータから測定結果を取得します。

:FETCh:DLR5 3GPP および:FETCh:SADLR5 3GPP コマンドで、最新のデータにつ いて FETCh 操作を実行するときは、[:SENSe]:DLR5\_3GPP[:IMMediate] または [:SEN-Se]:ULR5 3GPP[:IMMediate] コマンドを使用します。各コマンドについては、3-104 ページと 3-135 ページをそれぞれ参照してください。

### :FETCh:DLR5\_3GPP?(問合せのみ)

3GPP-R5 ダウンリンク変調解析の測定結果を取得します。

- 構 文 :FETCh:DLR5\_3GPP? { CSHortcode | CCODe | CSYMbol | CTSLot | SCONste | EVM | AEVM | PEVM | MERRor | AMERror | PMERror | PERRor | APERror | PPERror | RHO | FERRor | OOFFset | STABle | TSNumber | SSCHannel | SCGRoup | SCNumber | TLENgth | PCDE | CEVM | CMERror | CPERror | CRHO | COOF }
- 引数 各引数について問合せ内容を表 3-14 に示します。

| 引数                 | 問合せの内容                                               |
|--------------------|------------------------------------------------------|
| CSHortcode         | 指定 TS の各ショート・コード電力                                   |
| CCODe              | 指定 TS の各チャネリゼーション・コード電力                              |
| CSYMbol            | 指定 TS/CC の各シンボル電力                                    |
| CTSLot             | 指定 CC の各タイム・スロットの電力                                  |
| SCONste            | 指定 TS/CC のシンボル位置データ                                  |
| EVM                | 指定 TS/CC の EVM (Error Vector Magnitude) 測定結果         |
| AEVM               | 指定 TS/CC の EVM の RMS 値                               |
| PEVM               | 指定 TS/CC の EVM のピーク値とそのシンボル番号                        |
| MERRor             | 指定 TS/CC の振幅誤差                                       |
| AMERror            | 指定 TS/CC の振幅誤差の RMS 値                                |
| PMERror            | 指定 TS/CC の振幅誤差のピーク値とそのシンボル番号                         |
| PERRor             | 指定 TS/CC の位相誤差                                       |
| APERror            | 指定 TS/CC の位相誤差の RMS 値                                |
| PPERror            | 指定 TS/CC の位相誤差のピーク値とそのシンボル番号                         |
| RHO                | 指定 TS/CC の波形品質 (p) の値                                |
| FERRor             | 指定 TS の周波数誤差                                         |
| OOFFset            | 指定 TS/CC の原点オフセットの値                                  |
| STABle             | 指定 TS/CC のシンボル・テーブルのデータ                              |
| TSNumber           | 指定 TS の無線フレーム内のスロット番号                                |
| SSCHannel          | 指定 TS の S-SCH (Secondary Synchronization Channel) 番号 |
| SCGRoup            | 指定 TS のスクランブリング・コード・グループ                             |
| SCNumber           | 指定 TS のスクランブリング・コード番号                                |
| TLENgth            | 解析した TS の数                                           |
| PCDE               | 指定 TS の PCDE (Peak Code Domain Error)の値とその CC の値     |
| CEVM               | 指定 TS のチップ EVM の RMS 値とピーク値                          |
| CMERror            | 指定 TS のチップ振幅誤差の RMS 値とピーク値                           |
| CPERror            | 指定 TS のチップ位相誤差の RMS 値とピーク値                           |
| CRHO               | 指定 TS のチップ波形品質 (ρ) の値                                |
| COOF               | 指定 TS のチップ原点オフセットの値                                  |
| <br>* TS: タイム・スロット |                                                      |

表 3-14:3GPP-R5 ダウンリンク解析結果の取得

タイム・スロットは、:DISPlay:DLR5\_3GPP:AVIew:TSLot コマンドで指定します。 ショート・コードは、:DISPlay:DLR5\_3GPP:AVIew:CCODe コマンドで指定します。

応答下記に、各引数ごとの応答を示します。

### CSHortcode

#<Num\_digit><Num\_byte><Cpwr(1)><Cpwr(2)>...<Cpwr(n)>

ここで

<Num digit> — <Num byte> に含まれる数字の桁数

<Num byte> — 後に続くデータのバイト数

<Cpwr(n)> — 各ショート・コードの相対 / 絶対電力値、単位 [dB/dBm] IEEE488.2 で規定された 4 バイト・リトルエンディアン浮動小数点フォーマット n:最大 512

### CCODe

#<Num\_digit><Num\_byte><Cpwr(1)><Cpwr(2)>...<Cpwr(n)>

### ここで

<Num\_digit> — <Num\_byte> に含まれる数字の桁数 <Num\_byte> — 後に続くデータのバイト数 <Cpwr(n)> — 各ショート・コードの相対 / 絶対電力値、単位 [dB/dBm] IEEE488.2 で規定された 4 バイト・リトルエンディアン浮動小数点フォーマット n:最大 512

### CSYMbol

#<Num\_digit><Num\_byte><Cpwr(1)><Cpwr(2)>...<Cpwr(n)>

ここで

<Num\_digit> — <Num\_byte> に含まれる数字の桁数 <Num\_byte> — 後に続くデータのバイト数 <Cpwr(n)> — 各ショート・コードの相対 / 絶対電力値、単位 [dB/dBm] IEEE488.2 で規定された 4 バイト・リトルエンディアン浮動小数点フォーマット n:最大 640

### CTSLot

#<Num\_digit><Num\_byte><Cpwr(1)><Cpwr(2)>...<Cpwr(n)>

### ここで

<Num\_digit> — <Num\_byte> に含まれる数字の桁数 <Num\_byte> — 後に続くデータのバイト数 <Cpwr(n)> — 各ショート・コードの相対 / 絶対電力値、単位 [dB/dBm] IEEE488.2 で規定された 4 バイト・リトルエンディアン浮動小数点フォーマット n:最大 16000

### SCONste

#<Num\_digit><Num\_byte><Ip(1)><Qp(1)>...<Ip(n)><Qp(n)>

#### ここで

<Num\_digit> — <Num\_byte> に含まれる数字の桁数 <Num\_byte> — 後に続くデータのバイト数 <Ip(n)> — シンボルの I 座標位置、単位 [V] <Qp(n)> — シンボルの Q 座標位置、単位 [V]

<Ip(1)> と <Qp(1)> は、IEEE488.2 で規定された 4 バイト・リトルエンディアン浮動 小数点フォーマット、n:最大 640

### EVM

#<Num\_digit><Num\_byte><Evm(1)><Evm(2)>...<Evm(n)>

### ここで

<Num digit> — <Num byte> に含まれる数字の桁数

- <Num byte> 後に続くデータのバイト数
- <Evm(n)> シンボルの EVM の値、単位 [%]
  - IEEE488.2 で規定された4バイト・リトルエンディアン浮動小数点フォーマット n:最大 640

### AEVM

<aevm>::=<NRf> — EVM の RMS 値、単位 [%]

### PEVM

<pevm>,<symb>

ここで

<pevm>::=<NRf> — EVM のピーク値、単位 [%]
<symb>::=<NR1> — EVM のピーク値のシンボル番号

### MERRor

#<Num\_digit><Num\_byte><Merr(1)><Merr(2)>...<Merr(n)>

### ここで

<Num\_digit> — <Num\_byte> に含まれる数字の桁数

<Num\_byte> — 後に続くデータのバイト数

<Merr(n)> — シンボルの振幅誤差の値、単位 [%]

IEEE488.2 で規定された 4 バイト・リトルエンディアン浮動小数点フォーマット n:最大 640

### AMERror

<amer>::=<NRf> --- 振幅誤差の RMS 値、単位 [%]

### PMERror

<pmer>,<symb>

```
ここで
<pmer>::=<NRf> — 振幅誤差のピーク値、単位 [%]
<symb>::=<NR1> — 振幅誤差のピーク値のシンボル番号
```

### PERRor

#<Num digit><Num byte><Perr(1)><Perr(2)>...<Perr(n)>

#### ここで

<Num\_digit> — <Num\_byte> に含まれる数字の桁数 <Num\_byte> — 後に続くデータのバイト数 <Perr(n)> — シンボルの位相誤差の値、単位 [deg] IEEE488.2 で規定された 4 バイト・リトルエンディアン浮動小数点フォーマット n:最大 640

### APERror

<pmer>::=<NRf> — 位相誤差の RMS 値、単位 [deg]

#### PPERror.

<pmer>,<symb>

ここで

<pmer>::=<NRf> — 位相誤差のピーク値、単位 [deg]symb>::=<NRf> — 位相誤差のピーク値のシンボル番号

### RHO

<rho>::=<NRf> ---- 波形品質の測定値

### FERRor

<ferr>::=<NRf> — 周波数誤差の測定値、単位 [Hz]

#### OOFFset

<ooff>::=<NRf> --- 原点オフセットの測定値、単位 [dB]

### STABLe

#<Num\_digit><Num\_byte><Sym(1)><Sym(2)>...<Sym(n)>

### ここで <Num\_digit> — <Num\_byte> に含まれる数字の桁数 <Num\_byte> — 後に続くデータのバイト数 <Sym(n)>::=<NR1> — シンボル・データ、n:最大 640

#### TSNumber

<tsnum>::=<NR1> — 無線フレーム内スロット番号

### SSCHannel

<ssch>::=<NR1> --- SSCH (Secondary Synchronization Code) 番号

#### SCGRoup

<scgr>::=<NR1> — スクランブリング・コード・グループ

#### SCNumber

<scnum>::=<NR1> --- スクランブリング・コード番号

#### TLENgth

<tlen>::=<NR1> --- 解析したタイム・スロットの数

### PCDE

<pcde>,<scod>

ここで

<pcde>::=<NRf> — PCDE (Peak Code Domain Error) の値、単位 [dB] <scod>::=<NRf> — PCDE を示すショート・コードの値

### CEVM

<cevma>,<cevmp>

ここで <cevma>::=<NRf> — チップ EVM の RMS 値、単位 [%] <cevmp>::=<NRf> — チップ EVM のピーク値、単位 [%]

### CMERror

<cmera>,<cmerp>

ここで <cmera>::=<NRf> — チップ振幅誤差の RMS 値、単位 [%] <cmerp>::=<NRf> — チップ振幅誤差のピーク値、単位 [%]

### CPERror

<cpera>,<cperp>

ここで

<cpera>::=<NRf> — チップ EVM の RMS 値、単位 [%] <cperp>::=<NRf> — チップ EVM のピーク値、単位 [%]

### CRHO

<crho>::=<NRf> — チップ波形品質の値(r)、単位なし

### COOF

<coof>::=<NRf> — チップ原点オフセットの値、単位 [dB]

### 測定モード DEMDLR5\_3G

### 使用例 :FETCh:DLR5\_3GPP? CSHortcode

各ショート・コードの電力測定結果を取得します。

次の応答例では、512 バイトのデータが返ります。

#3512xxxx...

関連コマンド :DISPlay:DLR5\_3GPP:AVIew:SHORtcode, :DISPlay:DLR5\_3GPP:AVIew:TSLot, :INSTrument[:SELect]

### :FETCh:SADLR5\_3GPP|:SAULR5\_3GPP:ACLR?(問合せのみ)

**3GPP-R5**のACLR (Adjacent Channel Leakage Power Ratio: 隣接チャンネル漏洩電力 比)測定結果を取得します。

- 構文:FETCh:SADLR5\_3GPP|:SAULR5\_3GPP:ACLR?
- 引数 なし
- 応答 <Pass\_Fail>,<Chpower>,<Laclr1>,<Uaclr1>,<Laclr2>,<Uaclr2>

ここで
<Pass\_Fail>::={1|-1|0} — リミット・テスト結果。
1:パス、-1:フェイル、0:無判定(測定リミットが無効)
<Chpower>::=<NRf> — チャンネル電力測定値、単位[dBm]
<Laclr1>::=<NRf> — 下側1次隣接チャンネル ACLR、単位[dBc]
<Uaclr1>::=<NRf> — 上側1次隣接チャンネル ACLR、単位[dBc]
<Laclr2>::=<NRf> — 下側2次隣接チャンネル ACLR、単位[dBc]
<Uaclr2>::=<NRf> — 上側2次隣接チャンネル ACLR、単位[dBc]

- 測定モード SADLR5\_3G, SAULR5\_3G
  - 使用例 :FETCh:SADLR5\_3GPP:ACLR?

ACLR 測定結果を取得します。

次は応答例です。

1,-18.17,59.35,56.83,57.88,58.52

## :FETCh:SADLR5\_3GPP|:SAULR5\_3GPP:CFRequency?(間合せのみ)

3GPP-R5のキャリア周波数測定結果を取得します。

- 構 文 :FETCh:SADLR5\_3GPP|:SAULR5\_3GPP:CFRequency?
- 引数なし
- **応 答** <Cfreq>::=<NRf> キャリア周波数測定値、単位 [Hz]
- 測定モード SADLR5\_3G, SAULR5\_3G
  - 使用例 :FETCh:SADLR5\_3GPP:CFRequency?

3GPP-R5 ダウンリンクのキャリア周波数測定結果を取得します。

次の応答例は、キャリア周波数が2.025GHzであることを示しています。

2.025E+9

### :FETCh:SADLR5\_3GPP|:SAULR5\_3GPP:CHPower?(問合せのみ)

3GPP-R5のチャンネル電力測定結果を取得します。

- 構 文 :FETCh:SADLR5\_3GPP|:SAULR5\_3GPP:CHPower?
- 引数 なし
- 応答 <pass\_fail>,<chpower>,<power\_density>

ここで <pass\_fail>::={1|0} — 測定結果、1:パス、0:フェイル <chpower>::=<NRf> — チャンネル電力測定値、単位 [dBm] <power\_density>::=<NRf> — 電力密度測定値、単位 [dBm/Hz]

測定モード SADLR5\_3G, SAULR5\_3G

#### 使用例 :FETCh:SADLR5\_3GPP:CHPower?

チャンネル電力測定結果を取得します。

次は応答例です。

1,-2.0375E+001,-8.1274E+001

### :FETCh:SADLR5\_3GPP|:SAULR5\_3GPP:EBWidth?(問合せのみ)

3GPP-R5のEBW(放射帯域幅)測定結果を取得します。

- 構 文 :FETCh:SADLR5\_3GPP|:SAULR5\_3GPP:EBWidth?
- 引数なし
- 応答 <pass\_fail>,<ebw>

ここで <ebw>::=<NRf> — EBW、単位 [Hz]

- 測定モード SADLR5\_3G, SAULR5\_3G
  - 使用例 :FETCh:SADLR5\_3GPP:EBWidth?

3GPP-R5 ダウンリンクの EBW 測定結果を取得します。。

次の応答例は、EBW が 3.843MHz であることを示しています。

3.843E+6

### :FETCh:SADLR5\_3GPP:MCACIr?(問合せのみ)

3GPP-R5 ダウンリンクのマルチキャリア ACLR (Adjacent Channel Leakage Power Ratio:隣接チャンネル漏洩電力比)測定結果を取得します。

- 構文:FETCh:SADLR5\_3GPP:MCAClr?
- 引数 なし
- 応答<br/>
  谷
  Pass\_Fail>,<Mainchannel\_No>,<Totalpower>,
  <Chpower1>,<Chpower2>,<Chpower3>,<Chpower4>,
  <Laclr1>,<Uaclr1>,<Laclr2>,<Uaclr2>

### ここで

<Pass\_Fail>::={1|-1|0} — リミット・テスト結果。 1:パス、-1:フェイル、0:無判定(測定リミットが無効)
<Mainchannel\_No>::=<NR1> — メイン・チャンネル数(1~4)
<Totalpower>::=<NRf> — 総電力測定値、単位[dBm]
<Chpower1>::=<NRf> — チャンネル1電力測定値、単位[dBm]
<Chpower2>::=<NRf> — チャンネル2電力測定値、単位[dBm]
<Chpower3>::=<NRf> — チャンネル3電力測定値、単位[dBm]
<Chpower4>::=<NRf> — チャンネル4電力測定値、単位[dBm]
<Laclr1>::=<NRf> — 下側1次隣接チャンネルACLR、単位[dBc]
<Laclr2>::=<NRf> — 下側2次隣接チャンネルACLR、単位[dBc]
<Uaclr2>::=<NRf> — 上側2次隣接チャンネルACLR、単位[dBc]

### 測定モード SADLR5\_3G

使用例 :FETCh:SADLR5\_3GPP:MCAClr?

マルチキャリア ACLR 測定結果を取得します。

次は応答例です。

1,4,-12.18,-18.14,-18.04,-18.16,-18.17,59.35,56.83,57.88,58.52

### :FETCh:SADLR5\_3GPP|:SAULR5\_3GPP:OBWidth?(問合せのみ)

3GPP-R5のOBW(占有帯域幅)測定結果を取得します。

- 構 文 :FETCh:SADLR5\_3GPP|:SAULR5\_3GPP:OBWidth?
- 引数なし
- 応答 <pass\_fail>,<obw>

ここで <pass\_fail>::={1|0} — 測定結果、1:パス、0:フェイル <obw>::=<NRf> — 占有帯域幅、単位 [Hz]

測定モード SADLR5\_3G, SAULR5\_3G

### 使用例 :FETCh:SADLR5\_3GPP:OBWidth?

OBW 測定結果を取得します。

次は応答例です。

1,1.27333E+006

### :FETCh:SADLR5\_3GPP|:SAULR5\_3GPP:SEMask?(問合せのみ)

3GPP-R5のスペクトラム放射マスク測定結果を取得します。

- 構 文 :FETCh:SADLR5\_3GPP|:SAULR5\_3GPP:SEMask?
- 引数 なし
- 応答 <pass\_fail>

ここで <pass\_fail>::={1|0} — 測定結果、1:パス、0:フェイル

- 測定モード SADLR5\_3G, SAULR5\_3G
  - 使用例 :FETCh:SADLR5\_3GPP:SEMask?

スペクトラム放射マスク測定結果を取得します。パスの場合は1を返します。

### :FETCh:SADLR5\_3GPP|:SAULR5\_3GPP:SPECtrum:ACLR?(問合せのみ)

ACLR (Adjacent Channel Leakage Power Ratio:隣接チャンネル漏洩電力比)測定の スペクトラム波形データを取得します。

- 構文:FETCh:SADLR5\_3GPP|:SAULR5\_3GPP:SPECtrum:ACLR?
- 引数 なし
- 応答#<Num\_digit><Num\_byte><Data(1)><Data(2)>...<Data(n)>
  - ここで <Num\_digit> — <Num\_byte> に含まれる数字の桁数 <Num\_byte> — 後に続くデータのバイト数 <Data(n)> — スペクトラム振幅、単位 [dBm] IEEE488.2 で規定された4 バイト・リトルエンディアン浮動小数点フォーマット n:最大 512000 (= 1024 ポイント× 500 フレーム)

無効データは-1000を返します。

- 測定モード SADLR5\_3G, SAULR5\_3G
  - 使用例 :FETCh:SADLR5\_3GPP:SPECtrum:ACLR?

ACLR 測定のスペクトラム波形データを取得します。

次は応答例です。

#510240xxx... (1024 バイト・データ))

# :FETCh:SADLR5\_3GPP|:SAULR5\_3GPP:SPECtrum:CFRequency? (問合せのみ)

3GPP-R5のキャリア周波数測定で、スペクトラム波形データを取得します。

- 構 文 :FETCh:SADLR5\_3GPP|:SAULR5\_3GPP:SPECtrum:CFRequency?
- 引数なし
- 応答 #<Num\_digit><Num\_byte><Data(1)><Data(2)>...<Data(n)>

ここで <Num\_digit> — <Num\_byte> に含まれる数字の桁数 <Num\_byte> — 後に続くデータのバイト数 <Data(n)> — スペクトラム振幅、単位 [dBm] IEEE488.2 で規定された 4 バイト・リトルエンディアン浮動小数点フォーマット n:最大 512000 (= 1024 ポイント× 500 フレーム)

無効データは-1000を返します。

- 測定モード SADLR5\_3G, SAULR5\_3G
  - 使用例 :FETCh:SADLR5\_3GPP:SPECtrum:CFRequency?

キャリア周波数測定のスペクトラム波形データを取得します。

次は応答例です。

#510240xxx... (1024 バイト・データ)

### :FETCh:SADLR5\_3GPP|:SAULR5\_3GPP:SPECtrum:CHPower? (間合せのみ)

チャンネル電力測定のスペクトラム波形データを取得します。

- 構 文 :FETCh:SADLR5\_3GPP|:SAULR5\_3GPP:SPECtrum:CHPower?
- 引数 なし
- 応答 #<Num\_digit><Num\_byte><Data(1)><Data(2)>...<Data(n)>

ここで <Num\_digit> — <Num\_byte> に含まれる数字の桁数 <Num\_byte> — 後に続くデータのバイト数 <Data(n)> — スペクトラム振幅、単位 [dBm] IEEE488.2 で規定された4バイト・リトルエンディアン浮動小数点フォーマット n:最大 512000 (= 1024 ポイント× 500 フレーム)

無効データは-1000を返します。

- 測定モード SADLR5\_3G, SAULR5\_3G
  - 使用例 :FETCh:SADLR5\_3GPP:SPECtrum:CHPower?

チャンネル電力測定のスペクトラム波形データを取得します。

次は応答例です。

#510240xxx... (1024 バイト・データ)

## :FETCh:SADLR5\_3GPP|:SAULR5\_3GPP:SPECtrum:EBWidth?

(問合せのみ)

EBW(放射帯域幅)測定のスペクトラム波形データを取得します。

- 構文:FETCh:SADLR5\_3GPP|:SAULR5\_3GPP:SPECtrum:EBWidth?
- 引数なし
- 応答 #<Num\_digit><Num\_byte><Data(1)><Data(2)>...<Data(n)>

ここで <Num\_digit> — <Num\_byte> に含まれる数字の桁数 <Num\_byte> — 後に続くデータのバイト数 <Data(n)> — スペクトラム振幅、単位 [dBm] IEEE488.2 で規定された 4 バイト・リトルエンディアン浮動小数点フォーマット n:最大 512000 (= 1024 ポイント× 500 フレーム)

無効データは-1000を返します。

- 測定モード SADLR5\_3G, SAULR5\_3G
  - 使用例 :FETCh:SADLR5\_3GPP:SPECtrum:EBWidth?

EBW 測定のスペクトラム波形データを取得します。

次は応答例です。

#510240xxx... (1024 バイト・データ)

### :FETCh:SADLR5\_3GPP:SPECtrum:MCACIr?(問合せのみ)

マルチキャリア ACLR (Adjacent Channel Leakage Power Ratio:隣接チャンネル漏洩 電力比)測定のスペクトラム波形データを取得します。

- 構 文 :FETCh:SADLR5\_3GPP:SPECtrum:MCAClr?
- 引数なし
- 応答 #<Num\_digit><Num\_byte><Data(1)><Data(2)>...<Data(n)>
  - ここで <Num\_digit> — <Num\_byte> に含まれる数字の桁数 <Num\_byte> — 後に続くデータのバイト数 <Data(n)> — スペクトラム振幅、単位 [dBm] IEEE488.2 で規定された4 バイト・リトルエンディアン浮動小数点フォーマット n:最大 512000 (= 1024 ポイント× 500 フレーム)

無効データは-1000を返します。

- 測定モード SADLR5\_3G
  - 使用例 :FETCh:SADLR5\_3GPP:SPECtrum:MCAClr?

マルチキャリア ACLR 測定のスペクトラム波形データを取得します。

次は応答例です。

#510240xxx... (1024 バイト・データ))

# :FETCh:SADLR5\_3GPP|:SAULR5\_3GPP:SPECtrum:OBWidth?

(問合せのみ)

OBW(占有帯域幅)測定のスペクトラム波形データを取得します。

- 構文:FETCh:SADLR5\_3GPP|:SAULR5\_3GPP:SPECtrum:OBWidth?
- 引数なし
- 応答 #<Num\_digit><Num\_byte><Data(1)><Data(2)>...<Data(n)>

ここで <Num\_digit> — <Num\_byte> に含まれる数字の桁数 <Num\_byte> — 後に続くデータのバイト数 <Data(n)> — スペクトラム振幅、単位 [dBm] IEEE488.2 で規定された 4 バイト・リトルエンディアン浮動小数点フォーマット n:最大 512000 (= 1024 ポイント× 500 フレーム)

無効データは-1000を返します。

- 測定モード SADLR5\_3G, SAULR5\_3G
  - 使用例 :FETCh:SADLR5\_3GPP:SPECtrum:OBWidth?

OBW 測定のスペクトラム波形データを取得します。

次は応答例です。

#510240xxx... (1024 バイト・データ)

### :FETCh:SADLR5\_3GPP|:SAULR5\_3GPP:SPECtrum:SEMask? (問合せのみ)

スペクトラム放射マスク測定のスペクトラム波形データを取得します。

- 構 文 :FETCh:SADLR5\_3GPP|:SAULR5\_3GPP:SPECtrum:SEMask?
- 引数 なし
- 応答 #<Num\_digit><Num\_byte><Data(1)><Data(2)>...<Data(n)>

ここで
 <Num\_digit> — <Num\_byte> に含まれる数字の桁数
 <Num\_byte> — 後に続くデータのバイト数
 <Data(n)> — スペクトラム振幅、単位 [dBm]
 IEEE488.2 で規定された4バイト・リトルエンディアン浮動小数点フォーマット
 n:最大 512000 (= 1024 ポイント× 500 フレーム)

無効データは-1000を返します。

- 測定モード SADLR5\_3G, SAULR5\_3G
  - 使用例 :FETCh:SADLR5\_3GPP:SPECtrum:SEMask?

スペクトラム放射マスク測定のスペクトラム波形データを取得します。

次は応答例です。

#510240xxx... (1024 バイト・データ)

### :FETCh:ULR5\_3GPP?(問合せのみ)

3GPP-R5 アップリンク解析の測定結果を取得します。

- 引数 各引数について問合せ内容を表 3-14 に示します。

| 引数        | 問合せの内容                                           |
|-----------|--------------------------------------------------|
| ANACk     | 指定 TS の ACK/NACK                                 |
| CNUMber   | 指定 TS の各チャネリゼーション・コード電力                          |
| CSYMbol   | 指定 TS/CN の各シンボル電力                                |
| CTSLot    | 指定 CN の各タイム・スロットの電力                              |
| SCONste   | 指定 TS/CN のシンボル位置データ                              |
| EVM       | 指定 TS/CN の EVM (Error Vector Magnitude) 測定結果     |
| AEVM      | 指定 TS/CN の EVM の RMS 値                           |
| PEVM      | 指定 TS/CN の EVM のピーク値とそのシンボル番号                    |
| MERRor    | 指定 TS/CN の振幅誤差                                   |
| AMERror   | 指定 TS/CN の振幅誤差の RMS 値                            |
| PMERror   | 指定 TS/CN の振幅誤差のピーク値とそのシンボル番号                     |
| PERRor    | 指定 TS/CN の位相誤差                                   |
| APERror   | 指定 TS/CN の位相誤差の RMS 値                            |
| PPERror   | 指定 TS/CN の位相誤差のピーク値とそのシンボル番号                     |
| RHO       | 指定 TS/CN の波形品質 (ρ) の値                            |
| FERRor    | 指定 TS の周波数誤差                                     |
| OOFFset   | 指定 TS/CN の原点オフセットの値                              |
| STABle    | 指定 TS/CN のシンボル・テーブルのデータ                          |
| TSNumber  | 指定 TS の無線フレーム内のスロット番号                            |
| TLENgth   | 解析した TS の数                                       |
| PCDE      | 指定 TS の PCDE (Peak Code Domain Error)の値とその CN の値 |
| CEVM      | 指定 TS のチップ EVM の RMS 値とピーク値                      |
| CMERror   | 指定 TS のチップ振幅誤差の RMS 値とピーク値                       |
| CPERror   | 指定 TS のチップ位相誤差の RMS 値とピーク値                       |
| CRHO      | 指定 TS のチップ波形品質 (ρ) の値                            |
| COOF      | 指定 TS のチップ原点オフセットの値                              |
| SIGNature | プリアンブル中のシグネチャ番号                                  |
| PREamble  | プリアンブル                                           |

表 3-15:3GPP-R5 ダウンリンク解析結果の取得

\* TS: タイム・スロット ; CN: チャンネル番号

タイム・スロットは、:DISPlay:ULR5\_3GPP:AVIew:TSLot コマンドで指定します。 チャンネル番号は、:DISPlay:ULR5\_3GPP:AVIew:CNUMber コマンドで指定します。

応答下記に、各引数ごとの応答を示します。

### ANACk

<count>{,<anack(1)>,<cqi(1)>,<offset(1)>(,<anack(2)>,<cqi(2)>,<offset(2)>... {,<anack(10)>,<cqi(10)>,<offset(10)>}}}}}}}}}}

### ここで

<count>::=<NR1> — 後に続くデータ・セットの数。 [:SENSe]:ULR5\_3GPP:SFRame:SEARchの設定により、下表の値を取ります。 0 は、サブフレームの先頭でないことを示します。

| [:SENSe]:ULR5_3GPP:SFRame:SEARch の設定 | <count> の値</count> |
|--------------------------------------|--------------------|
| AUTO                                 | $0 \sim 10$        |
| STSLot または DTIMe                     | 0または1              |

<anack(i)>::=<NR1> — 信号の種類。0:NACK、1:ACK、2:DTX。</a>
<cqi(i)>::=<NR1> — タイム・スロット内で検出された CQI の値、0 ~ 29。
<offset(i)>::=<NR1> — サブフレーム・オフセット値、0 ~ 9。

### CNUMber

#<Num\_digit><Num\_byte><Cpwr(1)><Cpwr(2)>...<Cpwr(n)>

### ここで

<Num\_digit> — <Num\_byte> に含まれる数字の桁数

<Num byte> — 後に続くデータのバイト数

<Cpwr(n)> — 各ショート・コードの相対 / 絶対電力値、単位 [dB/dBm] IEEE488.2 で規定された4バイト・リトルエンディアン浮動小数点フォーマット n:最大 512

### CSYMbol

#<Num\_digit><Num\_byte><Cpwr(1)><Cpwr(2)>...<Cpwr(n)>

### ここで

<Num\_digit> — <Num\_byte> に含まれる数字の桁数

<Num byte> — 後に続くデータのバイト数

<Cpwr(n)> — 各ショート・コードの相対 / 絶対電力値、単位 [dB/dBm]

IEEE488.2 で規定された4バイト・リトルエンディアン浮動小数点フォーマット n:最大 640

### CTSLot

#<Num\_digit><Num\_byte><Cpwr(1)><Cpwr(2)>...<Cpwr(n)>

ここで

```
<Num_digit> — <Num_byte> に含まれる数字の桁数
```

<Num byte> — 後に続くデータのバイト数

<Cpwr(n)> — 各ショート・コードの相対 / 絶対電力値、単位 [dB/dBm] IEEE488.2 で規定された 4 バイト・リトルエンディアン浮動小数点フォーマット

```
n:最大16000
```

### SCONste

#<Num\_digit><Num\_byte><Ip(1)><Qp(1)>...<Ip(n)><Qp(n)>

### ここで

<Num\_digit> — <Num\_byte> に含まれる数字の桁数 <Num\_byte> — 後に続くデータのバイト数 <Ip(n)> — シンボルの I 座標位置、単位 [V] <Qp(n)> — シンボルの Q 座標位置、単位 [V]

<Ip(1)> と <Qp(1)> は、IEEE488.2 で規定された 4 バイト・リトルエンディアン浮動 小数点フォーマット、n:最大 640

#### EVM

#<Num\_digit><Num\_byte><Evm(1)><Evm(2)>...<Evm(n)>

```
ここで
<Num_digit> — <Num_byte> に含まれる数字の桁数
<Num_byte> — 後に続くデータのバイト数
<Evm(n)> — シンボルの EVM の値、単位 [%]
IEEE488.2 で規定された 4 バイト・リトルエンディアン浮動小数点フォーマット
n:最大 640
```

### AEVM

<aevm>::=<NRf>--EVMのRMS値、単位[%]

### PEVM

<pevm>,<symb>

ここで <pevm>::=<NRf> — EVM のピーク値、単位 [%] <symb>::=<NR1> — EVM のピーク値のシンボル番号

### MERRor

#<Num\_digit><Num\_byte><Merr(1)><Merr(2)>...<Merr(n)>

#### ここで

<Num\_digit> — <Num\_byte> に含まれる数字の桁数

<Num\_byte> — 後に続くデータのバイト数

<Merr(n)> — シンボルの振幅誤差の値、単位 [%]

IEEE488.2 で規定された 4 バイト・リトルエンディアン浮動小数点フォーマット n:最大 640

### AMERror

<amer>::=<NRf> — 振幅誤差の RMS 値、単位 [%]

### PMERror

<pmer>,<symb>

ここで

>::=<NRf> — 振幅誤差のピーク値、単位 [%]
<symb>::=<NR1> — 振幅誤差のピーク値のシンボル番号

### PERRor

#<Num\_digit><Num\_byte><Perr(1)><Perr(2)>...<Perr(n)>

### ここで

- <Num\_digit> <Num\_byte> に含まれる数字の桁数
- <Num\_byte> 後に続くデータのバイト数
- <Perr(n)> シンボルの位相誤差の値、単位 [deg] IEEE488.2 で規定された 4 バイト・リトルエンディアン浮動小数点フォーマット n:最大 640

### APERror

<pmer>::=<NRf> — 位相誤差の RMS 値、単位 [deg]

### PPERror.

<pmer>,<symb>

ここで <pmer>::=<NRf> — 位相誤差のピーク値、単位 [deg] <symb>::=<NRf> — 位相誤差のピーク値のシンボル番号

### RHO

<rho>::=<NRf> — 波形品質の測定値

### FERRor

<ferr>::=<NRf> --- 周波数誤差の測定値、単位 [Hz]

### OOFFset

<ooff>::=<NRf> — 原点オフセットの測定値、単位 [dB]

### STABLe

#<Num\_digit><Num\_byte><Sym(1)><Sym(2)>...<Sym(n)>

#### ここで

<Num\_digit> — <Num\_byte> に含まれる数字の桁数 <Num\_byte> — 後に続くデータのバイト数 <Sym(n)>::=<NR1> — シンボル・データ、n:最大 640

#### **TSNumber**

<tsnum>::=<NR1> — 無線フレーム内スロット番号

### TLENgth

<tlen>::=<NR1> — 解析したタイム・スロットの数

### PCDE

<pcde>,<scod>

### ここで <pcde>::=<NRf> — PCDE (Peak Code Domain Error)の値、単位 [dB] <scod>::=<NRf> — PCDE を示すショート・コードの値

#### CEVM

<cevma>,<cevmp>

#### ここで

<cevma>::=<NRf> — チップ EVM の RMS 値、単位 [%] <cevmp>::=<NRf> — チップ EVM のピーク値、単位 [%]

### CMERror

<cmera>,<cmerp>

### ここで

<cmera>::=<NRf> — チップ振幅誤差の RMS 値、単位 [%] <cmerp>::=<NRf> — チップ振幅誤差のピーク値、単位 [%]

#### CPERror

<cpera>,<cperp>

#### ここで

<cpera>::=<NRf> — チップ EVM の RMS 値、単位 [%] <cperp>::=<NRf> — チップ EVM のピーク値、単位 [%]

### CRHO

<crho>::=<NRf> — チップ波形品質の値(r)、単位なし

### COOF

<coof>::=<NRf> — チップ原点オフセットの値、単位 [dB]

### SIGNatute

<sig>::=<NR1> --- プリアンブル中のシグネチャ番号。

### PREamble

::=<NR1> -- プリアンブル。

- 測定モード DEMULR5\_3G
  - 使用例 :FETCh:ULR5\_3GPP? ANACk

ACK/NACK 解析の結果を返します。

次は応答例です。

1,1,7,5

### 関連コマンド :INSTrument[:SELect], [:SENSe]:ULR5\_3GPP:SFRame:SEARch

# :MMEMory コマンド

:MMEMory コマンドでは、ハード・ディスクまたはフロッピ・ディスク上のファイル 操作を可能にします。ファイル操作の詳細は、WCA230A型/WCA280A型ユーザ・ マニュアルを参照してください。

## コマンド一覧

| ヘッダ      | パラメータ                   |
|----------|-------------------------|
| :MMEMory |                         |
| :LOAD    |                         |
| :LIMit   | <file_name></file_name> |
| :STORe   |                         |
| :LIMit   | <file_name></file_name> |
| :STABle  | <file_name></file_name> |

### :MMEMory:LOAD:LIMit(問合せなし)

指定したファイルからリミットを読み出します。

- 構 文 :MMEMory:LOAD:LIMit <file\_name>
- **引 数** <file\_name>::=<string> 読み込むファイルを指定します。 ファイルの拡張子は、.lmt です。
- 測定モード SADLR5\_3G, SAULR5\_3G
  - 使用例 :MMEMory:LOAD:LIMit "C:\My Documents\Test.lmt"

My Documents フォルダにある Test.Imt ファイルからリミットを読み込みます。

### :MMEMory:STORe:LIMit(問合せなし)

指定したファイルに現在のリミットを保存します。

- 構 文 :MMEMory:STORe:LIMit <file\_name>
- **引 数** <file\_name>::=<string> 現在のリミットを保存するファイルを指定します。 ファイルの拡張子は、.lmt です。
- 測定モード SADLR5\_3G, SAULR5\_3G
  - 使用例 :MMEMory:STORe:LIMit "C:\My Documents\Test.lmt"

現在のリミットを My Documents フォルダの Test.lmt ファイルに保存します。

### :MMEMory:STORe:STABle(問合せなし)

指定したファイルにシンボル・テーブルを保存します。

- 構 文 :MMEMory:STORe:STABle <file\_name>
- **引数** <file\_name>::=<string> シンボル・テーブルの保存先のファイルを指定します。 ファイルはテキスト形式で、拡張子は.symです。

ファイルのヘッダには、以下の情報が次の順で含まれます。

- 日付と時刻
- 変調方式
- シンボル・レート
- 測定フィルタ
- 基準フィルタ
- フィルタ・ファクタ (a)
- スロット番号
- ショート・コード番号
- 最初のシンボルのデータ終了点からの時間
- 測定モード DEMDLR5\_3G、DEMULR5\_3G
  - 使用例 :MMEMory:STORe:STABle "C:\My Documents\Data1.sym"

シンボル・テーブルを My Documents フォルダの Data1.sym ファイルに保存します。

# :READ コマンド

:READ コマンドは、シングル・モードで1回だけ入力信号を取り込み、そのデータ について測定結果を取得します。

入力信号の取り込みを行わずに、現在メモリ上にあるデータについて測定結果を取得 する場合には、3-49ページの:FETCh コマンドを使用してください。

### 使用条件

このコマンド・グループを使用する場合には、あらかじめ少なくとも次の2つのコマンドを実行しておく必要があります。

 INSTrument[:SELect] コマンドで測定モードを選択します。たとえば、SADL3G (3GPP-R5 ダウンリンク・スペクトラム解析)を選択するときは、次のコマンド を使います。

:INSTrument[:SELect] "SADLR5\_3G"

2. 次のコマンドで、データ取り込みをシングル・モードに設定します。

:INITiate:CONTinuous OFF

**注**:連続モードでデータを取り込んでいるとき:READ コマンドを実行すると、強制 的にシングル・モードに変更されます。

## コマンド一覧

ヘッダ パラメータ :READ :SADLR5\_3GPP|:SAULR5\_3GPP :ACLR? :CFRequency? :CHPower? :EBWidth? :MCAClr? :OBWidth? :SEMask? :SPECtrum? :ACLR? :CFRequency? :CHPower? :EBWidth? :MCAClr? :OBWidth? :SEMask?

### :READ:SADLR5\_3GPP|:SAULR5\_3GPP:ACLR?(問合せのみ)

3GPP-R5の ACLR (Adjacent Channel Leakage Power Ratio: 隣接チャンネル漏洩電力 比) 測定結果を取得します。

- 構 文 :READ:SADLR5\_3GPP|:SAULR5\_3GPP:ACLR?
- 引数 なし

応答 <Pass\_Fail>,<Chpower>,<Laclr1>,<Uaclr1>,<Laclr2>,<Uaclr2>

ここで

<Pass\_Fail>::={1|-1|0} — リミット・テスト結果。 1:パス、-1:フェイル、0:無判定(測定リミットが無効)

<Chpower>::=<NRf> — チャンネル電力測定値、単位 [dBm] <Laclr1>::=<NRf> — 下側 1 次隣接チャンネル ACLR、単位 [dBc]

- <Uaclr1>::=<NRf> 上側 1 次隣接チャンネル ACLR、単位 [dBc]
- <Laclr2>::=<NRf> 下側 2 次隣接チャンネル ACLR、単位 [dBc]
- <Uachr2>::=<NRf> 上側 2 次隣接チャンネル ACLR、単位 [dBc]
- 測定モード SADLR5\_3G, SAULR5\_3G
  - 使用例 :READ:SADLR5\_3GPP:ACLR?

ACLR 測定結果を取得します。

次は応答例です。

1,-18.17,59.35,56.83,57.88,58.52

### :READ:SADLR5\_3GPP|:SAULR5\_3GPP:CFRequency?(問合せのみ)

3GPP-R5のキャリア周波数測定結果を取得します。

- 構 文 :READ:SADLR5\_3GPP|:SAULR5\_3GPP:CFRequency?
- 引数 なし
- **応 答** <Cfreq>::=<NRf> キャリア周波数測定値、単位 [Hz]
- 測定モード SADLR5\_3G, SAULR5\_3G
  - 使用例 :READ:SADLR5\_3GPP:CFRequency?

3GPP-R5 ダウンリンクのキャリア周波数測定結果を取得します。

次の応答例は、キャリア周波数が 2.025GHz であることを示しています。

2.025E+9
# :READ:SADLR5\_3GPP|:SAULR5\_3GPP:CHPower?(問合せのみ)

3GPP-R5のチャンネル電力測定結果を取得します。

- 構 文 :READ:SADLR5\_3GPP|:SAULR5\_3GPP:CHPower?
- 引数なし
- 応答 <pass\_fail>,<chpower>,<power\_density>

ここで <pass\_fail>::={1|0} — 測定結果、1:パス、0:フェイル <chpower>::=<NRf> — チャンネル電力測定値、単位 [dBm] <power\_density>::=<NRf> — 電力密度測定値、単位 [dBm/Hz]

測定モード SADLR5\_3G, SAULR5\_3G

#### 使用例 :READ:SADLR5\_3GPP:CHPower?

チャンネル電力測定結果を取得します。

次は応答例です。

1,-2.0375E+001,-8.1274E+001

## :READ:SADLR5\_3GPP|:SAULR5\_3GPP:EBWidth?(問合せのみ)

3GPP-R5のEBW(放射帯域幅)測定結果を取得します。

- 構文:READ:SADLR5\_3GPP|:SAULR5\_3GPP:EBWidth?
- 引数なし
- 応答 <pass\_fail>,<ebw>

ここで <ebw>::=<NRf>— EBW、単位 [Hz]

- 測定モード SADLR5\_3G, SAULR5\_3G
  - 使用例 :READ:SADLR5\_3GPP:EBWidth?

3GPP-R5 ダウンリンクの EBW 測定結果を取得します。。

次の応答例は、EBW が 3.843MHz であることを示しています。

3.843E+6

#### :READ:SADLR5\_3GPP:MCACIr?(問合せのみ)

3GPP-R5 ダウンリンクのマルチキャリア ACLR (Adjacent Channel Leakage Power Ratio:隣接チャンネル漏洩電力比)測定結果を取得します。

- 構 文 :READ:SADLR5\_3GPP:MCAClr?
- 引数 なし
- 応答《Pass\_Fail>,<Mainchannel\_No>,<Totalpower>, <Chpower1>,<Chpower2>,<Chpower3>,<Chpower4>, <Laclr1>,<Uaclr1>,<Laclr2>,<Uaclr2>
  - ここで

<Pass\_Fail>::={1|-1|0} — リミット・テスト結果。 1:パス、-1:フェイル、0:無判定(測定リミットが無効)
<Mainchannel\_No>::=<NR1> — メイン・チャンネル数(1~4)
<Totalpower>::=<NRf> — 総電力測定値、単位[dBm]
<Chpower1>::=<NRf> — チャンネル1電力測定値、単位[dBm]
<Chpower2>::=<NRf> — チャンネル2電力測定値、単位[dBm]
<Chpower3>::=<NRf> — チャンネル3電力測定値、単位[dBm]
<Chpower4>::=<NRf> — チャンネル4電力測定値、単位[dBm]
<Laclr1>::=<NRf> — 下側1次隣接チャンネルACLR、単位[dBc]
<Laclr2>::=<NRf> — 下側2次隣接チャンネルACLR、単位[dBc]
<Uaclr2>::=<NRf> — 上側2次隣接チャンネルACLR、単位[dBc]

- 測定モード SADLR5\_3G
  - 使用例 :READ:SADLR5\_3GPP:MCAClr?

マルチキャリア ACLR 測定結果を取得します。

次は応答例です。

1,4,-12.18,-18.14,-18.04,-18.16,-18.17,59.35,56.83,57.88,58.52

## :READ:SADLR5\_3GPP|:SAULR5\_3GPP:OBWidth?(問合せのみ)

3GPP-R5のOBW (Occupied Bandwidth:占有帯域幅)測定結果を取得します。

- 構文:READ:SADLR5\_3GPP|:SAULR5\_3GPP:OBWidth?
- 引数なし
- 応答 <pass\_fail>,<obw>

ここで <pass\_fail>::={1|0} — 測定結果、1:パス、0:フェイル <obw>::=<NRf> — 占有帯域幅、単位 [Hz]

- 測定モード SADLR5\_3G, SAULR5\_3G
  - 使用例 :READ:SADLR5\_3GPP:OBWidth?

OBW 測定結果を取得します。次は応答例です。

1,1.27333E+006

## :READ:SADLR5\_3GPP|:SAULR5\_3GPP:SEMask?(問合せのみ)

3GPP-R5のスペクトラム放射マスク測定結果を取得します。

- 構文:READ:SADLR5\_3GPP|:SAULR5\_3GPP:SEMask?
- 引数なし
- 応答 <pass\_fail>

ここで <pass\_fail>::={1|0} — 測定結果、1:パス、0:フェイル

- 測定モード SADLR5\_3G, SAULR5\_3G
  - 使用例 :READ:SADLR5\_3GPP:SEMask?

スペクトラム放射マスク測定結果を取得します。パスの場合は1を返します。

#### :READ:SADLR5\_3GPP|:SAULR5\_3GPP:SPECtrum:ACLR?(問合せのみ)

ACLR (Adjacent Channel Leakage Power Ratio:隣接チャンネル漏洩電力比)測定の スペクトラム波形データを取得します。

- 構 文 :READ:SADLR5\_3GPP|:SAULR5\_3GPP:SPECtrum:ACLR?
- 引数 なし
- 応答 #<Num\_digit><Num\_byte><Data(1)><Data(2)>...<Data(n)>

ここで <Num\_digit> — <Num\_byte> に含まれる数字の桁数 <Num\_byte> — 後に続くデータのバイト数 <Data(n)> — スペクトラム振幅、単位 [dBm] IEEE488.2 で規定された 4 バイト・リトルエンディアン浮動小数点フォーマット n:最大 512000 (= 1024 ポイント× 500 フレーム)

無効データは-1000を返します。

- 測定モード SADLR5\_3G, SAULR5\_3G
  - 使用例 :READ:SADLR5 3GPP:SPECtrum:ACLR?

ACLR 測定のスペクトラム波形データを取得します。

次は応答例です。

#510240xxx... (1024 バイト・データ)

# :READ:SADLR5\_3GPP|:SAULR5\_3GPP:SPECtrum:CFRequency? (問合せのみ)

3GPP-R5のキャリア周波数測定で、スペクトラム波形データを取得します。

- 構 文 :READ:SADLR5\_3GPP|:SAULR5\_3GPP:SPECtrum:CFRequency?
- 引数 なし
- 応答 #<Num\_digit><Num\_byte><Data(1)><Data(2)>...<Data(n)>

ここで <Num\_digit> — <Num\_byte> に含まれる数字の桁数 <Num\_byte> — 後に続くデータのバイト数 <Data(n)> — スペクトラム振幅、単位 [dBm] IEEE488.2 で規定された4 バイト・リトルエンディアン浮動小数点フォーマット n:最大 512000 (= 1024 ポイント× 500 フレーム)

無効データは-1000を返します。

- 測定モード SADLR5\_3G, SAULR5\_3G
  - 使用例 :READ:SADLR5\_3GPP:SPECtrum:CFRequency?

キャリア周波数測定のスペクトラム波形データを取得します。

次は応答例です。

#510240xxx... (1024 バイト・データ)

# :READ:SADLR5\_3GPP|:SAULR5\_3GPP:SPECtrum:CHPower?

(問合せのみ)

チャンネル電力測定のスペクトラム波形データを取得します。

- 構 文 :READ:SADLR5\_3GPP|:SAULR5\_3GPP:SPECtrum:CHPower?
- 引数なし
- 応答 #<Num\_digit><Num\_byte><Data(1)><Data(2)>...<Data(n)>

ここで <Num\_digit> — <Num\_byte> に含まれる数字の桁数 <Num\_byte> — 後に続くデータのバイト数 <Data(n)> — スペクトラム振幅、単位 [dBm] IEEE488.2 で規定された 4 バイト・リトルエンディアン浮動小数点フォーマット n:最大 512000 (= 1024 ポイント× 500 フレーム)

無効データは-1000を返します。

- 測定モード SADLR5\_3G, SAULR5\_3G
  - 使用例 :READ:SADLR5\_3GPP:SPECtrum:CHPower?

チャンネル電力測定のスペクトラム波形データを取得します。

次は応答例です。

#510240xxx... (1024 バイト・データ)

# :READ:SADLR5\_3GPP|:SAULR5\_3GPP:SPECtrum:EBWidth?

(問合せのみ)

EBW(放射帯域幅)測定のスペクトラム波形データを取得します。

- 構文:READ:SADLR5\_3GPP|:SAULR5\_3GPP:SPECtrum:EBWidth?
- 引数なし
- 応答 #<Num\_digit><Num\_byte><Data(1)><Data(2)>...<Data(n)>

ここで <Num\_digit> — <Num\_byte> に含まれる数字の桁数 <Num\_byte> — 後に続くデータのバイト数 <Data(n)> — スペクトラム振幅、単位 [dBm] IEEE488.2 で規定された4 バイト・リトルエンディアン浮動小数点フォーマット n:最大 512000 (= 1024 ポイント× 500 フレーム)

無効データは-1000を返します。

- 測定モード SADLR5\_3G, SAULR5\_3G
  - 使用例 :READ:SADLR5\_3GPP:SPECtrum:EBWidth?

EBW 測定のスペクトラム波形データを取得します。

次は応答例です。

#510240xxx... (1024 バイト・データ)

#### :READ:SADLR5\_3GPP:SPECtrum:MCACIr?(問合せのみ)

マルチキャリア ACLR (Adjacent Channel Leakage Power Ratio:隣接チャンネル漏洩 電力比)測定のスペクトラム波形データを取得します。

- 構文:READ:SADLR5\_3GPP:SPECtrum:MCAClr?
- 引数なし
- 応答 #<Num\_digit><Num\_byte><Data(1)><Data(2)>...<Data(n)>

ここで <Num\_digit> — <Num\_byte> に含まれる数字の桁数 <Num\_byte> — 後に続くデータのバイト数 <Data(n)> — スペクトラム振幅、単位 [dBm] IEEE488.2 で規定された 4 バイト・リトルエンディアン浮動小数点フォーマット n:最大 512000 (= 1024 ポイント× 500 フレーム)

無効データは-1000を返します。

- 測定モード SADLR5\_3G
  - 使用例 :READ:SADLR5\_3GPP:SPECtrum:MCAClr?

マルチキャリア ACLR 測定のスペクトラム波形データを取得します。

次は応答例です。

#510240xxx... (1024 バイト・データ))

# :READ:SADLR5\_3GPP|:SAULR5\_3GPP:SPECtrum:OBWidth?

(問合せのみ)

OBW(占有帯域幅)測定のスペクトラム波形データを取得します。

- 構文:READ:SADLR5\_3GPP|:SAULR5\_3GPP:SPECtrum:OBWidth?
- 引数なし
- 応答 #<Num\_digit><Num\_byte><Data(1)><Data(2)>...<Data(n)>

ここで <Num\_digit> — <Num\_byte> に含まれる数字の桁数 <Num\_byte> — 後に続くデータのバイト数 <Data(n)> — スペクトラム振幅、単位 [dBm] IEEE488.2 で規定された4 バイト・リトルエンディアン浮動小数点フォーマット n:最大 512000 (= 1024 ポイント× 500 フレーム)

無効データは-1000を返します。

- 測定モード SADLR5\_3G, SAULR5\_3G
  - 使用例 :READ:SADLR5\_3GPP:SPECtrum:OBWidth?

OBW 測定のスペクトラム波形データを取得します。

次は応答例です。

#510240xxx... (1024 バイト・データ)

#### :READ:SADLR5\_3GPP|:SAULR5\_3GPP:SPECtrum:SEMask?(問合せのみ)

スペクトラム放射マスク測定のスペクトラム波形データを取得します。

- 構文:READ:SADLR5\_3GPP|:SAULR5\_3GPP:SPECtrum:SEMask?
- 引数 なし
- 応答 #<Num\_digit><Num\_byte><Data(1)><Data(2)>...<Data(n)>
  - ここで <Num\_digit> — <Num\_byte> に含まれる数字の桁数 <Num\_byte> — 後に続くデータのバイト数 <Data(n)> — スペクトラム振幅、単位 [dBm] IEEE488.2 で規定された 4 バイト・リトルエンディアン浮動小数点フォーマット n:最大 512000 (= 1024 ポイント× 500 フレーム)

無効データは-1000を返します。

- 測定モード SADLR5\_3G, SAULR5\_3G
  - 使用例 :READ:SADLR5\_3GPP:SPECtrum:SEMask?

スペクトラム放射マスク測定のスペクトラム波形データを取得します。

次は応答例です。

#510240xxx... (1024 バイト・データ)

# :SENSe コマンド

:SENSe コマンドは、各測定について詳細な設定を行います。 次のサブグループに分けられています。

#### 表 3-16::SENSe コマンドのサブグループ

| コマンド・ヘッダ                                     | 機能                      | 参照ページ     |
|----------------------------------------------|-------------------------|-----------|
| [:SENSE]:DLR5_3GPP                           | 3GPP-R5 ダウンリンク変調解析を設定する | 3-98 ページ  |
| [:SENSE]:SADLR5_3GPP :SAULR5_3GPP:ACLR       | ACLR 測定を設定する            | 3-109 ページ |
| [:SENSE]:SADLR5_3GPP :SAULR5_3GPP:CFRequency | キャリア周波数測定を設定する          | 3-112 ページ |
| [:SENSE]:SADLR5_3GPP :SAULR5_3GPP:CHPower    | チャンネル電力測定を設定する          | 3-114 ページ |
| [:SENSE]:SADLR5_3GPP :SAULR5_3GPP:EBWidth    | EBW 測定を設定する             | 3-118 ページ |
| [:SENSE]:SADLR5_3GPP:MCAClr                  | マルチキャリア ACLR 測定を設定する    | 3-119 ページ |
| [:SENSE]:SADLR5_3GPP :SAULR5_3GPP:OBWidth    | OBW 測定を設定する             | 3-125 ページ |
| [:SENSE]:SADLR5_3GPP :SAULR5_3GPP:SEMask     | スペクトラム放射マスク測定を設定する      | 3-125 ページ |
| [:SENSE]:ULR5_3GPP                           | 3GPP-R5 アップリンク変調解析を設定する | 3-130 ページ |

# [:SENSe]:DLR5\_3GPP サブグループ

[:SENSe]:DLR5\_3GPP コマンドでは、3GPP-R5ダウンリンク変調解析の条件を設定します。

**注**: このコマンド・グループを使用する場合、あらかじめ:INSTrument[:SELect] コマ ンドで DEMDLR5\_3G (3GPP-R5 ダウンリンク変調解析モード)を選択しておく必要 があります。

#### コマンド一覧

| ヘッダ          | パラメータ                           |
|--------------|---------------------------------|
| [:SENSe]     |                                 |
| :DLR5_3GPP   |                                 |
| :BLOCk       | <numeric_value></numeric_value> |
| :CARRier     |                                 |
| :OFFSet      | <frequency></frequency>         |
| :SEARch      | <boolean></boolean>             |
| :COMPosite   | <boolean></boolean>             |
| :DTYPe       |                                 |
| :SEARch      | <boolean></boolean>             |
| :EVM         |                                 |
| :IQOoffset   | INCLude   EXCLude               |
| :FILTer      |                                 |
| :ALPHa       | <ratio></ratio>                 |
| :MEASurement | OFF   RRCosine                  |
| :REFerence   | OFF   RCOSine   GAUSsian        |
| [:IMMediate] |                                 |
| :LENGth      | <numeric_value></numeric_value> |
| :OFFSet      | <numeric_value></numeric_value> |
| :SCHPart     | <boolean></boolean>             |
| :SCODe       |                                 |
| :ALTernative | NUSed   PRIMary   LEFT   RIGHt  |
| :NUMBer      | <code_number></code_number>     |
| :SEARch      | <boolean></boolean>             |

# [:SENSe]:DLR5\_3GPP:BLOCk(?)

3GPP-R5 ダウンリンク解析で、測定するブロックの番号を設定または問合せます。

構 文 [:SENSe]:DLR5\_3GPP:BLOCk <number>

[:SENSe]:DLR5\_3GPP:BLOCk?

- 引数 <number>::=<NR1> ブロック番号を指定します。
   0(ゼロ)は最後のブロックを表します。
   設定範囲:-M~0(M:取り込まれたブロック数)
- 測定モード DEMDLR5\_3G
  - 使用例 :SENSe:DLR5\_3GPP:BLOCk -5

ブロック番号を-5に設定します。

### [:SENSe]:DLR5\_3GPP:CARRier:OFFSet(?)

3GPP-R5 ダウンリンク解析で、キャリア周波数オフセットを設定または問合せます。

構文 [:SENSe]:DLR5\_3GPP:CARRier:OFFSet <freq>

[:SENSe]:DLR5\_3GPP:CARRier:OFFSet?

- **引 数** <freq>::=<NRf> キャリア周波数オフセットを指定します。 設定範囲:-Fs~Fs (Fs:スパン)
- 測定モード DEMDLR5\_3G
  - 使用例 :SENSe:DLR5\_3GPP:CARRier:OFFSet 10MHz

キャリア周波数オフセットを10MHzに設定します。

## [:SENSe]:DLR5\_3GPP:CARRier:SEARch(?)

3GPP-R5 ダウンリンク解析で、キャリア検出を自動で行うかどうかを指定します。

構 文 [:SENSe]:DLR5\_3GPP:CARRier:SEARch { OFF | ON | 0 | 1 }

[:SENSe]:DLR5\_3GPP:CARRier:SEARch?

**引数** OFF または0 — キャリアの自動検出を行わないように指定します。 キャリア周波数オフセットを指定するには、[:SENSe]:DLR5\_3GPP:CARRier:OFFSet コマンドを使用します。

ON または1-キャリアの自動検出を行うように指定します。

- 測定モード DEMDLR5\_3G
  - 使用例 :SENSe:DLR5\_3GPP:CARRier:SEARch ON

キャリアの自動検出の実行を指定します。

#### [:SENSe]:DLR5\_3GPP:COMPosite(?)

3GPP-R5 ダウンリンク解析で、コンポジット解析(シンボル・レートの自動検出)を 行うかどうかを指定します。

構 文 [:SENSe]:DLR5\_3GPP:COMPosite { OFF | ON | 0 | 1 }

[:SENSe]:DLR5 3GPP:COMPosite?

**引数** OFF または0 — コンポジット解析を行わないように指定します。

ON または1 — コンポジット解析を行うように指定します。

**注**:通常はコンポジット解析の実行を指定します。解析がうまくいかない場合、この コマンドで OFF を選択し、:DISPlay:DLR5\_3GPP:AVIew:SRATe でシンボル・レート を選択します。

#### 測定モード DEMDLR5\_3G

#### 使用例 :SENSe:DLR5\_3GPP:COMPosite ON

コンポジット解析の実行を指定します。

関連コマンド :DISPlay:DLR5\_3GPP:AVIew:SRATe

#### [:SENSe]:DLR5\_3GPP:DTYPe:SEARch(?)

3GPP-R5 ダウンリンク解析で、コード・チャンネルの変調方式(QPSK または 16QAM) を自動で検出するかどうかを指定します。

構 文 [:SENSe]:DLR5\_3GPP:DTYPe:SEARch { OFF |ON|0|1 }

[:SENSe]:DLR5\_3GPP:DTYPe:SEARch?

引数 OFF または0 — コード・チャンネルを QPSK に指定します。

ON または1 --- コード・チャンネルの自動検出(QPSK または 16QAM)を指定します。

#### 測定モード DEMDLR5\_3G

#### 使用例 :SENSe:DLR5\_3GPP:DTYPe:SEARch ON

コード・チャンネルが自動検出されるように指定します。

#### [:SENSe]:DLR5\_3GPP:EVM:IQOoffset(?)

3GPP-R5 ダウンリンク解析で、EVM (Error Vector Magnitude)、 $\rho$  (波形品質)、PCDE (Peak Code Domain Error) の計算に I/Q 原点オフセットを含めるかどうかを選択また は問合せます。

構 文 [:SENSe]:DLR5\_3GPP:EVM:IQOoffset { INCLude | EXCLude }

[:SENSe]:DLR5\_3GPP:EVM:IQOoffset?

**引 数** INCLude — EVM、 $\rho$ 、PCDE の計算に I/Q 原点オフセットを含めます。

EXCLude — 計算に I/Q 原点オフセットを含めません。

- 測定モード DEMDLR5\_3G
  - 使用例 :SENSe:DLR5\_3GPP:EVM:IQOoffset INCLude

計算に I/Q 原点オフセットを含めます。

### [:SENSe]:DLR5\_3GPP:FILTer:ALPHa(?)

3GPP-R5 ダウンリンク解析で、フィルタ係数 (a/BT) を設定または問合せます。

構 文 [:SENSe]:DLR5\_3GPP:FILTer:ALPHa <value>

[:SENSe]:DLR5\_3GPP:FILTer:ALPHa?

- **引 数** <value>::=<NRf> フィルタ係数を設定します。設定範囲:0~1。
- 測定モード DEMDLR5\_3G
  - 使用例 :SENSe:DLR5\_3GPP:FILTer:ALPHa 0.5

フィルタ係数を0.5に設定します。

## [:SENSe]:DLR5\_3GPP:FILTer:MEASurement(?)

3GPP-R5 ダウンリンク解析で、測定フィルタ (Measurement Filter) を選択または問合 せます。

構文 [:SENSe]:DLR5\_3GPP:FILTer:MEASurement { OFF | RRCosine }

[:SENSe]:DLR5\_3GPP:FILTer:MEASurement?

引数 OFF — 測定フィルタを使用しません。

RRCosine — Root Raised Cosine フィルタを選択します。

- 測定モード DEMDLR5\_3G
  - 使用例 :SENSe:DLR5\_3GPP:FILTer:MEASurement RRCosine

測定フィルタとして Root Raised Cosine フィルタを選択します。

## [:SENSe]:DLR5\_3GPP:FILTer:REFerence(?)

3GPP-R5 ダウンリンク解析で、基準フィルタ (Reference Filter) を選択または問合せます。

構 文 [:SENSe]:DLR5\_3GPP:FILTer:REFerence { OFF | RCOSine | GAUSsian }

[:SENSe]:DLR5\_3GPP:FILTer:REFerence?

引数 OFF — 基準フィルタを使用しません。

RCOSine — Raised Cosine フィルタを選択します。

GAUSsian — Gaussian フィルタを選択します。

- 測定モード DEMDLR5\_3G
  - 使用例 :SENSe:DLR5\_3GPP:FILTer:REFerence RCOSine

基準フィルタとして Raised Cosine フィルタを選択します。

# [:SENSe]:DLR5\_3GPP[:IMMediate](問合せなし)

取り込んだデータについて 3GPP-R5 ダウンリンク解析演算を実行します。 データの取り込みには、:INITiate コマンドを使います。

- 構 文 [:SENSe]:DLR5\_3GPP[:IMMediate]
- 引数なし
- 測定モード DEMDLR5\_3G
  - 使用例 :SENSe:DLR5\_3GPP:IMMediate

3GPP-R5 ダウンリンク解析演算を実行します。

関連コマンド :INITiate

## [:SENSe]:DLR5\_3GPP:LENGth(?)

ダウンリンク解析で、解析範囲を設定または問合せます。

構 文 [:SENSe]:DLR5\_3GPP:LENGth <value>

[:SENSe]:DLR5\_3GPP:LENGth?

**引 数** <value>::=<NRf> — 解析範囲をデータ・ポイント数で設定します。 設定範囲:1~1024 × (ブロック・サイズ)

> ブロック・サイズは、[:SENSe]:BSIZe コマンドで設定します。[:SENSe]:BSIZe コマ ンドについては、WCA230A 型/ WCA280A 型 プログラマ・マニュアルを参照して ください。

- 測定モード DEMDLR5\_3G
  - 使用例 :SENSe:DLR5\_3GPP:LENGth 1000

解析範囲長を1000ポイントに設定します。

関連コマンド [:SENSe]:BSIZe

## [:SENSe]:DLR5\_3GPP:OFFSet(?)

3GPP-R5 ダウンリンク解析で、解析開始点を設定または問合せます。

構文 [:SENSe]:DLR5\_3GPP:OFFSet <value>

[:SENSe]:DLR5\_3GPP:OFFSet?

**引 数** <value>::=<NRf> — 解析開始点をデータ・ポイント数で設定します。 設定範囲:1~1024×(ブロック・サイズ)

> ブロック・サイズは、[:SENSe]:BSIZe コマンドで設定します。[:SENSe]:BSIZe コマ ンドについては、WCA230A型/WCA280A型プログラマ・マニュアルを参照して ください。

#### 測定モード DEMDLR5\_3G

使用例 :SENSe:DLR5\_3GPP:OFFSet 100

解析開始位置をポイント100に設定します。

関連コマンド [:SENSe]:BSIZe

## [:SENSe]:DLR5\_3GPP:SCHPart(?)

3GPP-R5 ダウンリンク解析で、SCH の部分を解析に含めるかどうかを選択します。

構 文 [:SENSe]:DLR5\_3GPP:SCHPart { OFF | ON | 0 | 1 }

[:SENSe]:DLR5\_3GPP:SCHPart?

**引 数** OFF または0-SCH の部分を解析に含めません。

ON または1—SCH の部分を解析に含めます。

- 測定モード DEMDLR5\_3G
  - 使用例 :SENSe:DLR5\_3GPP:SCHPart ON

SCH の部分を解析に含めます。

#### [:SENSe]:DLR5\_3GPP:SCODe:ALTernative(?)

3GPP-R5 ダウンリンク解析で、代替スクランブリング・コードを選択または問合せます。

構 文 [:SENSe]:DLR5\_3GPP:SCODe:ALTernative { NUSed | PRIMary | LEFT | RIGHT }

[:SENSe]:DLR5\_3GPP:SCODe:ALTernative ?

**引 数** NUSed(デフォルト) — 入力信号の逆拡散にプライマリ・スクランブリング・コード のみ(左右の代替スクランブリング・コードを除く)を使用します。

PRIMary — プライマリ・スクランブリング・コードと左右の代替スクランブリング・ コードを使用して入力信号を逆拡散します。

LEFT — 左代替スクランブリング・コードを使用して入力信号を逆拡散します。

RIGHT — 右代替スクランブリング・コードを使用して入力信号を逆拡散します。

#### 測定モード DEMDLR5\_3G

使用例 :SENSe:DLR5 3GPP:SCODe:ALTernative RIGHT

入力信号の逆拡散に右代替スクランブリング・コードを使用します。

#### [:SENSe]:DLR5\_3GPP:SCODe:NUMBer(?)

3GPP-R5 ダウンリンク解析で、スクランブリング・コードを設定または問合せます。

構文 [:SENSe]:DLR5\_3GPP:SCODe:NUMBer <value>

[:SENSe]:DLR5\_3GPP:SCODe:NUMBer?

- **引数** <value>::=<NR1> スクランブリング・コードを設定します。設定範囲:0~24575。
- 測定モード DEMDLR5\_3G
  - 使用例 :SENSe:DLR5\_3GPP:SCODe:NUMBer 3

スクランブリング・コードを3に設定します。

関連コマンド [:SENSe]:DLR5\_3GPP:SCODe:SEARch

# [:SENSe]:DLR5\_3GPP:SCODe:SEARch(?)

**3GPP-R5** ダウンリンク解析で、スクランブリング・コードの自動検出のオン / オフを 選択します。

構 文 [:SENSe]:DLR5\_3GPP:SCODe:SEARch { OFF |ON|0|1 }

[:SENSe]:DLR5\_3GPP:SCODe:SEARch?

**引 数** OFF または0 — スクランブリング・コードを自動で検出しません。 [:SENSe]:DLR5\_3GPP:SCODe:NUMBer コマンドで設定します。

ON または1 — スクランブリング・コードを自動で検出します。

- 測定モード DEMDLR5\_3G
  - 使用例 :SENSe:DLR5\_3GPP:SCODe:SEARch ON

スクランブリング・コードを自動で検出します。

関連コマンド [:SENSe]:DLR5\_3GPP:SCODe:NUMBer

# [:SENSE]:SADLR5\_3GPP|:SAULR5\_3GPP:ACLR サブグループ

[:SENSE]:SADLR5\_3GPP|:SAULR5\_3GPP:ACLR コマンドは、3GPP-R5 規格に準じた ACLR(隣接チャンネル漏洩電力比)測定の条件設定を行います。

#### コマンド一覧

ヘッダ パラメータ [:SENSe] :SADLR5 3GPP|:SAULR5 3GPP :ACLR :FILTer :COEFficient <numeric value> :TYPE RECTangle | RNYQuist :LIMit :ADJacent<x> [:STATe] <boolean> <gain offset> :SGAin

#### 使用条件

このグループのコマンドを使用する場合には、あらかじめ次の2つのコマンドを実行 しておく必要があります。

**1.** :INSTrument[:SELect] コマンドで、測定モード SADLR5\_3G または SAULR5\_3G を選択します。

:INSTrument[:SELect] { "SADLR5\_3G" | "SAULR5\_3G" }

2. :CONFigure コマンドを実行して、デフォルト設定で測定を開始します。

:CONFigure:SADLR5\_3GPP|:SAULR5\_3GPP:ACLR

# [:SENSe]:SADLR5\_3GPP|:SAULR5\_3GPP:ACLR:FILTer:COEFficient (?)

ACLR 測定のフィルタ係数 (α/BT) を設定または問合せます。 このコマンドは、[:SENSe]:SADLR5\_3GPP|:SAULR5\_3GPP:ACLR:FILTer:TYPE コマ ンドで RNYQuist (ルート・ナイキスト・フィルタ) を選択したときに有効です。

構 文 [:SENSe]:SADLR5\_3GPP|:SAULR5\_3GPP:ACLR:FILTer:COEFficient <value>

[:SENSe]:SADLR5\_3GPP|:SAULR5\_3GPP:ACLR:FILTer:COEFficient?

- **引 数** <value>::=<NRf> フィルタ係数 (α/BT) を設定します。設定範囲: 0.0001 ~ 1。
- 測定モード SADLR5\_3G, SAULR5\_3G
  - 使用例 :SENSe:SADLR5\_3GPP:ACLR:FILTer:COEFficient 0.5

フィルタ係数を0.5に設定します。

関連コマンド [:SENSe]:SADLR5\_3GPP|:SAULR5\_3GPP:ACLR:FILTer:TYPE

#### [:SENSe]:SADLR5\_3GPP|:SAULR5\_3GPP:ACLR:FILTer:TYPE (?)

ACLR 測定のフィルタを選択または問合せます。

構 文 [:SENSe]:SADLR5\_3GPP|:SAULR5\_3GPP:ACLR:FILTer:TYPE { RECTangle | RNYQuist }

[:SENSe]:SADLR5\_3GPP|:SAULR5\_3GPP:ACLR:FILTer:TYPE?

引数 RECTangle — 矩形フィルタを選択します。

RNYQuist — ルート・ナイキスト・フィルタを選択します。

- 測定モード SADLR5\_3G, SAULR5\_3G
  - 使用例 :SENSe:SADLR5\_3GPP:ACLR:FILTer:TYPE RNYQuist

ルート・ナイキスト・フィルタを選択します。

# [:SENSe]:SADLR5\_3GPP|:SAULR5\_3GPP:ACLR:LIMit:ADJacent<x> [:STATe] (?)

ACLR 測定で、隣接リミット・テストの有効/無効を選択します。

構 文 [:SENSe]:SADLR5\_3GPP|:SAULR5\_3GPP:ACLR:LIMit:ADJacent<x>[:STATe] { ON | OFF | 1 | 0 }

[:SENSe]:SADLR5\_3GPP|:SAULR5\_3GPP:ACLR:LIMit:ADJacent<x>[:STATe]?

ここで ADJacent<x>::={ ADJacent[1] | ADJacent2 | ADJacent3 | ADJacent4 } ADJacent1 : 1 次下側隣接チャンネル ADJacent2 : 1 次上側隣接チャンネル ADJacent3 : 2 次下側隣接チャンネル ADJacent4 : 2 次上側隣接チャンネル

引数 ON または1 — 隣接リミット・テストを有効にします。

OFF または0- 隣接リミット・テストを無効にします。

- 測定モード SADLR5\_3G, SAULR5\_3G
  - 使用例 :SENSe:SADLR5\_3GPP:ACLR:LIMit:ADJacent1 ON

ACLR 測定で1次隣接リミット・テストを有効にします。

### [:SENSe]:SADLR5\_3GPP|:SAULR5\_3GPP:ACLR:SGAin (?)

ACLR 測定のゲイン・オフセットを設定または問合せます。

構文 [:SENSe]:SADLR5\_3GPP|:SAULR5\_3GPP:ACLR:SGAin <value>

[:SENSe]:SADLR5\_3GPP|:SAULR5\_3GPP:ACLR:SGAin?

**引 数** <value>::=<NRf> — ゲイン・オフセットを設定します。設定範囲:3~15dB。

注:設定範囲の上限は、振幅の設定と校正の結果によって 15dB より小さくなること があります。上限の値は、MEAS SETUP メニューの 2nd Adj Channel Gain サイド・ キーで確認してください(汎用ノブを右に回して最大値を確かめます)。

#### 測定モード SADLR5\_3G, SAULR5\_3G

#### 使用例 :SENSe:SADLR5\_3GPP:ACLR:SGAin 10

ゲイン・オフセットを 10dB に設定します。

# [:SENSE]:SADLR5\_3GPP|:SAULR5\_3GPP :CFRequency サブグループ

[:SENSE]:SADLR5\_3GPP|:SAULR5\_3GPP:CFRequency コマンドは、3GPP-R5のキャ リア周波数測定の条件設定を行います。

#### コマンド一覧

ヘッダ パラメータ [:SENSe] :SADLR5\_3GPP|:SAULR5\_3GPP :CFRequency :CRESolution <numeric value>

#### 使用条件

このグループのコマンドを使用する場合には、あらかじめ次の2つのコマンドを実行 しておく必要があります。

1. :INSTrument[:SELect] コマンドで、測定モード SADLR5\_3G または SAULR5\_3G を選択します。

:INSTrument[:SELect] { "SADLR5\_3G" | "SAULR5\_3G" }

2. :CONFigure コマンドを実行して、デフォルト設定で測定を開始します。

 $: CONFigure: SADLR5\_3GPP |: SAULR5\_3GPP: CFR equency$ 

# [:SENSE]:SADLR5\_3GPP|:SAULR5\_3GPP:CFRequency :CRESolution(?)

キャリア周波数測定で、カウンタ分解能を設定または問合せます。

構 文 [:SENSE]:SADLR5\_3GPP|:SAULR5\_3GPP:CFRequnecy:CRESolution <value>

[:SENSE]:SADLR5\_3GPP|:SAULR5\_3GPP:CFRequnecy:CRESolution?

**引 数** <value>::=<NRf> — カウンタ分解能を設定します。 設定値 (Hz): 0.001, 0.01, 0.1, 1, 10, 100, 1k, 10k, 100k, 1M。

測定モード SADLR5\_3G, SAULR5\_3G

使用例 :SENSe:SADLR5\_3GPP:CFRequnecy:CRESolution 1kHz

カウンタ分解能を1kHzに設定します。

# [:SENSE]:SADLR5\_3GPP|:SAULR5\_3GPP:CHPower サブグループ

[:SENSE]:SADLR5\_3GPP|:SAULR5\_3GPP:CHPower コマンドは、3GPP-R5 のチャン ネル電力測定の条件設定を行います。

#### コマンド一覧

| ヘッダ      |                | パラメータ                           |
|----------|----------------|---------------------------------|
| [:SENSe] |                |                                 |
| :SADLR   | 85_3GPP :SAULR | .5_3GPP                         |
| :CHI     | Power          |                                 |
| :]       | BANDwidth  :BW | IDth                            |
|          | :INTegration   | <numeric_value></numeric_value> |
| :]       | FILTer         |                                 |
|          | :COEFficient   | <numeric_value></numeric_value> |
|          | :TYPE          | RECTangle   GAUSsian            |
|          |                | NYQuist   RNYQuist              |
| :]       | LIMit          |                                 |
|          | [:STATe]       | <boolean></boolean>             |

#### 使用条件

このグループのコマンドを使用する場合には、あらかじめ次の2つのコマンドを実行 しておく必要があります。

**1.** :INSTrument[:SELect] コマンドで、測定モード SADLR5\_3G または SAULR5\_3G を選択します。

:INSTrument[:SELect] { "SADLR5\_3G" | "SAULR5\_3G" }

2. :CONFigure コマンドを実行して、デフォルト設定で測定を開始します。

:CONFigure:SADLR5\_3GPP|:SAULR5\_3GPP:CHPower

# [:SENSE]:SADLR5\_3GPP|:SAULR5\_3GPP:CHPower:BANDwidth |:BWIDth:INTegration(?)

チャンネル電力測定で、チャンネル帯域幅を設定または問合せます。

構文 [:SENSE]:SADLR5\_3GPP|:SAULR5\_3GPP:CHPower:BANDwidth|:BWIDth :INTegration <value>

[:SENSE]:SADLR5\_3GPP|:SAULR5\_3GPP:CHPower:BANDwidth|:BWIDth :INTegration?

- **引数** <value>::=<NRf> チャンネル帯域幅を設定します。 設定範囲:スパン/20 ~フルスパン、単位[Hz]
- 測定モード SADLR5\_3G, SAULR5\_3G

#### 使用例 :SENSe:FL1XEVDO:CHPower:BANDwidth:INTegration 2.5MHz

チャンネル電力測定で、チャンネル帯域幅を 2.5MHz に設定します。

## [:SENSE]:SADLR5\_3GPP|:SAULR5\_3GPP:CHPower:FILTer :COEFficient(?)

チャンネル電力測定で、フィルタのロールオフ係数を設定または問合せます。 このコマンドは、[:SENSE]:SADLR5\_3GPP|:SAULR5\_3GPP:CHPower:FILTer:TYPE コマンドで NYQ uist または RNYQuist を選択したときに有効です。

構 文 [:SENSE]:SADLR5\_3GPP|:SAULR5\_3GPP:CHPower:FILTer:COEFficient <value>

[:SENSE]:SADLR5\_3GPP|:SAULR5\_3GPP:CHPower:FILTer:COEFficient?

- **引 数** <value>::=<NRf> -- ロールオフ係数を設定します。 設定範囲:0.0001 ~1 (デフォルト:0.5)
- 測定モード SADLR5\_3G, SAULR5\_3G
  - 使用例 :SENSe:SADLR5\_3GPP:CHPower:FILTer:COEFficient 0.1

チャンネル電力測定で、フィルタのロールオフ係数を0.1に設定します。

#### [:SENSE]:SADLR5\_3GPP|:SAULR5\_3GPP:CHPower:FILTer:TYPE(?)

チャンネル電力測定で、フィルタを選択または問合せます。

構文 [:SENSE]:SADLR5\_3GPP|:SAULR5\_3GPP:CHPower:FILTer:TYPE { RECTangle | GAUSsian | NYQuist | RNYQuist }

[:SENSE]:SADLR5\_3GPP|:SAULR5\_3GPP:CHPower:FILTer:TYPE?

**引 数** RECTangle — Rectangular (矩形) フィルタを選択します。

GAUSsian — Gaussian フィルタを選択します。

NYQuist — Nyquist フィルタを選択します。

RNYQuist — Root Nyquist フィルタを選択します。

- 測定モード SADLR5\_3G, SAULR5\_3G
  - 使用例 :SENSe:SADLR5\_3GPP:CHPower:FILTer:TYPE NYQuist

チャンネル電力測定で、Nyquist フィルタを選択します。

## [:SENSE]:SADLR5\_3GPP|:SAULR5\_3GPP:CHPower:LIMit[:STATe](?)

チャンネル電力測定で、リミット・テストの有効/無効を選択します。

- 構 文 [:SENSE]:SADLR5\_3GPP|:SAULR5\_3GPP:CHPower:LIMit[:STATe] { ON | OFF | 1 | 0 } [:SENSE]:SADLR5\_3GPP|:SAULR5\_3GPP:CHPower:LIMit[STATe]?
- **引 数** ON または1 リミット・テストを有効にします。

OFF または0-リミット・テストを無効にします。

- 測定モード SADLR5\_3G, SAULR5\_3G
  - 使用例 :SENSe:SADLR5\_3GPP:CHPower:LIMit:STATe ON

チャンネル電力測定のリミット・テストを有効にします。

# [:SENSE]:SADLR5\_3GPP|:SAULR5\_3GPP:EBWidth サブグループ

[:SENSE]:SADLR5\_3GPP|:SAULR5\_3GPP:EBWidth コマンドでは、3GPP-R5のEBW (Occupied Bandwidth:占有帯域幅)測定の条件設定を行います。

#### コマンド一覧

ヘッダ パラメータ [:SENSe] :SADLR5\_3GPP|:SAULR5\_3GPP :EBWidth :XDB <numeric value>

#### 使用条件

このグループのコマンドを使用する場合には、あらかじめ次の2つのコマンドを実行 しておく必要があります。

1. :INSTrument[:SELect] コマンドで、測定モード SADLR5\_3G または SAULR5\_3G を選択します。

:INSTrument[:SELect] { "SADLR5\_3G" | "SAULR5\_3G" }

2. :CONFigure コマンドを実行して、デフォルト設定で測定を開始します。

 $: CONFigure: SADLR5\_3GPP |: SAULR5\_3GPP : EBWidth$ 

## [:SENSE]:SADLR5\_3GPP|:SAULR5\_3GPP:EBWidth:XDB(?)

最大ピークからどれだけ低いレベルで EBW を測定するかを設定または問合せます。

構文 [:SENSE]:SADLR5\_3GPP|:SAULR5\_3GPP:EBWidth:XDB <rel\_ampl>

[:SENSE]:SADLR5\_3GPP|:SAULR5\_3GPP:EBWidth:XDB?

- **引 数** <rel\_ampl>::=<NRf> EBW を測定するレベルを最大ピークからの相対振幅で設定 します。設定範囲:-100 ~ -1 dB (デフォルト:-30dB)。
- 測定モード SADLR5\_3G, SAULR5\_3G
  - 使用例 :SENSe:SADLR5\_3GPP:EBWidth:XDB -20

最大ピークから-20dBのレベルで EBW を測定します。

# [:SENSE]:SADLR5\_3GPP:MCACIr サブグループ

[:SENSE]:SADLR5\_3GPP:MCAClr コマンドは、3GPP-R5 ダウンリンク規格に準じた マルチキャリア ACLR(隣接チャンネル漏洩電力比)測定の条件設定を行います。

#### コマンド一覧

ヘッダ パラメータ [:SENSe] :SADLR5\_3GPP :ACLR :CARRier [:THReshold] <numeric\_value> :FILTer :COEFficient <numeric value> :TYPE RECTangle | RNYQuist :LIMit :ADJacent<x> [:STATe] <boolean>

#### 使用条件

このグループのコマンドを使用する場合には、あらかじめ次の2つのコマンドを実行 しておく必要があります。

1. :INSTrument[:SELect] コマンドで、測定モード SADLR5\_3G を選択します。

:INSTrument[:SELect] "SADLR5\_3G"

2. :CONFigure コマンドを実行して、デフォルト設定で測定を開始します。

:CONFigure:SADLR5\_3GPP:MCAClr

### [:SENSE]:SADLR5\_3GPP:MCACIr:CARRier[:THReshold](?)

**3GPP-R5** マルチキャリア ACLR 測定で、キャリアを検出するしきい値を設定または 問合せます。

構文 [:SENSE]:SADLR5\_3GPP:MCAClr:CARRier[:THReshold] <value>

[:SENSE]:SADLR5\_3GPP:MCAClr:CARRier[:THReshold]?

- **引 数** <value>::=<NRf> キャリアを検出するしきい値を設定します。 設定範囲:-30~-1 dBc(主チャンネルの電力が基準)。
- 測定モード SADLR5\_3G
  - 使用例 :SENSe:SADLR5\_3GPP:MCAClr:CARRier:THReshold -5

ダウンリンク解析で、しきい値を-5dBcに設定します。

関連コマンド [:SENSE]:SADLR5\_3GPP:MCAClr:FILTer:TYPE
# [:SENSE]:SADLR5\_3GPP:MCACIr:FILTer:COEFficient(?)

マルチキャリア ACLR 測定のフィルタ係数 (o/BT) を設定または問合せます。 このコマンドは、[:SENSE]:SADLR5\_3GPP:MCAClr:FILTer:TYPE コマンドで RNY-Quist (ルート・ナイキスト・フィルタ) を選択したときに有効です。

構文 [:SENSE]:SADLR5\_3GPP:MCAClr:FILTer:COEFficient <value>

[:SENSE]:SADLR5\_3GPP:MCAClr:FILTer:COEFficient?

- **引 数** <value>::=<NRf> フィルタ係数 (α/BT) を設定します。設定範囲: 0~1。
- 測定モード SADLR5\_3G
  - 使用例 :SENSe:SADLR5\_3GPP:MCAClr:FILTer:COEFficient 0.5

フィルタ係数を 0.5 に設定します。

関連コマンド [:SENSE]:SADLR5\_3GPP:MCAClr:FILTer:TYPE

# [:SENSE]:SADLR5\_3GPP:MCACIr:FILTer:TYPE(?)

マルチキャリア ACLR 測定のフィルタを選択または問合せます。

- 構 文 [:SENSE]:SADLR5\_3GPP:MCAClr:FILTer:TYPE { RECTangle | RNYQuist } [:SENSE]:SADLR5\_3GPP:MCAClr:FILTer:TYPE?
- **引数** RECTangle 矩形フィルタを選択します。

RNYQuist — ルート・ナイキスト・フィルタを選択します。

- 測定モード SADLR5\_3G
  - 使用例 :SENSe:SADLR5\_3GPP:MCAClr:FILTer:TYPE RNYQuist

ルート・ナイキスト・フィルタを選択します。

## [:SENSE]:SADLR5\_3GPP:MCACIr:LIMit:ADJacent<x>[:STATe](?)

マルチキャリア ACLR 測定で、隣接リミット・テストの有効/無効を選択します。

構 文 [:SENSE]:SADLR5\_3GPP:MCAClr:LIMit:ADJacent<x>[:STATe] { ON | OFF | 1 | 0 }

[:SENSE]:SADLR5\_3GPP:MCAClr:LIMit:ADJacent<x>[:STATe]?

ここで ADJacent<x>::={ ADJacent[1] | ADJacent2 | ADJacent3 | ADJacent4 } ADJacent1 : 1 次下側隣接チャンネル ADJacent2 : 1 次上側隣接チャンネル ADJacent3 : 2 次下側隣接チャンネル ADJacent4 : 2 次上側隣接チャンネル

引数 ON または1 — 隣接リミット・テストを有効にします。

OFF または0 — 隣接リミット・テストを無効にします。

- 測定モード SADLR5\_3G
  - 使用例 :SENSe:SADLR5\_3GPP:MCAClr:LIMit:ADJacent1 ON

ACLR 測定で第1隣接リミット・テストを有効にします。

# [:SENSE]:SADLR5\_3GPP|:SAULR5\_3GPP:OBWidth サブグループ

[:SENSE]:SADLR5\_3GPP|:SAULR5\_3GPP:OBWidth コマンドでは、3GPP-R5のOBW (Occupied Bandwidth:占有帯域幅)測定の条件設定を行います。

#### コマンド一覧

ヘッダ パラメータ [:SENSe] :SADLR5\_3GPP|:SAULR5\_3GPP :OBWidth :LIMit [:STATe] <boolean> :PERCent <numeric value>

#### 使用条件

このグループのコマンドを使用する場合には、あらかじめ次の2つのコマンドを実行 しておく必要があります。

1. :INSTrument[:SELect] コマンドで、測定モード SADLR5\_3G または SAULR5\_3G を選択します。

:INSTrument[:SELect] { "SADLR5\_3G" | "SAULR5\_3G" }

2. :CONFigure コマンドを実行して、デフォルト設定で測定を開始します。

:CONFigure:SADLR5\_3GPP|:SAULR5\_3GPP:OBWidth

#### [:SENSE]:SADLR5\_3GPP|:SAULR5\_3GPP:OBWidth:LIMit[:STATe](?)

OBW 測定でリミット・テストの有効/無効を選択します。

- 構 文 [:SENSE]:SADLR5\_3GPP|:SAULR5\_3GPP:OBWidth:LIMit[:STATe] { ON | OFF | 1 | 0 } [:SENSE]:SADLR5\_3GPP|:SAULR5\_3GPP:OBWidth:LIMit[:STATe]?
- 引数 ON または1 リミット・テストを有効にします。

OFF または0 — リミット・テストを無効にします。

- 測定モード SADLR5\_3G, SAULR5\_3G
  - 使用例 :SENSe:SADLR5\_3GPP:OBWidth:LIMit:STATe ON

OBW 測定のリミット・テストを有効にします。

#### [:SENSE]:SADLR5\_3GPP|:SAULR5\_3GPP:OBWidth:PERCent(?)

OBW 測定で占有帯域幅を設定または問合せます。

構 文 [:SENSE]:SADLR5\_3GPP|:SAULR5\_3GPP:OBWidth:PERCent <value>

[:SENSE]:SADLR5\_3GPP|:SAULR5\_3GPP:OBWidth:PERCent?

- **引 数** <value>::=<NRf> 占有帯域幅を設定します。 設定範囲:80~99.99% (デフォルト:99%)
- 測定モード SADLR5\_3G, SAULR5\_3G
  - 使用例 :SENSe:FL1XEVDO:OBWidth:PERCent 95PCT

OBW 測定で占有帯域幅を 95% に設定します。

# [:SENSE]:SADLR5\_3GPP|:SAULR5\_3GPP:SEMask サブグループ

[:SENSE]:SADLR5\_3GPP|:SAULR5\_3GPP:SEMask コマンドでは、3GPP-R5 のスペク トラム放射マスク測定の条件設定を行います。

#### コマンド一覧

ヘッダ パラメータ [:SENSe] :SADLR5 3GPP|:SAULR5 3GPP :SEMask :BANDwidth |:BWIDth :INTegration <numeric\_value> :FILTer :COEFficient <numeric\_value> :TYPE RECTangle | GAUSsian | NYQuist | RNYQuist :LIMit :ZONE<x> [:STATe] <boolean> :RCHannel <numeric value> :LEVel :MODE AUTO | MANual

#### 使用条件

このグループのコマンドを使用する場合には、あらかじめ次の2つのコマンドを実行 しておく必要があります。

1. :INSTrument[:SELect] コマンドで、測定モード SADLR5\_3G または SAULR5\_3G を選択します。

:INSTrument[:SELect] { "SADLR5\_3G" | "SAULR5\_3G" }

2. :CONFigure コマンドを実行して、デフォルト設定で測定を開始します。

:CONFigure:SADLR5\_3GPP|:SAULR5\_3GPP:SEMask

# [:SENSE]:SADLR5\_3GPP|:SAULR5\_3GPP:SEMask:BANDwidth |:BWIDth:INTegration(?)

スペクトラム放射マスク測定で、チャンネル帯域幅を設定または問合せます。

構文 [:SENSE]:SADLR5\_3GPP|:SAULR5\_3GPP:SEMask:BANDwidth|:BWIDth :INTegration <value>

[:SENSE]:SADLR5\_3GPP|:SAULR5\_3GPP:SEMask:BANDwidth|:BWIDth :INTegration?

- **引 数** <numeric\_value>::=<NRf> チャンネル帯域幅を設定します。 設定範囲:スパン/20 ~フルスパン、単位 [Hz]
- 測定モード SADLR5\_3G, SAULR5\_3G
  - 使用例 :SENSe:SADLR5\_3GPP:SEMask:BANDwidth:INTegration 2.5MHz

スペクトラム放射マスク測定で、チャンネル帯域幅を 2.5MHz に設定します。

# [:SENSE]:SADLR5\_3GPP|:SAULR5\_3GPP:SEMask:FILTer :COEFficient(?)

スペクトラム放射マスク測定でフィルタのロールオフ係数を設定または問合せます。 このコマンドは、[:SENSE]:SADLR5\_3GPP|:SAULR5\_3GPP:SEMask :FILTer:TYPE コ マンドで NYQuist または RNYQuist を選択したときに有効です。

構 文 [:SENSE]:SADLR5\_3GPP|:SAULR5\_3GPP:SEMask:FILTer:COEFficient <value>

[:SENSE]:SADLR5\_3GPP|:SAULR5\_3GPP:SEMask:FILTer:COEFficient?

- **引 数** <value>::=<NRf> ロールオフ係数を設定します。 設定範囲:0.0001 ~ 1 (デフォルト:0.5)
- 測定モード SADLR5\_3G, SAULR5\_3G
  - 使用例 :SENSe:SADLR5\_3GPP:SEMask:FILTer:COEFficient 0.1

スペクトラム放射マスク測定で、フィルタのロールオフ係数を0.1に設定します。

# [:SENSE]:SADLR5\_3GPP|:SAULR5\_3GPP:SEMask:FILTer:TYPE(?)

スペクトラム放射マスク測定で、フィルタを選択または問合せます。

構 文 [:SENSE]:SADLR5\_3GPP|:SAULR5\_3GPP:SEMask:FILTer:TYPE { RECTangle | GAUSsian | NYQuist | RNYQuist }

[:SENSE]:SADLR5\_3GPP|:SAULR5\_3GPP:SEMask:FILTer:TYPE?

**引 数** RECTangle — Rectangular (矩形) フィルタを選択します。

GAUSsian — Gaussian フィルタを選択します。

NYQuist — Nyquist フィルタを選択します。

RNYQuist — Root Nyquist フィルタを選択します。

測定モード SADLR5\_3G, SAULR5\_3G

#### 使用例 :SENSe:SADLR5\_3GPP:SEMask:FILTer:TYPE NYQuist

スペクトラム放射マスク測定で、ナイキスト・フィルタを選択します。

# [:SENSE]:SADLR5\_3GPP|:SAULR5\_3GPP:SEMask:LIMit:ZONE<x> [:STATe](?)

スペクトラム放射マスク測定でゾーン・リミット・テストの有効/無効を選択します。

構 文 [:SENSE]:SADLR5\_3GPP|:SAULR5\_3GPP:SEMask:LIMit:ZONE<x>[:STATe] { ON | OFF | 1 | 0 }

[:SENSE]:SADLR5\_3GPP|:SAULR5\_3GPP:SEMask:LIMit:ZONE<x>[:STATe]?

ここで ZONE<x>::={ ZONE[1] | ZONE2 | ZONE3 | ZONE4 | ZONE5 } Zone 1, 2, 3, 4, 5 は、それぞれリミット・エディタの Zone A, B, C, D, E に対応してい ます。

**引数** ON または1 — ゾーン・リミット・テストを有効にします。

OFF または0 — ゾーン・リミット・テストを無効にします。

- 測定モード SADLR5\_3G, SAULR5\_3G
  - 使用例 :SENSe:SADLR5 3GPP:SEMask:LIMit:ZONE1:STATe ON

スペクトラム放射マスク測定で、Zone1のリミット・テストを有効にします。

# [:SENSE]:SADLR5\_3GPP|:SAULR5\_3GPP:SEMask:RCHannel :LEVel(?)

スプリアス放射レベルを単位 [dBc] で測定するときに、リファレンス・チャンネル・ レベルを設定または問合せます。このコマンドは、[:SENSE]:SADLR5\_3GPP|:SAUL-R5\_3GPP:SEMask:RCHannel:MODE コマンドでMANual を選択したときに有効です。

構 文 [:SENSE]:SADLR5\_3GPP|:SAULR5\_3GPP:SEMask:RCHannel:LEVel <value>

[:SENSE]:SADLR5\_3GPP|:SAULR5\_3GPP:SEMask:RCHannel:LEVel?

- **引 数** <value>::=<NRf> リファレンス・レベルを設定します。設定範囲:-150~30dBm。
- 測定モード SADLR5\_3G, SAULR5\_3G
  - 使用例 :SENSe:SADLR5\_3GPP:SEMask:RCHannel:LEVel -10dBm

スペクトラム放射マスク測定でリファレンス・チャンネル・レベルを-10dBm に設定 します。

関連コマンド [:SENSE]:SADLR5\_3GPP|:SAULR5\_3GPP:SEMask:RCHannel:MODE

# [:SENSE]:SADLR5\_3GPP|:SAULR5\_3GPP:SEMask:RCHannel :MODE(?)

スプリアス放射レベルを単位 [dBc] で測定するときに、リファレンス・チャンネル・レベルのモードを選択または問合せます。

構 文 [:SENSE]:SADLR5\_3GPP|:SAULR5\_3GPP:SEMask:RCHannel:MODE { AUTO | MANual }

[:SENSE]:SADLR5\_3GPP|:SAULR5\_3GPP:SEMask:RCHannel:MODE?

引数 AUTO — リファレンス・レベルが入力信号から算出されます。

MANual — [:SENSE]:SADLR5\_3GPP|:SAULR5\_3GPP:SEMask:RCHannel:LEVel コマ ンドでレベルを設定します。

- 測定モード SADLR5\_3G, SAULR5\_3G
  - 使用例 :SENSe:FL1XEVDO:SEMask:RCHannel:MODE AUTO

スペクトラム放射マスク測定で、リファレンス・チャンネル・レベルのモードを AUTO に設定します。

関連コマンド [:SENSE]:SADLR5\_3GPP|:SAULR5\_3GPP:SEMask:RCHannel:LEVel

# [:SENSe]:ULR5\_3GPP サブグループ

[:SENSe]:ULR5\_3GPP コマンドでは、3GPP-R5アップリンク変調解析の条件を設定します。

**注**: このコマンド・グループを使用する場合、あらかじめ:INSTrument[:SELect] コマ ンドで DEMULR5\_3G (3GPP-R5 アップリンク変調解析モード)を選択しておく必要 があります。

#### コマンド一覧

| ヘッダ          | パラメータ                           |
|--------------|---------------------------------|
| [:SENSe]     |                                 |
| :ULR5_3GPP   |                                 |
| :BLOCk       | <numeric_value></numeric_value> |
| :CARRier     |                                 |
| :OFFSet      | <frequency></frequency>         |
| :SEARch      | <boolean></boolean>             |
| :EVM         |                                 |
| :IQOoffset   | INCLude   EXCLude               |
| :FILTer      |                                 |
| :ALPHa       | <numeric_value></numeric_value> |
| :MEASurement | OFF   RRCosine                  |
| :REFerence   | OFF   RCOsine   GAUssian        |
| [:IMMediate] |                                 |
| :LENGth      | <numeric_value></numeric_value> |
| :MMOde       | DPCH   PRACh   PCPCh            |
| :OFFSet      | <numeric_value></numeric_value> |
| :SCODe       |                                 |
| :NUMBer      | <numeric_value></numeric_value> |
| :TYPE        | LONG   SHORt                    |
| :SFRame      |                                 |
| :DTIMe       | <numeric_value></numeric_value> |
| [:STSLot]    | <numeric_value></numeric_value> |
| :SEARch      | AUTO   STSLot   DTIMe           |
| :THReshold   |                                 |
| [:BURSt]     | <numeric_value></numeric_value> |
| :UANResult   |                                 |

# [:SENSe]:ULR5\_3GPP:BLOCk(?)

3GPP-R5 アップリンク変調解析で解析するブロックの番号を指定または問合せます。

構 文 [:SENSe]:ULR5\_3GPP:BLOCk <number>

[:SENSe]:ULR5\_3GPP:BLOCk?

- 引数 <number>::=<NRf> 解析するブロックの番号を指定します。
  0 (ゼロ) は最後のブロックを表します。
  設定範囲:-M~0 (M:取り込んだブロックの数)
- 測定モード DEMULR5\_3G
  - 使用例 :SENSe:ULR5\_3GPP:BLOCk -5

解析するブロックの番号を-5に設定します。

# [:SENSe]:ULR5\_3GPP:CARRier:OFFSet(?)

3GPP-R5 アップリンク変調解析で、キャリア周波数のオフセットを設定または問合せます。

構文 [:SENSe]:ULR5\_3GPP:CARRier:OFFSet <freq>

[:SENSe]:ULR5\_3GPP:CARRier:OFFSet?

- **引 数** <freq>::=<NRf> キャリア周波数オフセットを設定します。 設定範囲:-Fs~Fs(Fs:スパン)
- 測定モード DEMULR5\_3G
  - 使用例 :SENSe:ULR5\_3GPP:CARRier:OFFSet 10MHz

キャリア周波数オフセットを10MHzに設定します。

# [:SENSe]:ULR5\_3GPP:CARRier:SEARch(?)

3GPP-R5 アップリンク変調解析で、キャリア検出を自動で行うかどうかを選択または 問合せます。

構 文 [:SENSe]:ULR5\_3GPP:CARRier:SEARch { OFF | ON | 0 | 1 }

[:SENSe]:ULR5\_3GPP:CARRier:SEARch?

引数 OFF または0 — キャリア検出を自動で行いません。
 [:SENSe]:ULR5\_3GPP:CARRier:OFFSet コマンドでキャリア周波数オフセットを設定します。

ON または1 — キャリア検出を自動で行います。

- 測定モード DEMULR5\_3G
  - 使用例 :SENSe:ULR5\_3GPP:CARRier:SEARch ON

キャリア検出を自動で行います。

関連コマンド [:SENSe]:ULR5\_3GPP:CARRier:OFFSet

# [:SENSe]:ULR5\_3GPP:EVM:IQOoffset(?)

**3GPP-R5** アップリンク解析で、EVM (Error Vector Magnitude)、 $\rho$  (波形品質)、PCDE (Peak Code Domain Error) の計算に I/Q 原点オフセットを含めるかどうか選択または 問合せます。

構 文 [:SENSe]:ULR5\_3GPP:EVM:IQOoffset { INCLude | EXCLude }

[:SENSe]:ULR5\_3GPP:EVM:IQOoffset?

引数 INCLude — EVM、 $\rho$ 、PCDE の計算に I/Q 原点オフセットを含めます。

EXCLude — 計算に I/Q 原点オフセットを含めません。

- 測定モード DEMULR5\_3G
  - 使用例 :SENSe:ULR5\_3GPP:EVM:IQOoffset INCLude

計算に I/Q 原点オフセットを含めます。

# [:SENSe]:ULR5\_3GPP:FILTer:ALPHa(?)

3GPP-R5 アップリンク変調解析で、測定および基準フィルタのフィルタ係数 (α/BT) を設定または問合せます。

構文 [:SENSe]:ULR5\_3GPP:FILTer:ALPHa <value>

[:SENSe]:ULR5\_3GPP:FILTer:ALPHa?

- **引 数** <value>::=<NRf> フィルタ係数 (α/BT) を設定します。設定範囲: 0~1。
- 測定モード DEMULR5\_3G
  - 使用例 :SENSe:ULR5\_3GPP:FILTer:ALPHa 0.5

フィルタ係数を 0.5 に設定します。

# [:SENSe]:ULR5\_3GPP:FILTer:MEASurement(?)

3GPP-R5 アップリンク変調解析で、測定フィルタ (Measurement Filter) を選択または 問合せます。

構 文 [:SENSe]:ULR5\_3GPP:FILTer:MEASurement { OFF | RRCosine }

[:SENSe]:ULR5\_3GPP:FILTer:MEASurement?

引数 OFF — 測定フィルタを使用しません。

RRCosine — Root Raised Cosine フィルタを選択します。.

測定モード DEMULR5\_3G

使用例 :SENSe:ULR5\_3GPP:FILTer:MEASurement RRCosine

Root Raised Cosine フィルタを選択します。

# [:SENSe]:ULR5\_3GPP:FILTer:REFerence(?)

3GPP-R5 アップリンク変調解析で、基準フィルタ (Reference Filter)を選択または問合 せます。

構 文 [:SENSe]:ULR5\_3GPP:FILTer:REFerence { OFF | RCOSine | GAUSsian }

[:SENSe]:ULR5\_3GPP:FILTer:REFerence?

引数 OFF — 基準フィルタを使用しません。

RCOSine — Raised Cosine フィルタを選択します。

GAUSsian — Gaussian フィルタを選択します。

- 測定モード DEMULR5\_3G
  - 使用例 :SENSe:ULR5\_3GPP:FILTer:REFerence RCOSine

Raised Cosine フィルタを選択します。

### [:SENSe]:ULR5\_3GPP[:IMMediate](問合せなし)

取り込んだデータについて、3GPP-R5アップリンク変調解析の演算を実行します。 データの取り込みには、:INITiate コマンドを使います。

- 構文 [:SENSe]:ULR5\_3GPP[:IMMediate]
- 引数なし
- 測定モード DEMULR5\_3G
  - 使用例 :SENSe:ULR5\_3GPP:IMMediate

3GPP-R5アップリンク変調解析演算を実行します。

関連コマンド :INITiate

# [:SENSe]:ULR5\_3GPP:LENGth(?)

3GPP-R5 アップリンク変調解析で、解析範囲を設定または問合せます。

構文 [:SENSe]:ULR5 3GPP:LENGth <value>

[:SENSe]:ULR5\_3GPP:LENGth?

**引 数** <value>::=<NRf> — 解析範囲をデータ・ポイント数で設定します。 設定範囲:1~1024×(ブロック・サイズ)

> ブロック・サイズは、[:SENSe]:BSIZe コマンドで設定します。[:SENSe]:BSIZe コマ ンドについては、WCA230A型/WCA280A型プログラマ・マニュアルを参照して ください。

- 測定モード DEMULR5\_3G
  - 使用例 :SENSe:ULR5\_3GPP:LENGth 1000

解析範囲長を1000ポイントに設定します。

関連コマンド [:SENSe]:BSIZe

#### [:SENSe]:ULR5\_3GPP:MMODe(?)

3GPP-R5 アップリンク変調解析で、測定時の移動機モードを選択または問合せます。

構 文 [:SENSe]:ULR5\_3GPP:MMODe { DPCH | PRACh | PCPCh }

[:SENSe]:ULR5\_3GPP:MMODe?

**引数** DPCH — DPDCH/DPCCH モードを選択します。

PRACh — PRACH モードを選択します。

PCPCh — PCPCH モードを選択します。

- 測定モード DEMULR5\_3G
  - 使用例 :SENSe:ULR5\_3GPP:MMODe PRACh

PRACH モードを選択します。

# [:SENSe]:ULR5\_3GPP:OFFSet(?)

3GPP-R5 アップリンク変調解析で、解析開始点を設定または問合せます。

構 文 [:SENSe]:ULR5\_3GPP:OFFSet <value>

[:SENSe]:ULR5\_3GPP:OFFSet?

**引 数** <value>::=<NRf> — 解析開始点をデータ・ポイント数で設定します。 設定範囲:1~1024×(ブロック・サイズ)-1

> ブロック・サイズは、[:SENSe]:BSIZe コマンドで設定します。[:SENSe]:BSIZe コマ ンドについては、WCA230A 型/ WCA280A 型 プログラマ・マニュアルを参照して ください。

- 測定モード DEMULR5\_3G
  - 使用例 :SENSe:ULR5\_3GPP:OFFSet 100

解析開始位置をポイント100に設定します。

#### 関連コマンド [:SENSe]:BSIZe

# [:SENSe]:ULR5\_3GPP:SCODe:NUMBer(?)

3GPP-R5 アップリンク変調解析で、スクランブリング・コードを設定または問合せます。

構文 [:SENSe]:ULR5\_3GPP:SCODe:NUMBer <value>

[:SENSe]:ULR5\_3GPP:SCODe:NUMBer?

- **引数** <value>::=<NR1> スクランブリング・コードを設定します。 設定範囲:0~16777215。
- 測定モード DEMULR5\_3G
  - 使用例 :SENSe:ULR5\_3GPP:SCODe:NUMBer 3

スクランブリング・コードを3に設定します。

### [:SENSe]:ULR5\_3GPP:SCODe:TYPE(?)

スクランブリング・コードの種類を選択します。

構 文 [:SENSe]:ULR5\_3GPP:SCODe:TYPE { LONG | SHORt }

[:SENSe]:ULR5\_3GPP:SCODe:TYPE?

**引 数** LONG — ロング・コードを選択します。

SHORt — ショート・コードを選択します。

- 測定モード DEMULR5\_3G
  - 使用例 :SENSe:ULR5\_3GPP:SCODe:TYPE LONG

ロング・コードを選択します。

関連コマンド [:SENSe]:ULR5\_3GPP:MMODe

#### [:SENSe]:ULR5\_3GPP:SFRame:OFFSet:DTIMe(?)

3GPP-R5 アップリンク解析で、[:SENSe]:ULR5\_3GPP:SFRame:SEARch が DTIMe の とき、ダウンリンク・タイム・オフセットを設定または問合せます。ダウンリンク・ タイム・オフセットは、HS-SCCH 開始点と DPCH 開始点の間の時間オフセットです (WCA230A/WCA280A オプション 27 型ユーザ・マニュアル参照)。

構文 [:SENSe]:ULR5\_3GPP:SFRame:OFFSet:DTIMe <value>

[:SENSe]:ULR5\_3GPP:SFRame:OFFSet:DTIMe?

- **引 数** <value>::=<NRf> ダウンリンク・タイム・オフセットを設定します。 設定範囲:0~149 シンボル。
- 測定モード DEMULR5\_3G
  - 使用例 サブフレーム・オフセットを 35 シンボルに設定します。

:SENSe:ULR5\_3GPP:SFRame:OFFSet:DTIMe 35

関連コマンド [:SENSe]:ULR5\_3GPP:SFRame:SEARch

#### [:SENSe]:ULR5\_3GPP:SFRame:OFFSet[:STSLot](?)

3GPP-R5 アップリンク解析で、[:SENSe]:ULR5\_3GPP:SFRame:SEARch が STSLot の ときに、サブフレーム - タイムスロット・オフセットを設定または問合せます。サブ フレーム - タイムスロット・オフセットは、DPDCH タイムスロット開始点と HS-DP-CCH サブフレーム開始点の間の時間オフセットです。 (WCA230A/WCA280A オプション 27 型ユーザ・マニュアル参照)

構文 [:SENSe]:ULR5\_3GPP:SFRame:OFFSet[:STSLot] <value>

[:SENSe]:ULR5\_3GPP:SFRame:OFFSet[:STSLot]?

- **引 数** <value>::=<NRf> サブフレーム タイムスロット・オフセットを設定します。 設定範囲:0~9シンボル。
- 測定モード DEMULR5\_3G
  - 使用例 :SENSe:ULR5\_3GPP:SFRame:OFFSet:STSLot 5

サブフレーム・オフセットを5に設定します。

関連コマンド [:SENSe]:ULR5\_3GPP:SFRame:SEARch

# [:SENSe]:ULR5\_3GPP:SFRame:SEARch(?)

3GPP-R5 アップリンク解析で、サブフレーム・オフセットを自動で検出するかどうか を選択または問合せます。

構 文 [:SENSe]:ULR5\_3GPP:SFRame:SEARch { AUTO | STSLot | DTIMe }

[:SENSe]:ULR5\_3GPP:SFRame:SEARch?

**引 数** AUTO (デフォルト) — サブフレーム・オフセットを自動で検出します。

STSLot — サブフレーム - タイムスロット・オフセットを指定します。 [:SENSe]:ULR5\_3GPP:SFRame:OFFSet[:STSLot] コマンドで設定してください。

DTIMe — ダウンリンク・タイム・オフセットを指定します。 [:SENSe]:ULR5\_3GPP:SFRame:OFFSet:DTIMe コマンドで設定してください。

- 測定モード DEMULR5\_3G
  - 使用例 サブフレーム・オフセットを自動で検出します。

:SENSe:ULR5\_3GPP:SFRame:SEARch AUTO

関連コマンド [:SENSe]:ULR5\_3GPP:SFRame:OFFSet:DTIMe, [:SENSe]:ULR5\_3GPP:SFRame:OFFSet[:STSLot]

# [:SENSe]:ULR5\_3GPP:THReshold[:BURSt](?)

3GPP-R5 アップリンク解析でバーストを検出するしきい値を設定または問合せます。 このコマンドは [:SENSe]:ULR5\_3GPP:MMOde で PRACh を選択したとき有効です。

構文 [:SENSe]:ULR5\_3GPP:THReshold[:BURSt] <value>

[:SENSe]:ULR5\_3GPP:THReshold[:BURSt]?

- **引 数** <value>::=<NRf> バーストを検出するしきい値を設定します。 設定範囲:-100~10 dB(リファレンス・レベルが基準)。
- 測定モード DEMULR5\_3G
  - 使用例 しきい値を -20dB に設定します。

:SENSe:ULR5\_3GPP:THReshold:BURSt -20

関連コマンド [:SENSe]:ULR5\_3GPP:SFRame:MMODe

# [:SENSe]:ULR5\_3GPP:UANResult(?)

3GPP-R5 アップリンク解析で既存のタイム・スロット・データ上の ACK/NACK 信号 を再検出し、ACK/NACK 測定結果の表示を更新します。

- 構文 [:SENSe]:ULR5\_3GPP:UANResult
- 引数 なし
- 測定モード DEMULR5\_3G
  - 使用例 ACK/NACK 測定結果の表示を更新します。

:SENSe:ULR5\_3GPP:UANResult

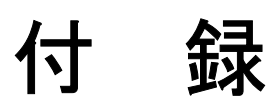

# 付 録 A 工場出荷時設定

ここでは、GPIB コマンドと測定リミットの工場出荷時(デフォルト)設定値を示します。

# GPIB コマンド・デフォルト値

\*RST コマンドの実行により、:INSTrument[:SELect] コマンドで設定した測定モード を工場出荷時のデフォルト値に戻すことができます。

| 表/ | A-1 | : | 工場出荷時初期設定 | —:DISPlay | y コマン | ィド |
|----|-----|---|-----------|-----------|-------|----|
|----|-----|---|-----------|-----------|-------|----|

| ヘッダ                                             | デフォルト値    |
|-------------------------------------------------|-----------|
| :DISPlay:DLR5_3GPP サブグループ                       |           |
| :DISPlay:DLR5_3GPP:AVIew:MSLot[:STATe]          | OFF       |
| :DISPlay:DLR5_3GPP:AVIew:SHORtcode              | 0         |
| :DISPlay:DLR5_3GPP:AVIew:SRATe                  | COMPosite |
| :DISPlay:DLR5_3GPP:AVIew:SSCHpart               | OFF       |
| :DISPlay:DLR5_3GPP:AVIew:TSLot                  | 0         |
| :DISPlay:DLR5_3GPP:MVIew:FORMat                 | OFF       |
| :DISPlay:DLR5_3GPP:MVIew :SVIew:RADIx           | BINary    |
| :DISPlay:DLR5_3GPP:MVIew :SVIew:Y[:SCALe]:PUNit | RELative  |
| :DISPlay:DLR5_3GPP:SVIew:FORMat                 | SPECtrum  |
| :DISPlay:ULR5_3GPP サブグループ                       |           |
| :DISPlay:ULR5_3GPP:AVIew:SRATe                  | R960S     |
| :DISPlay:ULR5_3GPP:AVIew:TSLot                  | 0         |
| :DISPlay:ULR5_3GPP:MVIew:FORMat                 | OFF       |
| :DISPlay:ULR5_3GPP:MVIew :SVIew:RADIx           | BINary    |
| :DISPlay:ULR5_3GPP:MVIew :SVIew:Y[:SCALe]:PUNit | RELative  |
| :DISPlay:ULR5_3GPP:SVIew:FORMat                 | SPECtrum  |

注:表 A-2 で、Standard は:SADLR5\_3GPP または:SAULR5\_3GPP を表します。

| ヘッダ                                                        | デフォルト値    |
|------------------------------------------------------------|-----------|
| [:SENSe]:DLR5_3GPP サブグループ                                  |           |
| [:SENSe]:DLR5_3GPP:BLOCk                                   | 0         |
| [:SENSe]:DLR5_3GPP:CARRier:OFFSet                          | 0         |
| [:SENSe]:DLR5_3GPP:CARRier:SEARch                          | ON        |
| [:SENSe]:DLR5_3GPP:FILTer:ALPHa                            | 0.22      |
| [:SENSe]:DLR5_3GPP:FILTer:MEASurement                      | RRCosine  |
| [:SENSe]:DLR5_3GPP:FILTer:REFerence                        | RCOSine   |
| [:SENSe]:DLR5_3GPP:LENGth                                  | 512000    |
| [:SENSe]:DLR5_3GPP:OFFSet                                  | 0         |
| [:SENSe]:DLR5_3GPP:SCHPart                                 | OFF       |
| [:SENSe]:DLR5_3GPP:SCODe:ALTernative                       | NUSed     |
| [:SENSe]:DLR5_3GPP:SCODe:NUMBer                            | 0         |
| [:SENSe]:DLR5_3GPP:SCODe:SEARch                            | OFF       |
| [:SENSe]: <i>Standard</i> :ACLR サブグループ                     |           |
| [:SENSe]:Standard:ACLR:FILTer:COEFficient                  | 0.22      |
| [:SENSe]:Standard:ACLR:FILTer:TYPE                         | RNYQuist  |
| [:SENSe]:Standard:ACLR:LIMit:ADJacent <x>[:STATe]</x>      | ON        |
| [:SENSe]:Standard:ACLR:SGAIn                               | 5dB       |
| [:SENSe]: <i>Standard</i> :CHPower サブグループ                  |           |
| [:SENSe]:Standard:CHPower:BANDwidth :BWIDth:INTegration    | 3.84MHz   |
| [:SENSe]:Standard:CHPower:FILTer:COEFficient               | 0.5       |
| [:SENSe]:Standard:CHPower:FILTer:TYPE                      | RECTangle |
| [:SENSe]:Standard:CHPower:LIMit[:STATe]                    | OFF       |
|                                                            |           |
| [:SENSe]:SADLR5_3GPP:MCAClr:CARRier[:THReshold]            | -10dBc    |
| [:SENSe]:SADLR5_3GPP:MCAClr:FILTer:COEFficient             | 0.22      |
| [:SENSe]:SADLR5_3GPP:MCAClr:FILTer:TYPE                    | RNYQuist  |
| [:SENSe]:SADLR5_3GPP:MCAClr:LIMit:ADJacent <x>[:STATe]</x> | ON        |
| [:SENSe]: <i>Standard</i> :OBWidth サブグループ                  |           |
| [:SENSe]:Standard:OBWidth:LIMit[:STATe]                    | ON        |
| [:SENSe]:Standard:OBWidth:PERCent                          | 99%       |
| [:SENSe]: <i>Standard</i> :SEMask サブグループ                   |           |
| [:SENSe]:Standard:SEMask:BANDwidth :BWIDth:INTegration     | 3.84MHz   |
| [:SENSe]:Standard:SEMask:FILTer:COEFficient                | 0.5       |
| [:SENSe]:Standard:SEMask:FILTer:TYPE                       | RECTangle |
| [:SENSe]:Standard:SEMask:LIMit:ZONE <x>[:STATe]</x>        | ON        |
| [:SENSe]:Standard:SEMask:RCHannel:LEVel                    | 0         |
| [:SENSe]:Standard:SEMask:RCHannel:MODE                     | AUTO      |

表 A-2:工場出荷時初期設定 — :SENSe コマンド

| 表 A-2:工場出荷時初期設定 — | -:SENSe コマ | ンド | (続き) |
|-------------------|------------|----|------|
|-------------------|------------|----|------|

| ヘッダ                                       | デフォルト値   |
|-------------------------------------------|----------|
| [:SENSe]:ULR5_3GPP サブグループ                 |          |
| [:SENSe]:ULR5_3GPP:BLOCk                  | 0        |
| [:SENSe]:ULR5_3GPP:CARRier:OFFSet         | 0        |
| [:SENSe]:ULR5_3GPP:CARRier:SEARch         | ON       |
| [:SENSe]:ULR5_3GPP:FILTer:ALPHa           | 0.22     |
| [:SENSe]:ULR5_3GPP:FILTer:MEASurement     | RRCosine |
| [:SENSe]:ULR5_3GPP:FILTer:REFerence       | RCOSine  |
| [:SENSe]:ULR5_3GPP:LENGth                 | 512000   |
| [:SENSe]:ULR5_3GPP:OFFSet                 | 0        |
| [:SENSe]:ULR5_3GPP:SCODe:NUMBer           | 0        |
| [:SENSe]:ULR5_3GPP:SCODe:TYPE             | LONG     |
| [:SENSe]:ULR5_3GPP:SFRame:OFFSet:DTIMe    | 1        |
| [:SENSe]:ULR5_3GPP:SFRame:OFFSet[:STSLot] | 0        |
| [:SENSe]:ULR5_3GPP:SFRame:SEARch          | DTIMe    |

# 測定リミットのデフォルト設定

表 A-3 から表 A-5 に、3GPP-R5 ダウンリンク測定の合否(パス/フェイル)テスト で使用される測定リミットのデフォルト設定値を示します。測定リミットを編集する 手順については、2-14ページの「測定リミット・エディタの使用」を参照してください。

#### 共通リミット

表 A-3 に、3GPP-R5 で定義された Band I、II、III のチャンネル電力、ACLR、および OBW 測定で使用される共通測定リミットのデフォルト値を示します。

表 A-3: 共通リミット (Band I, II, III)

| リミット           | イネーブル | Т    | F    | 単位  |
|----------------|-------|------|------|-----|
| チャンネル電力        | No    | 21.5 | 26.5 | dBm |
| OBW            | Yes   | N.A  | 5M   | Hz  |
| ACLR 第1下位チャンネル | Yes   | N.A  | 45   | dB  |
| ACLR 第1上位チャンネル | Yes   | N.A  | 45   | dB  |
| ACLR 第2下位チャンネル | Yes   | N.A  | 50   | dB  |
| ACLR 第2上位チャンネル | Yes   | N.A  | 50   | dB  |

#### SEM Offset From Channel リミット

表 A-4 および表 A-5 に、3GPP-R5 で定義された Band I、II、III のスペクトラム放射 マスク測定で使用される測定リミットのデフォルト値を示します。

#### 表 A-4:SEM リミット (Band I, Band III)

| ゾーン                       | Α          | В          | С          | D        | E        |
|---------------------------|------------|------------|------------|----------|----------|
| Enable                    | Yes        | Yes        | Yes        | Yes      | No       |
| Beginning Frequency       | 2.5 MHz    | 2.7 MHz    | 3.5 MHz    | 7.5 MHz  | 12.5 MHz |
| Ending Frequency          | 2.7 MHz    | 3.5 MHz    | 7.5 MHz    | 12.5 MHz | 8 GHz    |
| Measurement Bandwidth     | 30 kHz     | 30 kHz     | 1 MHz      | 1 MHz    | 1 MHz    |
| Offset from Carrier       | Both       | Both       | Both       | Both     | Both     |
| Failure if signal exceeds | Rel OR Abs | Rel OR Abs | Rel OR Abs | Relative | Absolute |
| Beginning Absolute Limit  | -14dBm     | -14dBm     | -13dBm     | -13dBm   | -13dBm   |
| Ending Absolute Limit     | -14dBm     | –26dBm     | -13dBm     | -13dBm   | -13dBm   |
| Beginning Relative Limit  | -53dBc     | -53dBc     | -52dBc     | -56dBc   | 0dBc     |
| Ending Relative Limit     | -53dBc     | -65dBc     | -52dBc     | -56dBc   | 0dBc     |

#### 表 A-5:SEM リミット (Band II)

| ゾーン                       | Α          | В          | С          | D        | E        |
|---------------------------|------------|------------|------------|----------|----------|
| Enable                    | Yes        | Yes        | Yes        | Yes      | No       |
| Beginning Frequency       | 2.5 MHz    | 2.7 MHz    | 3.5 MHz    | 7.5 MHz  | 12.5 MHz |
| Ending Frequency          | 2.7 MHz    | 3.5 MHz    | 7.5 MHz    | 12.5 MHz | 8 GHz    |
| Measurement Bandwidth     | 30 kHz     | 30 kHz     | 1 MHz      | 1 MHz    | 1 MHz    |
| Offset from Carrier       | Both       | Both       | Both       | Both     | Both     |
| Failure if signal exceeds | Rel OR Abs | Rel OR Abs | Rel OR Abs | Relative | Absolute |
| Beginning Absolute Limit  | -15dBm     | -15dBm     | -13dBm     | -13dBm   | -13dBm   |
| Ending Absolute Limit     | -15dBm     | –26dBm     | -13dBm     | -13dBm   | -13dBm   |
| Beginning Relative Limit  | -53dBc     | -53dBc     | -52dBc     | -56dBc   | 0dBc     |
| Ending Relative Limit     | -53dBc     | -65dBc     | -52dBc     | -56dBc   | 0dBc     |

# 付 録 B スケール設定範囲

ここでは、3GPP-R5 解析で使用される各表示形式の横軸と縦軸のスケール設定範囲を 示します。

| 表 | B-1 | : | 表示形式とスケール | レ |
|---|-----|---|-----------|---|
|---|-----|---|-----------|---|

| 表示形式                         | 横軸範囲                                                      | 縱軸範囲                                                                                                    |
|------------------------------|-----------------------------------------------------------|----------------------------------------------------------------------------------------------------|
| スペクトラム                       | 0Hz~3GHz(WCA230A型)<br>0Hz~8GHz(WCA280A型)                  | $-200 \sim +100 \text{ dBm}$                                                                                                    |
| スペクトログラム                     | 0Hz~3GHz(WCA230A型)<br>0Hz~8GHz(WCA280A型)                  | フレーム -15999 ~ 0<br>フレーム -63999 ~ 0<br>(オプション 02 型)                                                                                                    |
| タイム・ドメイン・ビュー                 | $-(Tf \times Nf) \sim 0 s$                                | $\begin{array}{c} -200 \sim +100 \ \mathrm{dBm} \ (振幅) \\ -30 \sim +30 \ \mathrm{V} \ (\mathrm{I/Q} \ \nu \ \sim \ \nu) \\ -300 \sim +300\% \ (\mathrm{AM}) \\ -38.4 \sim +38.4 \ \mathrm{MHz} \\ (\mathrm{FM/FVT}) \\ -675 \sim +675 \ \mathrm{deg.} \ (\mathrm{PM}) \end{array}$ |
| コンスタレーション                    | $-(Tf \times Nf) \sim 0 s^{1}$                            | 固定                                                                                                    |
| EVM                          | $-(\mathrm{Tf} \times \mathrm{Nf}) \sim 0 \mathrm{s}^{1}$ | -100~+200% (EVM)<br>-300~+300% (振幅誤差)<br>-675~+675 deg.(位相誤差)                                                                                                    |
| アイ・ダイアグラム                    | –(Tf $	imes$ Nf) $\sim$ 0 s <sup>1</sup>                  | 固定                                                                                                    |
| シンボル・テーブル                    | 0~(1024×Nf)シンボル                                           | 不可                                                                                                    |
| CDP スペクトログラム                 | 0~511 チャンネル                                               | スロット -3999 ~ 0<br>スロット -15999 ~ 0<br>(オプション 02 型)                                                                                                    |
| CDP vs チャンネル <sup>2</sup>    | 0~511 チャンネル                                               | $-200 \sim +100 \text{ dB/dBm}$                                                                                                    |
| CDP vs シンボル <sup>2</sup>     | 0~639シンボル                                                 | $-200 \sim +100 \text{ dB/dBm}$                                                                                                    |
| CDP vs タイム・スロット <sup>2</sup> | スロット -3999 ~ 0<br>スロット -15999 ~ 0<br>(オプション 02 型)         | $-200 \sim +100 \text{ dB/dBm}$                                                                                                    |
| シンボル<br>・コンスタレーション           | 0~639 シンボル                                                | 固定                                                                                                    |
| シンボル EVM                     | 0~639 シンボル                                                | -100~+200% (EVM)<br>-300~+300% (振幅誤差)<br>-675~+675 deg.(位相誤差)                                                                                                    |
| シンボル・<br>アイ・ダイアグラム           | 0~639シンボル                                                 | 固定                                                                                                    |

TF:フレーム時間;Nf:フレーム番号
 CDP:コード・ドメイン・パワー

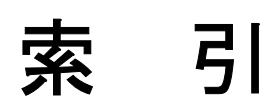

# 索引

# Α

ACK/NACK 解析 アップリンク 2-71 ACLR 測定 2-5

# С

:CONFigure コマンド 3-9

# D

:DISPlay:DLR5\_3GPP サブグループ 3-16 :DISPlay:SADLR5\_3GPP|:SAULR5\_3GPP サブグループ 3-33 :DISPlay:ULR5\_3GPP サブグループ 3-37 :DISPlay コマンド 3-15 DTO 2-50

# Ε

EBW 測定 2-12

# F

:FETCh コマンド 3-49

# G

GPIB コマンド・デフォルト値 A-1

# Η

HS-DPCCH、表示方法 2-51

### Μ

MEAS 2-48 MEAS SETUP メニュー ACLR 測定 2-5 EBW 測定 2-12 OBW 測定 2-11 アップリンク変調解析 2-48 キャリア周波数測定 2-13 スペクトラム放射マスク測定 2-9 ダウンリンク変調解析 2-25 チャンネル電力測定 2-3 マルチキャリア ACLR 測定 2-7 :MMEMory コマンド 3-77

# 0

OBW 測定 2-11

# R

:READ コマンド 3-81

# S

[:SENSe]:DLR5 3GPP サブグループ 3-98 [:SENSe]:SADLR5 3GPP:ACLR サブグループ 3-109 [:SENSe]:SADLR5\_3GPP:CFRequency サブグループ 3-112 [:SENSe]:SADLR5 3GPP:CHPower サブグループ 3-114 [:SENSe]:SADLR5 3GPP:EBWidth サブグループ 3-118 [:SENSe]:SADLR5\_3GPP:MCAClr サブグループ 3-119 [:SENSe]:SADLR5 3GPP:OBWidth サブグループ 3-123 [:SENSe]:SADLR5 3GPP:SEMask サブグループ 3-125 [:SENSe]:ULR5 3GPP サブグループ 3-130 :SENSe コマンド 3-97 STO 2-50

### あ

アップリンク解析 S/A モード 2-1 解析の定義 1-3 アップリンク変調解析 2-45 MEAS SETUP メニュー 2-48 測定手順 2-46

### お

オフセット サブフレーム - タイムスロット 2-50 ダウンリンク・タイム 2-50

#### か

解析の定義 1-2 関連マニュアル vii

#### き

キャリア周波数測定 2-13

# J

工場出荷時設定 A-1 コード・ドメイン・パワー アップリンク 2-57 ダウンリンク 2-31 コード・パワー vs シンボル アップリンク 2-63 ダウンリンク 2-37 コード・パワー vs タイム・スロット アップリンク 2-61 ダウンリンク 2-35 コマンド・グループ 3-1

# さ

サブフレーム - タイムスロット・オフセット 2-50

# し

シンボル EVM アップリンク 2-66 ダウンリンク 2-40 シンボル・アイ・ダイアグラム アップリンク 2-68 ダウンリンク 2-42 シンボル・コンスタレーション アップリンク 2-65 ダウンリンク 2-39 シンボル・テーブル アップリンク 2-69 ダウンリンク 2-43

#### す

スケール設定範囲 B-1 スペクトラム放射マスク測定 2-9

#### そ

測定 ACLR 2-5

EBW 2-12 OBW 2-11 キャリア周波数 2-13 スペクトラム放射マスク 2-9 チャンネル電力 2-3 ACLR 2-7 測定手順 S/A モード 2-2 アップリンク変調解析 2-46 ダウンリンク変調解析 2-22 測定リミット エディタの使用 2-14 スペクトラム放射マスク・リミットの設定 2-16 デフォルト設定 A-3 編集 2-14 保存/読み出し 2-19

#### た

タイム・スロット・テーブル アップリンク 2-54 ダウンリンク 2-28 ダウンリンク解析 S/A モード 2-1 解析の定義 1-2 ダウンリンク変調解析 2-21 MEAS SETUP メニュー 2-25 測定手順 2-22 ダウンリンク・タイム・オフセット 2-50 ダウンリンク解析 ACLR 測定 2-5

### ち

チャンネル電力測定 2-3

#### は

パワー・コードグラム アップリンク 2-59 ダウンリンク 2-33

#### ひ

ビュー アップリンク変調解析 2-54 ダウンリンク変調解析 2-28 表示方法、HS-DPCCH 2-51

#### ゝ

変調確度 アップリンク 2-70 ダウンリンク 2-44

ま

マルチキャリア ACLR 測定 2-7

索引